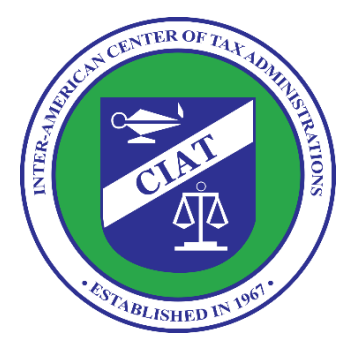

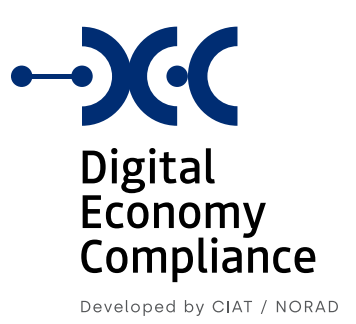

# Manual de Usuario Funcionario

PROGRAMA:

Programa de Cooperación CIAT-NORAD para el Fortalecimiento de Administraciones Tributarias en Países de América Latina y el Caribe

PROYECTO

Tributos Indirectos en la Economía Digital

**NOVIEMBRE 2021** 

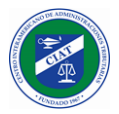

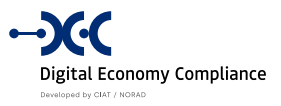

## Contenido

| INTRODUCCIÓN                                           | 4  |
|--------------------------------------------------------|----|
| Notación                                               | 4  |
| ACCESO AL SISTEMA                                      | 5  |
| INGRESO AL SISTEMA                                     | 5  |
| DATOS DEL USUARIO                                      | 6  |
| Idioma y datos generales                               | 6  |
| Cambio de contraseña                                   | 7  |
| OPCIONES DE MENÚ                                       | 8  |
| Seguridad                                              | 8  |
| Seguridad - Usuarios                                   | 9  |
| Seguridad - Contribuyentes                             |    |
| Seguridad - Autenticación con Doble Factor             | 14 |
| Seguridad - Deshabilitar Doble Factor de Autenticación | 16 |
| Seguridad - Log de Acciones de Seguridad               | 17 |
| Seguridad - Log de Eventos de Seguridad                |    |
| Seguridad - Log de Peticiones HTTP de Seguridad        | 19 |
| Seguridad - Log de Consultas de Seguridad              | 20 |
| Seguridad - Log de Acciones de Aplicación              | 21 |
| Seguridad - Log de Eventos de Aplicación               | 22 |
| Seguridad - Log de Peticiones HTTP de Aplicación       | 23 |
| Seguridad - Log de Consultas de Aplicación             | 24 |
| Configuraciones                                        | 25 |
| Configuraciones - Plantilla Términos y condiciones     | 26 |
| Configuraciones - Plantilla Pantalla de inicio         | 27 |
| Configuraciones - Notificaciones Aplicación            |    |
| Configuraciones - Notificaciones Seguridad             | 29 |
| Configuraciones - Variables de Entorno (Aplicación)    |    |
| Configuraciones - Variables de Entorno (Seguridad)     | 31 |
| Configuraciones - Catálogos                            |    |
| Configuraciones - Campos Contribuyente                 | 34 |
| Operaciones                                            | 35 |
| Operaciones - Actividad Económica                      | 35 |
| Impuestos                                              |    |
| Impuestos - Administrar Impuestos                      |    |
| Impuestos - Administrar Formularios                    | 40 |
| Impuestos - Administrar Informes                       | 47 |
| Impuestos - Administrar Operaciones Impuestos          | 51 |
| Impuestos - Administrar Operaciones Informes           |    |
| Contribuyentes                                         | 53 |
| Contribuyentes - Comentarios                           | 54 |
| Contribuyentes - Solicitudes de Contribuyentes         |    |
|                                                        |    |

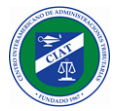

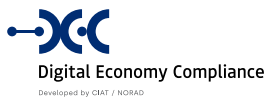

| Contribuyentes - Consulta de Contribuyente     | 57 |
|------------------------------------------------|----|
| Contribuyentes - Consulta de Pagos             |    |
| Contribuyentes - Consulta de Saldo             | 59 |
| Contribuyentes - Ajuste de Saldo               | 60 |
| Contribuyentes - Cuenta Corriente              | 62 |
| Declaraciones                                  | 63 |
| Declaraciones - Revisión de Rectificativas     | 63 |
| Pagos                                          | 67 |
| Pagos - Registro de Pagos                      | 67 |
| Pagos - Subir Información Bancaria             | 70 |
| Pagos - Consultar Información Bancaria         | 72 |
| Pagos - Conciliación de Pagos                  | 74 |
| Reportes                                       | 76 |
| Reportes - Consulta de Declaraciones           | 76 |
| Reportes - Consulta de Informes                | 78 |
| Reporte Gerencial                              | 80 |
| Reporte Gerencial - Contribuyentes             | 80 |
| Reporte Gerencial - Declaraciones              | 83 |
| Reporte Gerencial - Pagos                      | 86 |
| ANEXO I: LOG DE EVENTOS                        | 89 |
| Log de Acciones de Seguridad                   | 89 |
| Log de Eventos de Seguridad                    | 90 |
| Log de Consultas de Seguridad                  | 90 |
| Log de Acciones de Aplicación                  | 91 |
| Log de Eventos de Aplicación                   | 93 |
| Log de Consultas de Aplicación                 | 95 |
| ANEXO II: PRIMITIVAS PARA FÓRMULAS DE CASILLAS | 98 |

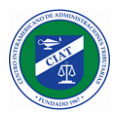

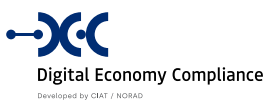

# Introducción

Este documento tiene el objetivo de describir todas las funcionalidades del Sistema de Cumplimiento de Economía Digital, para el role del Contribuyente.

El sistema tiene como objetivo que las empresas o personas que vender productos o prestan servicios en la economía digital, puedan registrarse en la jurisdicción donde operan, y presentar las declaraciones de impuestos de acuerdo a las exigencias de dicha jurisdicción.

Básicamente con las características descritas en este manual, el contribuyente podrá realizar todas las etapas del ciclo de vida de contribuyente, destacándose el registro del contribuyente, la presentación de sus declaraciones de impuestos e informes complementarios, así como la consulta y seguimiento, tanto de sus declaraciones, como de su cuenta corriente y pagos realizados.

# Notación

A lo largo del presente manual se utilizan algunas notaciones especiales para destacar aspectos importantes sobre algunas funcionalidades del sistema o comportamiento especial, que se describen a continuación.

#### Consejo:

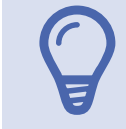

NOTA: Utilizando esta notación se describen pequeños tips o consejos acerca del uso del sistema.

#### Información:

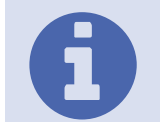

**NOTA:** Utilizando esta notación se informan ciertos comportamientos del sistema que es importante destacar.

#### Advertencia:

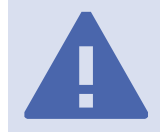

**NOTA:** Utilizando esta notación se advierten requisitos que deben ser realizados al utilizar la aplicación.

#### Roles con acceso a la funcionalidad:

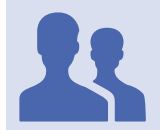

**ROLES CON ACCESO:** Utilizando esta notación se especifican los roles con acceso a la funcionalidad descrita.

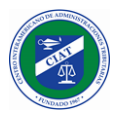

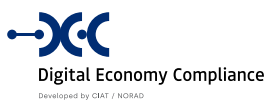

# Acceso al Sistema

El sistema de Cumplimiento de Economía Digital (Digital Economy Compliance) es un sistema web, y debe ser accedido a través de la URL que provea la Administración Tributaria donde sea implantado.

# Ingreso al Sistema

El ingreso al Sistema de Cumplimiento de Economía Digital se realiza mediante el ingreso de usuario y contraseña, con posibilidades de utilizar doble factor de autenticación, como veremos más adelante en las características de personalización del usuario.

En la pantalla de ingreso al sistema debemos suministrar los datos del identificador del usuario y luego la contraseña asociada al mismo.

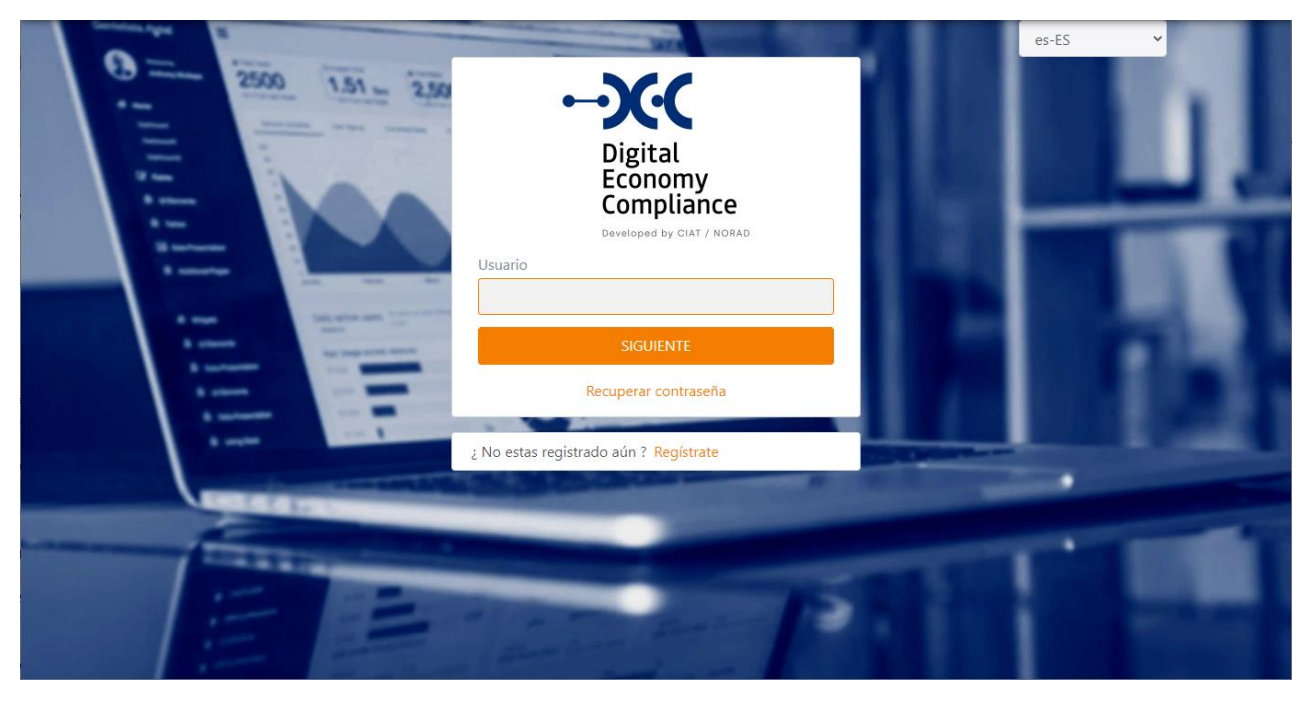

Una vez comprobadas de que las credenciales son correctas el sistema mostrará la página de bienvenida al sistema.

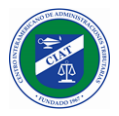

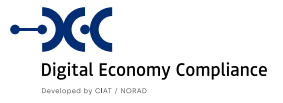

|                                                               | × |                                                                                                    | ۵ ت | ≗ admin マ |
|---------------------------------------------------------------|---|----------------------------------------------------------------------------------------------------|-----|-----------|
| Digital<br>Economy<br>Compliance<br>Developed by CIAT / NORAD |   | CONOMÍA DIGITAL<br>a al sistema de Control de Conformidad con la Economía Digital.<br>Ilizada por los administradores del sistema, desde el menú de configuración del sistema.                                                                                                    |     |           |
|                                                               |   | alaadiinahaadaadiinadhaadiinadhaadiina ah ah ah ah ah ah ah ah ah ah ah ah ah                                                                                                    |     |           |
| SEGURIDAD                                                     |   | Digital                                                                                                    |     |           |
| CONFIGURACIONES                                               |   | Economy<br>Compliance                                                                                                    |     |           |
| OPERACIONES                                                   |   |                                                                                                    |     |           |
| IMPUESTOS                                                     |   |                                                                                                    |     |           |
| CONTRIBUYENTES                                                |   | And a second second sec |     |           |
| DECLARACIONES                                                 |   | and and a Separation                                                                                                    |     |           |
| REPORTES                                                      |   |                                                                                                    |     |           |
| REPORTE GERENCIAL                                             |   | Digital Economy Compliance                                                                                                    |     |           |

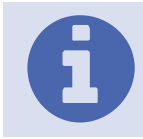

**Niveles de Acceso:** Como veremos más adelante en la sección de seguridad, los niveles de acceso a las funcionalidades del sistema son parametrizables a partir de roles preestablecidos, dependiendo de los roles que tenga asociados el usuario, se desplegarán las opciones de menú correspondientes.

# Datos del Usuario

## Idioma y datos generales

En la parte superior derecha de la pantalla, haciendo clic en el nombre de usuario, podemos acceder a la pantalla de datos generales del usuario, donde se desplegará el nombre del funcionario, su identificador, el correo electrónico asociado, y el lenguaje de preferencia, este último se puede cambiar seleccionando cualquiera de los lenguajes disponibles en la lista.

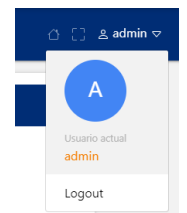

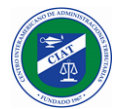

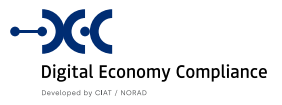

| PERFIL DE USUARIO |                                    |     |
|-------------------|------------------------------------|-----|
| Nombre de Usuario | Nombre                             |     |
| Correo            | Lenguaje de preferencia<br>es-ES X | ~   |
| × CANCELAR        | ✓ CAMBIAR CONTRASEÑA ✓ GUAR        | DAR |
|                   |                                    |     |

Una vez seleccionado el nuevo idioma y presionado el botón guardar, el sistema registra el cambio de idioma asignado al usuario, y nos despliega una notificación indicándonos que el cambio ha sido realizado, pero para que el mismo se haga efectivo, el usuario debe salir del sistema y volver a ingresar.

## Cambio de contraseña

Por último, mencionar que en esta pantalla también se puede realizar el cambio de contraseña utilizando el botón que está disponible para este propósito.

| Contraseña Actual  |   |
|--------------------|---|
|                    |   |
| Nueva Contraseña   |   |
|                    | P |
| Repetir Contraseña |   |
|                    | P |
|                    |   |

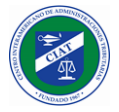

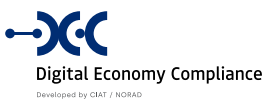

# Opciones de Menú

El menú de opciones del sistema está organizado por áreas de interés o módulos, agrupándose en los siguientes submenús:

- Seguridad
- Configuraciones
- Operaciones
- Impuestos
- Contribuyentes
- Declaraciones
- Pagos
- Reportes
- Reporte Gerencial

## Seguridad

En la sección de seguridad agrupan las siguientes funcionalidades:

- Usuarios Permite administrar los usuarios funcionarios del sistema.
- Contribuyentes Permite administrar los usuarios contribuyentes del sistema.
- Autenticación con Doble Factor Permite habilitar el 2FA para el usuario logeado.
- Deshabilitar Doble Factor de Autenticación Permite deshabilitar el 2FA tanto para usuarios contribuyentes, como para usuarios funcionarios.
- Log de Acciones de seguridad
- Log de Eventos de seguridad
- Log de Peticiones HTTP seguridad
- Log de Consultas de seguridad
- Log de Acciones de Aplicación
- Log de Eventos de Aplicación
- Log de Peticiones HTTP Aplicación
- Log de Consultas de Aplicación

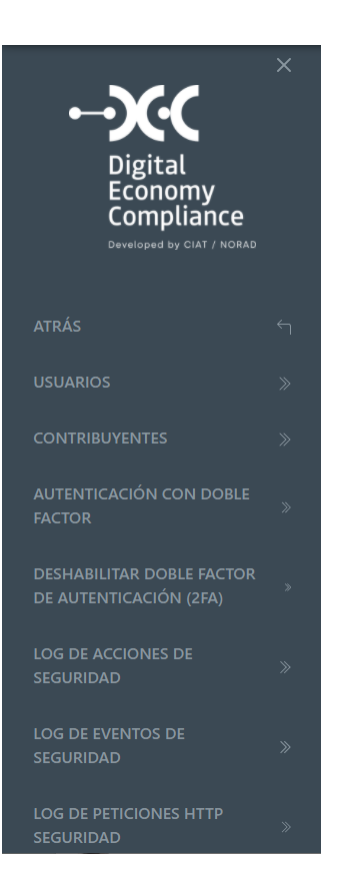

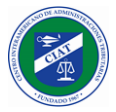

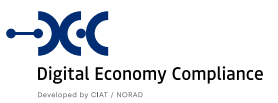

#### Seguridad - Usuarios

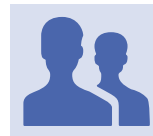

Roles con acceso: "Administrador de Usuarios"

Esta funcionalidad permite que los usuarios que tengan acceso a la misma, puedan administrar la totalidad de los usuarios funcionarios del sistema, permitiendo además la creación de nuevos usuarios en el sistema.

En la parte superior de la pantalla se encuentra la sección de filtros, los cuales se pueden aplicar para filtrar el listado de usuarios que se visualizan en la parte inferior.

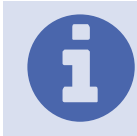

Filtros: Se puede filtrar por *Nombre de Usuario* (identificador), *Nombre* del funcionario y por el *Correo* Electrónico asociado al usuario.

| ≡ Menu |                  |                   |        |        |              |         | ᠿ[] ≗admin ▽ |
|--------|------------------|-------------------|--------|--------|--------------|---------|--------------|
|        | USUARIOS         |                   |        |        |              |         |              |
|        | Nombre de Usuari | io                |        | Nombre |              |         |              |
|        | Correo           |                   |        |        |              |         |              |
|        | ⊗ LIMPIAR        |                   |        |        |              | + NUEVO | Q BUSCAR     |
|        | Acciones         | Nombre de Usuario | Nombre | Correo | Deshabilitad | do      |              |
|        |                  |                   |        |        | true         |         | <u> </u>     |
|        |                  |                   |        |        | false        |         |              |
|        | 1                |                   |        |        | false        |         |              |
|        | Ø 🗊              |                   |        |        | false        |         |              |
|        | Ø 🗊              |                   |        |        | false        |         |              |
|        | Ø 🗊              |                   |        |        | false        |         |              |
|        | Ø 🗊              |                   |        |        | false        |         |              |
|        |                  |                   |        |        | false        |         |              |

#### Nuevo Usuario

Utilizando el botón de nuevo, podemos crear un nuevo usuario funcionario, para los cual deberemos completar los datos generales, como Nombre de Usuario, Departamento, Correo, Nombre del funcionario, contraseña y el lenguaje de preferencia, así como también seleccionar todos los roles que necesite el usuario de la lista de role que se despliega en la parte inferior de la pantalla. Por último, se debe presionar el botón guardar.

|  | 10 | de |
|--|----|----|

98

 $\times \mid \, \sim$ 

| catalogs_admin |  |
|----------------|--|
|                |  |
| tfa_admin      |  |
| users_admin    |  |
| × CANCELAR     |  |
|                |  |

| Editar U                       | Isuario                                                                                                    |                                                                                |           |
|--------------------------------|----------------------------------------------------------------------------------------------------|--------------------------------------------------------------------------------|-----------|
| Para mo<br>modifica<br>usuario | odificar un usuario, debemos utilizar el b<br>ar, a lo que el sistema cargará en una r<br>en modo edición. | otón editar del usuario que deseamos<br>nueva pantalla toda la información del | Ø         |
| ≡ Menu                         |                                                                                                    | ۵ C                                                                            | ≗ admin ⊽ |
|                                | Id                                                                                                    | Nombre de Usuario                                                              |           |
|                                | ee44da3f-a6e3-4eca-bb93-ac470114e3de                                                                       |                                                                                |           |
|                                | Departamento                                                                                               | Correo                                                                         |           |
|                                | ×                                                                                                    |                                                                                |           |
|                                | Nombre                                                                                                    | Deshabilitado                                                                  |           |
|                                |                                                                                                    |                                                                                |           |

Correo

Contraseña

≡ Menu

Nombre de Usuario

Lenguaje de preferencia

account\_reports

catalogs\_admin

Lenguaje de preferencia

account\_reports

es-ES Roles

Departamento

Nombre

Roles

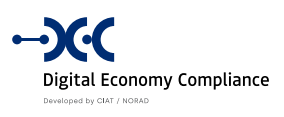

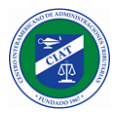

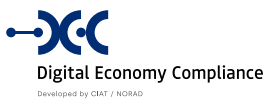

En esta pantalla se podrán modificar los datos del usuario como son el departamento, el correo, el nombre y el lenguaje de preferencia, así como se podrán habilitar o deshabilitar los roles asociados al usuario. También se podrá deshabilitar el usuario, al utilizar esta funcionalidad el usuario quedará suspendido hasta que sea habilitado nuevamente.

#### Eliminar Usuario

Se puede eliminar usuarios del sistema utilizando el botón asociado al usuario en la lista de usuarios del sistema.

Û

A

**NOTA:** Las funcionalidades de administración de usuarios, son muy sensitivas, es por esto que es recomendable que el rol **users\_admin** este asociado solo a los funcionarios designados para administrar la seguridad del sistema.

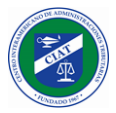

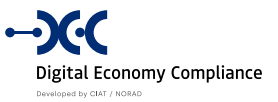

#### Seguridad - Contribuyentes

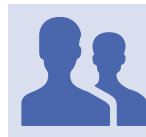

Roles con acceso: "Administrador de Contribuyentes"

Esta funcionalidad permite que los usuarios que tengan acceso a la misma, puedan administrar la totalidad de los usuarios contribuyentes del sistema

En la parte superior de la pantalla se encuentra la sección de filtros, los cuales se pueden aplicar para filtrar el listado de contribuyentes que se visualizan en la parte inferior.

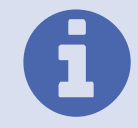

Filtros: Se puede filtrar por *Nombre de Usuario* (identificador), *Nombre* del Contribuyente y por el *Correo* Electrónico asociado al usuario.

| ∃ Menu |                |                   |                                   |          |        |               | ර [] ළ admin |
|--------|----------------|-------------------|-----------------------------------|----------|--------|---------------|--------------|
|        | CONTRIBUYE     | INTES             |                                   |          |        |               |              |
|        | Nombre de Usua | rio               |                                   | Nombre   |        |               |              |
|        | Correo         |                   |                                   |          |        |               |              |
|        | (X) LIMPIAR    |                   |                                   |          |        | QB            | BUSCAR       |
|        | Acciones       | Nombre de Usuario | Nombre                            |          | Correo | Deshabilitado |              |
|        | Ø 🗊            | RUC-201026-0NT9XV | Ctbte #6 Individual Inglés Dato a | dicional |        | false         | A            |
|        | 1              | RUC-210106-1HZKYD | Ctbte Honduras                    |          |        | false         |              |
|        | Ø 🔋            | RUC-201030-1EYCVV | Ctbte 9 Nat US                    |          |        | false         |              |
|        | Ø 🔋            | RUC-201030-IYMXZL | Ctbte. 11 NAt ESP                 |          |        | false         |              |
|        | Ø 🗊            | RUC-201023-CE9SDO | Marcos Prins                      |          |        | false         |              |
|        | Ø 🗊            | RUC-201023-9OFNVW | Ctbte Nat #4                      |          |        | false         |              |

#### **Editar Usuario Contribuyente**

Para modificar un contribuyente, debemos utilizar el botón editar del contribuyente que deseamos modificar, a lo que el sistema cargará en una nueva pantalla toda la información del correspondiente al usuario contribuyente en modo edición.

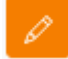

| P |  |
|---|--|

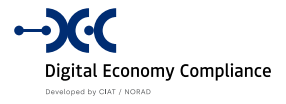

| ∃ Menu |                                                                                    |                                        | 0 C)  | ≗ admin マ |
|--------|------------------------------------------------------------------------------------|----------------------------------------|-------|-----------|
|        | Id<br>0a4f66d0-ec45-4b76-aa13-ac60010e606e<br>Correo<br>asidkhkashd@askihdasid.com | Nombre de Usuario<br>RUC-201026-0NT9XV |       |           |
|        | Nombre<br>Ctbte #6 Individual Inglés Dato adicional<br>Lenguaje de preferencia     | Deshabilitado                          |       |           |
|        | es-ES<br>× CANCELAR                                                                | √ GL                                   | X   ~ |           |

En esta pantalla se podrán modificar los datos del usuario contribuyente como el correo, el nombre y el lenguaje de preferencia. También se podrá deshabilitar el usuario contribuyente, al utilizar esta funcionalidad el usuario contribuyente quedará suspendido hasta que sea habilitado nuevamente.

#### **Eliminar Usuario Contribuyente**

Se puede eliminar usuarios contribuyentes del sistema utilizando el botón asociado al usuario contribuyente en la lista de usuarios contribuyentes del sistema.

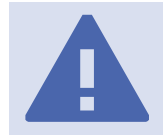

**NOTA:** Las funcionalidades de administración de usuarios, son muy sensitivas, es por esto que es recomendable que el rol *taxpayers\_admin* este asociado solo a los funcionarios designados para administrar la seguridad del sistema.

窗

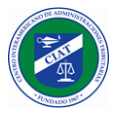

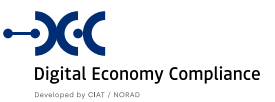

#### Seguridad - Autenticación con Doble Factor

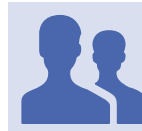

Roles con acceso: TODOS LOS USUARIOS

Mediante el uso de esta funcionalidad se puede habilitar la opción de doble factor de autenticación, para ello debemos escanear el código QR generado por el sistema con nuestro dispositivo móvil, utilizando la app **Microsoft Authenticator**, y obtener el código de verificación generado.

| Descargue una autrienticator app como m                                              | icrosoft Authenticator para                                                                                      |
|--------------------------------------------------------------------------------------|----------------------------------------------------------------------------------------------------|
| 1. Windows Phone, Android y Google A                                                 | suthenticator para Android y iOS.                                                                                |
| <ol> <li>Escanee el código QR o introduzca e<br/>separadores no importan.</li> </ol> | sta llave <mark>d3dv 7gfs 5zrv w343 t2jq hyrr nz3s owr3</mark> dentro de su authenticator app. Los espacios y    |
| 3. Una vez escaneado el código QR o ir<br>confirmación de abajo.                     | igresada la llave de arriba, su authentication app le proveerá un código único. Introduzca el código en el campo |
| Código de Verificación                                                               |                                                                                                    |
| × CANCELAR                                                                           | Verifica                                                                                                    |
|                                                                                      |                                                                                                    |

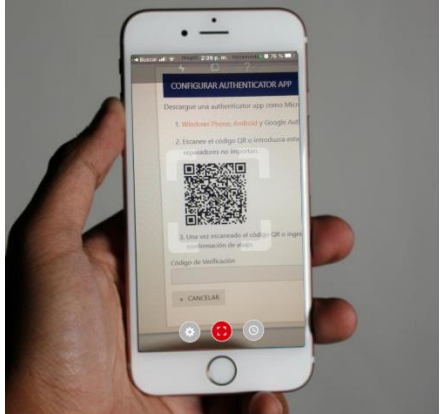

Escaneo de QR

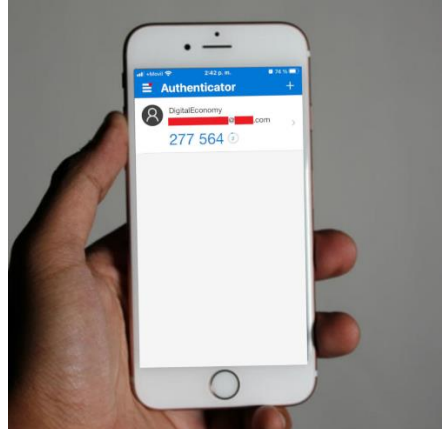

Generación de Código de Verificación

Para finalizar debemos ingresar el código de verificación generado, en el campo Código de Verificación y pulsar el botón verificar. El sistema visualizará una pantalla de confirmación, con los códigos de recuperación.

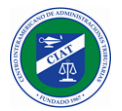

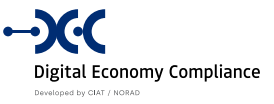

| Guard    | estos códigos en un lugar seguro.                                                     |
|----------|---------------------------------------------------------------------------------------|
| Si piero | le su dispositivo y no tiene los códigos de recuperación, perderá acceso a su cuenta. |
|          |                                                                                       |
| aaeef781 | d188828c                                                                              |
| ad3de87b | 3c9e6f8d                                                                              |
| 244f55b8 | eSb08ebf                                                                              |
| 3858c228 | 8b9f70c0                                                                              |
| 492d273e | 5a3fd7b7                                                                              |

A partir de este momento cada vez que vayamos a ingresar al sistema, además del usuario y contraseña, el sistema nos solicitará un código de verificación, el cual debemos obtener del dispositivo móvil con el cual escaneamos el QR al momento de habilitar esta funcionalidad.

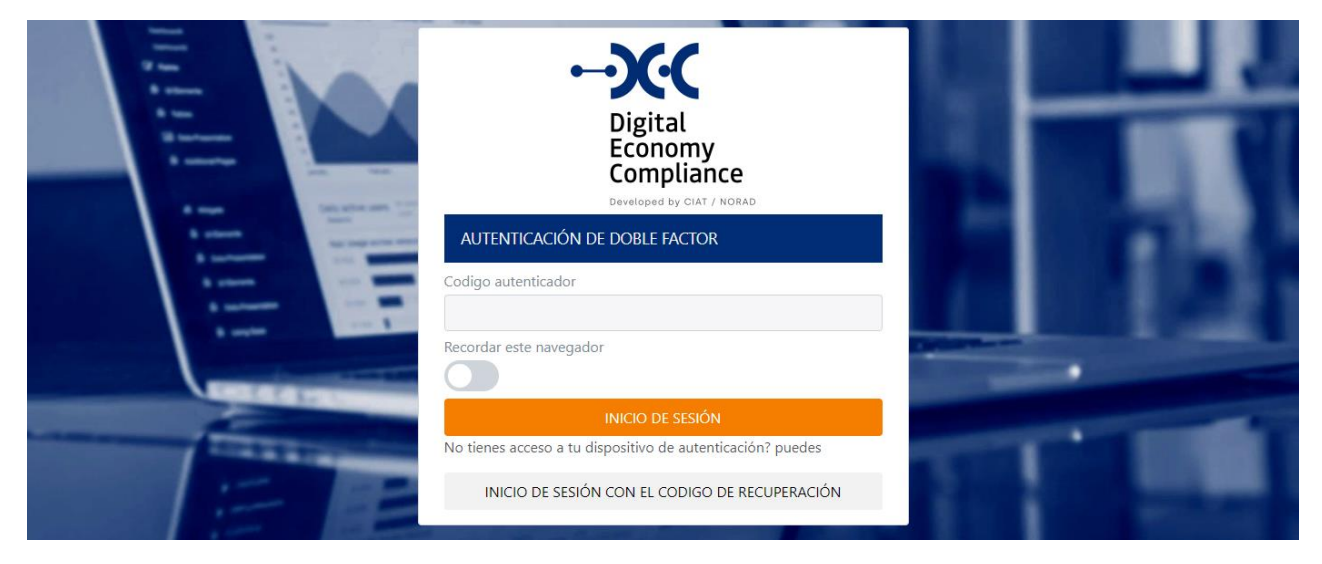

#### Deshabilitar Doble Factor de Autenticación

Para deshabilitar esta funcionalidad, debemos ir a la opción de menú de doble autenticación y seleccionar la opción *Deshabilitar 2FA*.

| Autenticación con Dob | le Factor (2FA)                   |  |  |
|-----------------------|-----------------------------------|--|--|
| Deshabilitar 2FA      | Reiniciar códigos de recuperación |  |  |
| Authenticator app     |                                   |  |  |

El sistema cargará una pantalla de confirmación, para deshabilitar el doble factor de autenticación, una vez confirmada, quedará deshabilitado y el ingreso será únicamente con usuario y contraseña.

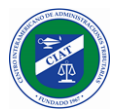

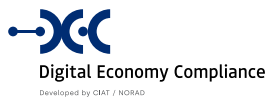

| Inis action only disables 2FA.                 |                                   |                         |  |
|------------------------------------------------|-----------------------------------|-------------------------|--|
| Disabling 2FA does not change the keys used i  | n authenticator apps.             |                         |  |
| If you wish to change the key used in an authe | nticator app you should: reset yo | our authenticator keys. |  |
|                                                |                                   |                         |  |

#### Seguridad - Deshabilitar Doble Factor de Autenticación

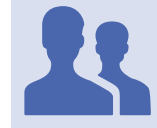

Roles con acceso: "Administrador de 2FA"

Esta funcionalidad permite a los usuarios administradores de la seguridad del sistema, poder deshabilitar el doble factor de autenticación tanto para un usuario funcionario como para un usuario contribuyente.

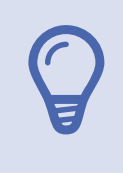

**NOTA:** Es importante saber en qué casos es útil o necesario utilizar esta funcionalidad. Si bien todos los usuarios del sistema (funcionarios o contribuyentes) pueden habilitar o deshabilitar el 2FA por su cuenta. Esta funcionalidad debe ser utilizada por los administradores de la seguridad del sistema, en ocasiones como cuando ocurre un robo o perdida del dispositivo móvil donde se había configurado el 2FA.

| ≡ Menu |               |                      |                    |                             |      | იკ[] ջadmin ⊃ |
|--------|---------------|----------------------|--------------------|-----------------------------|------|---------------|
|        | DESHABILIT    | ar doble factor de a | utenticación (2Faj | )                           |      |               |
|        | Nombre de Usu | iario                |                    | Nombre                      |      |               |
|        | Correo        |                      |                    |                             |      |               |
|        | ⊗ LIMPIAR     |                      |                    |                             | Q BL | ISCAR         |
|        | Acciones      | Nombre de Usuario    | Nombre             | Correo                      |      |               |
|        |               | RUC-201112-DYKG9K    | Ctbte#22NatESP     | rolando.delacruz@ideati.net |      |               |
|        |               |                      |                    |                             |      |               |
|        |               |                      |                    |                             |      |               |
|        |               |                      |                    |                             |      |               |

Para deshabilitar el 2FA de un usuario debemos utilizar el botón editar del usuario de la lista, y el sistema nos pedirá confirmación de des habilitación del 2FA.

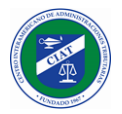

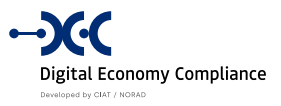

|               |                                         | Deshabilitar 2FA                                     | ×                                                                                                    | & admin ▽                                                                                                    |
|---------------|-----------------------------------------|------------------------------------------------------|----------------------------------------------------------------------------------------------------|----------------------------------------------------------------------------------------------------|
| DESHABILIT    | AR DOBLE FACTOR DE AU                   | ¿Está seguro que o<br>autenticación al us            | desea deshabilitar el doble factor de<br>suario "RUC-201112-DYKG9K"?                                                                                                    |                                                                                                    |
| Nombre de Usu | ario                                    |                                                      | CANCELAR ACEPTAR                                                                                                    |                                                                                                    |
| Correo        |                                         |                                                      |                                                                                                    |                                                                                                    |
| ⊗ LIMPIAR     |                                         |                                                      |                                                                                                    | Q, BUSCAR                                                                                                    |
| Acciones      | Nombre de Usuario                       | Nombre                                               | Correo                                                                                                    |                                                                                                    |
|               | RUC-201112-DYKG9K                       | Ctbte#22NatESP                                       | rolando.delacruz@ideati.net                                                                                                    |                                                                                                    |
|               | DESHABILITA<br>Nombre de Usua<br>Correo | DESHABILITAR DOBLE FACTOR DE AU<br>Nombre de Usuario | Deshabilitar 2FA       DESHABILITAR DOBLE FACTOR DE AU     2Está seguro que autenticación al un autenticación al un a | Deshabilitar 2FA     DESHABILITAR DOBLE FACTOR DE AU     attenticación al usuario "RUC-201112-DYKG9K"?     CANCELAR     Acciones     Nombre de Usuario     Correo     Correo     Acciones   Nombre de Usuario     RUC-201112-DYKG9K     Cthte#22NatESP     rolando.delacruz@ideati.net     Correo |

Una vez confirmado, el usuario relacionado podrá ingresar nuevamente al sistema, únicamente proporcionando la información de identificación de usuario y contraseña.

#### Seguridad - Log de Acciones de Seguridad

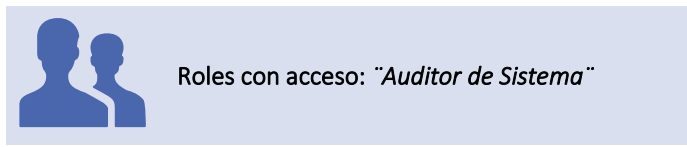

Esta funcionalidad permite acceder a los logs de **acciones de seguridad** ejecutadas en el sistema, se puede realizar filtros por rango de fechas, usuarios que ejecuto la acción y tipo de acción ejecutada<sup>1</sup>.

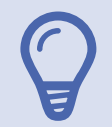

**Fecha:** Cuando el sistema requiere la captura de un campo de tipo fecha, se despliega un calendario que ayuda al usuario con el ingreso de esta información.

| 4  | Fe | Febr | uary<br>Iy – | 2021 | 1<br>21 | Þ  |
|----|----|------|--------------|------|---------|----|
| Su | Mo | Tu   | We           | Th   | Fr      | Sa |
| 31 | 1  | 2    | 3            | 4    | 5       | 6  |
| 7  | 8  | 9    | 10           | 11   | 12      | 13 |
| 14 | 15 | 16   | 17           | 18   | 19      | 20 |
| 21 | 22 | 23   | 24           | 25   | 26      | 27 |
| 28 | 1  | 2    | 3            | 4    | 5       | 6  |

| ≡ Menu |                   |                    | ۵ D        | ≗ admin ⊽ |
|--------|-------------------|--------------------|------------|-----------|
|        | LOGS DE ACCIONES  |                    |            |           |
|        | Fecha Desde       | Fecha Hasta        |            |           |
|        | 01/01/2021        | 08/03/2021         |            |           |
|        | Usuario           | Command Name       |            |           |
|        |                   | DisableTwoFactor × | $ $ $\sim$ |           |
|        | Ejecución Exitosa | ↓ DESCAR           | GAR        |           |

<sup>&</sup>lt;sup>1</sup> Ver en el *Anexo I: Log de eventos,* los distintos tipos de acciones asociadas a este log.

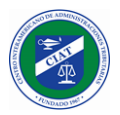

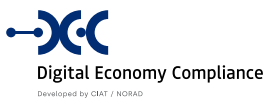

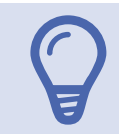

**NOTA:** Luego de aplicar todos los filtros, el sistema descarga el log de las **acciones** coincidente con los filtros de búsqueda seleccionados (**solo los registros con estado de error**). En caso de querer descargar las acciones exitosas, debemos marcar el campo "Ejecución Exitosa".

#### Seguridad - Log de Eventos de Seguridad

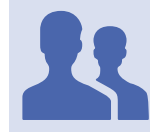

Roles con acceso: "Auditor de Sistema"

Esta funcionalidad permite acceder a los logs de **eventos de seguridad** ocurridos en el sistema, se puede realizar filtros por rango de fechas, usuario asociado al evento, entidad y tipo de evento ocurrido<sup>2</sup>.

|                      |                | ۵ (   |
|----------------------|----------------|-------|
| Logs de eventos      |                |       |
| Fecha Desde          | Fecha Hasta    |       |
| 01/03/2021           | 08/03/2021     |       |
| Usuario              | Nombre Entidad |       |
|                      | User           | ×   ~ |
| Nombre Evento        |                |       |
| AuthenticatorEnabled | x   ~ ]        |       |

**NOTA:** Luego de aplicar todos los filtros, el sistema descarga el log de los **eventos** coincidente con los filtros de búsqueda seleccionados.

<sup>&</sup>lt;sup>2</sup> Ver en el Anexo I: Log de eventos, los distintos tipos de acciones asociadas a este log.

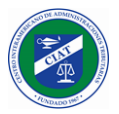

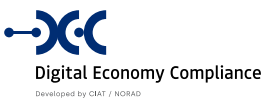

## Seguridad - Log de Peticiones HTTP de Seguridad

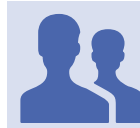

Roles con acceso: "Auditor de Sistema"

Esta funcionalidad permite acceder a los logs de **peticiones HTTP de seguridad** realizadas en el sistema, se puede realizar filtros por rango de fechas, usuario asociado al evento, http status code y https method.

| LOGS DE EVENTOS      |           |         |                      |
|----------------------|-----------|---------|----------------------|
| Fecha Desde          | Fecha Has | sta     |                      |
| 01/03/2021           | 08/03/2   | 021     |                      |
| Usuario              | Nombre E  | Intidad |                      |
|                      | User      |         | $\times \mid$ $\vee$ |
| Nombre Evento        |           |         |                      |
| AuthenticatorEnabled | x   ~     |         |                      |

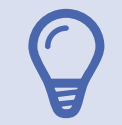

**NOTA:** Luego de aplicar todos los filtros, el sistema descarga el log de las **peticiones https** coincidente con los filtros de búsqueda seleccionados.

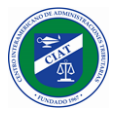

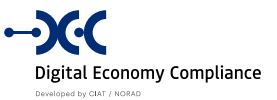

### Seguridad - Log de Consultas de Seguridad

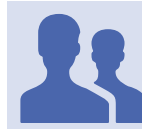

#### Roles con acceso: "Auditor de Sistema"

Esta funcionalidad permite acceder a los logs de **consultas de seguridad** realizadas en el sistema, se puede realizar filtros por rango de fechas, usuario asociado a la consulta, y nombre de la consulta<sup>3</sup>.

| ∃ Menu |                        |                                             |       |  |
|--------|------------------------|---------------------------------------------|-------|--|
|        | LOGS DE CONSULTAS      |                                             |       |  |
|        | Fecha Desde 01/03/2021 | Fecha Hasta 08/03/2021                      |       |  |
|        | Usuario                | Nombre Consulta<br>GetAuthenticationContext | <   ~ |  |
|        |                        | ↓ DESCA                                     | RGAR  |  |

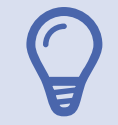

**NOTA:** Luego de aplicar todos los filtros, el sistema descarga el log de las **consultas** ejecutadas coincidente con los filtros de búsqueda seleccionados.

<sup>&</sup>lt;sup>3</sup> Ver en el Anexo I: Log de eventos, los distintos tipos de acciones asociadas a este log.

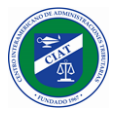

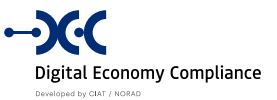

#### Seguridad - Log de Acciones de Aplicación

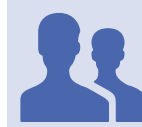

Roles con acceso: "Auditor de Sistema"

Esta funcionalidad permite acceder a los logs de **acciones de aplicación** ejecutadas en el sistema, se puede realizar filtros por rango de fechas, usuarios que ejecuto la acción y tipo de acción ejecutada<sup>4</sup>.

| ∃ Menu |                   |                  |           |  |
|--------|-------------------|------------------|-----------|--|
|        | LOGS DE ACCIONES  |                  |           |  |
|        | Fecha Desde       | Fecha Hasta      |           |  |
|        | 01/03/2021        | 08/03/2021       |           |  |
|        | Usuario           | Command Name     |           |  |
|        |                   | ReadInboxRequest | ×   ×     |  |
|        | Ejecución Exitosa | ţ                | DESCARGAR |  |

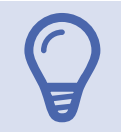

**NOTA:** Luego de aplicar todos los filtros, el sistema descarga el log de las **acciones** coincidente con los filtros de búsqueda seleccionados (**solo los registros con estado de error**). En caso de querer descargar las acciones exitosas, debemos marcar el campo "Ejecución Exitosa".

<sup>&</sup>lt;sup>4</sup> Ver en el Anexo I: Log de eventos, los distintos tipos de acciones asociadas a este log.

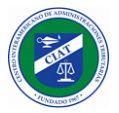

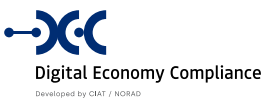

#### Seguridad - Log de Eventos de Aplicación

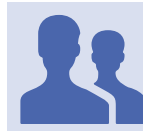

Roles con acceso: "Auditor de Sistema"

Esta funcionalidad permite acceder a los logs de **eventos de aplicación** ocurridos en el sistema, se puede realizar filtros por rango de fechas, usuario asociado al evento, entidad y tipo de evento ocurrido<sup>5</sup>.

|                 |       |                      | <u>م</u> (  |
|-----------------|-------|----------------------|-------------|
| LOGS DE EVENTOS |       |                      |             |
| Fecha Desde     |       | Fecha Hasta          |             |
| 01/03/2021      |       | 08/03/2021           |             |
| Usuario         |       | Nombre Entidad       |             |
|                 |       | NotificationTemplate | ×   ~       |
| Nombre Evento   |       |                      |             |
| InboxCreated    | ×   ~ |                      |             |
|                 |       |                      | ↓ DESCARGAR |
|                 |       |                      |             |

**NOTA:** Luego de aplicar todos los filtros, el sistema descarga el log de los **eventos** coincidente con los filtros de búsqueda seleccionados.

<sup>&</sup>lt;sup>5</sup> Ver en el *Anexo I: Log de eventos,* los distintos tipos de acciones asociadas a este log.

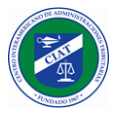

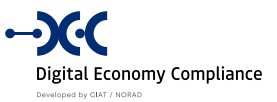

## Seguridad - Log de Peticiones HTTP de Aplicación

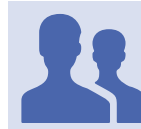

#### Roles con acceso: "Auditor de Sistema"

Esta funcionalidad permite acceder a los logs de **peticiones HTTP de aplicación** realizadas en el sistema, se puede realizar filtros por rango de fechas, usuario asociado al evento, http status code y https method.

| ≡ Menu |             |                  |      |
|--------|-------------|------------------|------|
|        | HTTP LOGS   |                  |      |
|        | Fecha Desde | Fecha Hasta      |      |
|        | Usuario     | Http Status Code |      |
|        | Http Method |                  |      |
|        |             | ↓ DESCA          | RGAR |
|        |             |                  |      |

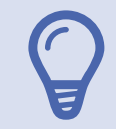

**NOTA:** Luego de aplicar todos los filtros, el sistema descarga el log de las **peticiones https** coincidente con los filtros de búsqueda seleccionados.

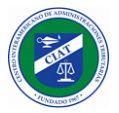

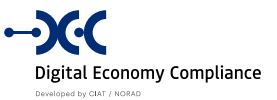

### Seguridad - Log de Consultas de Aplicación

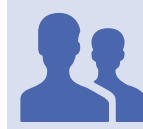

#### Roles con acceso: "Auditor de Sistema"

Esta funcionalidad permite acceder a los logs de **consultas de aplicación** realizadas en el sistema, se puede realizar filtros por rango de fechas, usuario asociado a la consulta, y nombre de la consulta<sup>6</sup>.

| LOGS DE CONSULTAS |                                    |       |
|-------------------|------------------------------------|-------|
| Fecha Desde       | Fecha Hasta                        |       |
| 01/03/2021        | 08/03/2021                         |       |
| Usuario           | Nombre Consulta                    |       |
|                   | NotificationTemplateQueryPaginated | x   v |

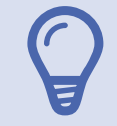

**NOTA:** Luego de aplicar todos los filtros, el sistema descarga el log de las **consultas** ejecutadas coincidente con los filtros de búsqueda seleccionados.

<sup>&</sup>lt;sup>6</sup> Ver en el Anexo I: Log de eventos, los distintos tipos de acciones asociadas a este log.

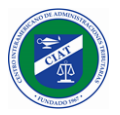

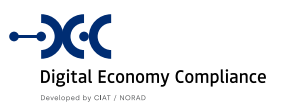

# Configuraciones

En la sección de configuraciones se agrupan las siguientes funcionalidades:

- Plantilla Pantalla de Inicio Permite personalizar el mensaje de bienvenida al sistema.
- Notificaciones Aplicación Permite configurar plantillas de notificación utilizadas a nivel de aplicación.
- Notificaciones Aplicación Permite configurar plantillas de notificación utilizadas a nivel de seguridad.
- Variables de Entorno (Aplicación)
- Variables de Entorno (Seguridad)
- Catálogos Permite configurar la paramétricas del sistema.
- Campos Contribuyente Permite Habilitar/Deshabilitar campos solicitados en el registro del contribuyente.

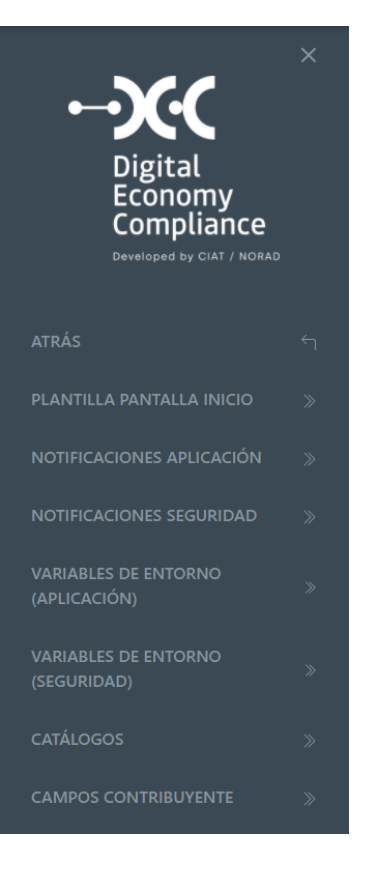

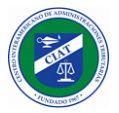

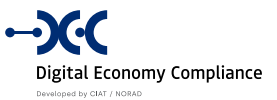

#### Configuraciones - Plantilla Términos y condiciones

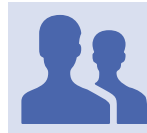

Roles con acceso: "Administrador de Variables de Entorno"

Esta funcionalidad permite personalizar el texto de los términos y condiciones de la solicitud de registro de contribuyente, la cual se puede adecuar para cada uno de los idiomas configurados en el sistema.

|                |                                    | -:-                               |                                                                                                    |                                                    |                                                  |                                                      |            |
|----------------|------------------------------------|-----------------------------------|----------------------------------------------------------------------------------------------------|----------------------------------------------------|--------------------------------------------------|------------------------------------------------------|------------|
| engua<br>es-ES | aje de preteren                    | cia                               |                                                                                                    |                                                    |                                                  | ×                                                    |            |
| в              | Normal                             | ▼ Font                            | <ul> <li>↓ 000 → 1000 → 10000 → 1000 → 10000 → 10000 → 10000 → 10000 → 10000 → 10000 → 10000 → 10000 → 10000 → 10000 → 10000 → 10000 → 10000 → 10000 → 10000 → 10000 → 10000 → 100000 → 1000000 → 100000 → 100000000</li></ul> |                                                    | <u>ა</u> .                                       |                                                      |            |
| a acre         | editación es ob<br>n productos v s | ligatoria para<br>servicios por m | todos los cont<br>nedios electró                                                                                                    | tribuyentes, p<br>nicos o digita<br>e el Hogar Fle | ersonas natu<br>iles en esta re<br>ectrónico que | rales o jurídicas<br>gión sin registr<br>ofrece esta | , que<br>o |

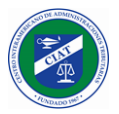

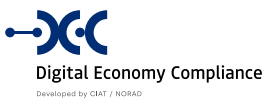

## Configuraciones - Plantilla Pantalla de inicio

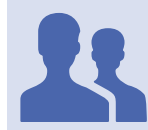

Roles con acceso: "Administrador de Variables de Entorno"

Esta funcionalidad permite personalizar la pantalla de bienvenida del sistema, la cual se puede adecuar para cada uno de los idiomas configurados en el sistema.

| ≡ Menu                   |                                                                                                    |                                                                                                    |
|--------------------------|----------------------------------------------------------------------------------------------------|----------------------------------------------------------------------------------------------------|
| PLAt<br>Lenguaj<br>es-ES | NTILLA PÁGINA DE INICIO<br>je de preferencia                                                                                                    | x   ~                                                                                                    |
| 1                        | <pre>viv lassime"col-12 col-md-6"&gt; viv lassime"col-12 col-md-6"&gt; v</pre> | <section-header><section-header><text><text><text></text></text></text></section-header></section-header> |

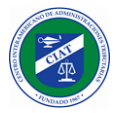

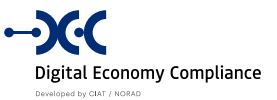

#### Configuraciones - Notificaciones Aplicación

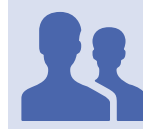

#### Roles con acceso: "Administrador de Notificaciones"

Esta funcionalidad permite configurar las notificaciones (multilenguaje) de nivel de aplicación que se reciben cuando se realizan determinadas acciones en el sistema, como puede ser la presentación de una declaración de impuestos o la actualización de los datos de registro.

| ⊟ Menu | I           |                                    |                                 |                    |        |         | ۵ £      | admin ⊽ |
|--------|-------------|------------------------------------|---------------------------------|--------------------|--------|---------|----------|---------|
|        | NOTIFICACIO | ones aplicación                    |                                 |                    |        |         |          |         |
|        | X LIMPIAR   |                                    |                                 |                    |        | + NUEVO | Q BUSCAR |         |
|        | Acciones    | Nombre                             | Notificar al correo electrónico | Notificar el buzon | Idioma |         |          |         |
|        |             | report-errors                      | true                            | true               | es-ES  |         | <b>^</b> |         |
|        |             | report-errors                      | true                            | true               | en-US  |         |          |         |
|        |             | tax-payer-enrollment               | true                            | true               | es-ES  |         |          |         |
|        |             | tax-payer-enrollment               | true                            | true               | en-US  |         |          |         |
|        |             | tax-payer-request-additional-info  | true                            | true               | es-ES  |         |          |         |
|        |             | tax-payer-request-additional-info  | true                            | true               | en-US  |         |          |         |
|        |             | tax-payer-request-approved         | true                            | true               | es-ES  |         |          |         |
|        |             | tax-payer-request-approved         | true                            | true               | en-US  |         |          |         |
|        |             | tax-payer-request-approved-generic | true                            | false              | es-ES  |         |          |         |

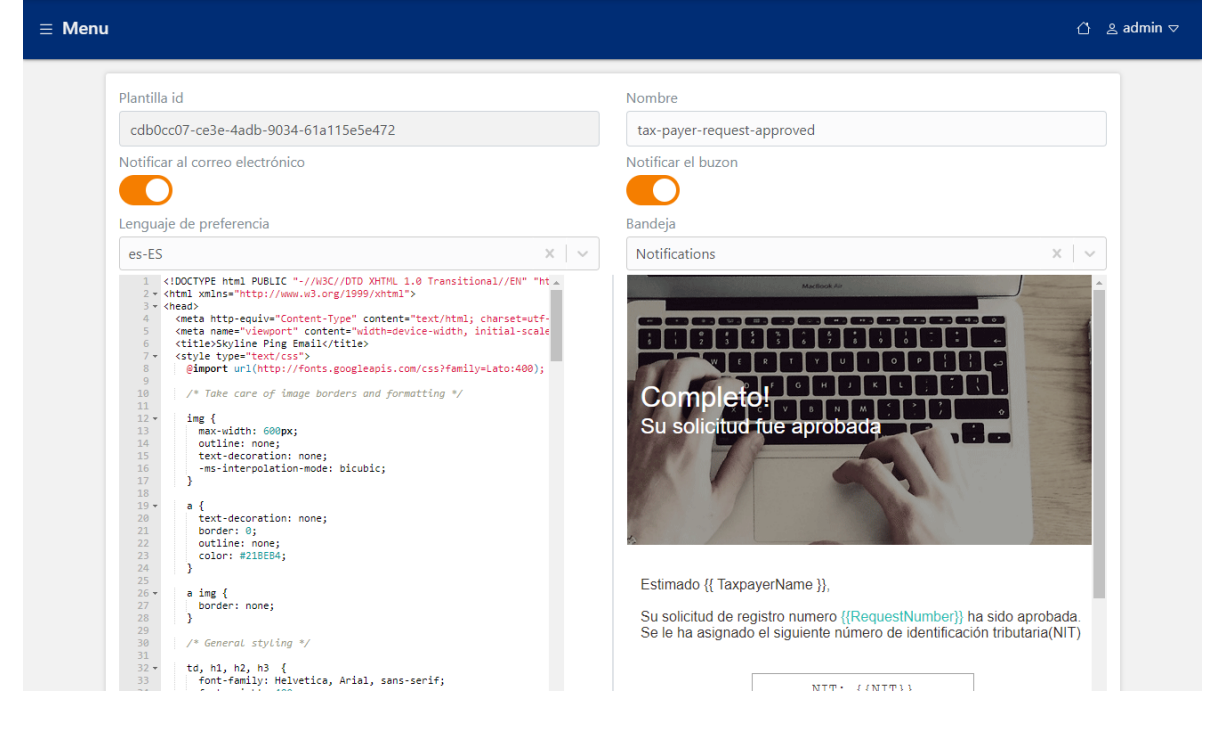

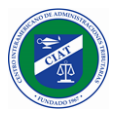

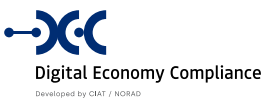

## Configuraciones - Notificaciones Seguridad

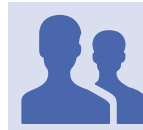

Roles con acceso: "Administrador de Notificaciones"

Esta funcionalidad permite configurar las notificaciones (multilenguaje) de nivel de seguridad que se reciben cuando se realizan determinadas acciones en el sistema, como puede ser la solicitud de reseteo de contraseña.

| ∃ Menu |                   |                                                                                                    |                                                                                    |                                |                                                                     |                                                                                                    |                   | ۵ ۵       | admin ⊽   |
|--------|-------------------|----------------------------------------------------------------------------------------------------|------------------------------------------------------------------------------------|--------------------------------|---------------------------------------------------------------------|----------------------------------------------------------------------------------------------------|-------------------|-----------|-----------|
|        | NOTIFICACI        | IONES SEGURIDAD                                                                                                    |                                                                                    |                                |                                                                     |                                                                                                    |                   |           |           |
|        | Nombre            |                                                                                                    |                                                                                    |                                |                                                                     |                                                                                                    |                   |           |           |
|        | ⊗ LIMPIAR         |                                                                                                    |                                                                                    |                                |                                                                     |                                                                                                    | + NUEVO           | Q BUSCAR  |           |
|        | Acciones          | Nombre                                                                                                    | Notificar al correo elect                                                          | rónico                         | Notificar el buzon                                                  | Idioma                                                                                                    |                   |           |           |
|        |                   | report-errors                                                                                                    | true                                                                               |                                | true                                                                | es-ES                                                                                                    |                   | ^         |           |
|        |                   | report-errors                                                                                                    | true                                                                               |                                | true                                                                | en-US                                                                                                    |                   | _         |           |
|        |                   | restore-password                                                                                                    | true                                                                               |                                | false                                                               | es-ES                                                                                                    |                   | _         |           |
|        |                   | restore-password                                                                                                    | true                                                                               |                                | false                                                               | en-US                                                                                                    |                   | _         |           |
|        |                   | tax-payer-enrollment                                                                                                    | true                                                                               |                                | false                                                               | es-ES                                                                                                    |                   | _         |           |
|        |                   | tax-payer-enrollment                                                                                                    | true                                                                               |                                | false                                                               | en-US                                                                                                    |                   | _         |           |
|        |                   | tax-payer-request-additional-info                                                                                                    | true                                                                               |                                | false                                                               | es-ES                                                                                                    |                   | _         |           |
|        |                   | tax-payer-request-additional-info                                                                                                    | true                                                                               |                                | false                                                               | en-US                                                                                                    |                   |           |           |
|        |                   | tax-payer-request-approved                                                                                                    | true                                                                               |                                | false                                                               | es-ES                                                                                                    |                   |           |           |
| ≡ Menu |                   |                                                                                                    |                                                                                    |                                |                                                                     |                                                                                                    |                   | ර ප       | , admin マ |
|        | Plantilla id      |                                                                                                    |                                                                                    | Nombre                         |                                                                     |                                                                                                    |                   |           |           |
|        | 4796047a-1el      | be-4a01-a246-2834f57d74a2                                                                                                    |                                                                                    | restore                        | -password                                                           |                                                                                                    |                   |           |           |
|        | Notificar al corr | reo electrónico                                                                                                    |                                                                                    | Notificar                      | el buzon                                                            |                                                                                                    |                   |           |           |
|        |                   |                                                                                                    |                                                                                    |                                |                                                                     |                                                                                                    |                   |           |           |
|        | Lenguaje de pre   | eferencia                                                                                                    |                                                                                    |                                |                                                                     |                                                                                                    |                   | V U       |           |
|        | es-ES             | <pre>html PUBLIC "-//NSC//DTD XHTML 1.0 Trans<br/>ins="http://www.w3.org/1999/xhtml"&gt;<br/>http:=quive="Content="Type" content="text/ht<br/>was="viewport" content="wietwithe-wietwith"<br/>Sayline Ping Emwil/(tile&gt;<br/>type="text/css"&gt;<br/>ort wrl(http://fonts.googleapis.com/css}fa<br/>whe care of image borders and formatting "<br/>{<br/>cwidth: 600px;<br/>line: none;<br/>i-interpolation-mode: bicubic;<br/>i-interpolation-mode: bicubic;<br/>ct-decoration: none;<br/>der: 0;<br/>line: none;<br/>eneral styling */<br/>i, hz, h3 {<br/>t-interpolation, Anial, sans-serif;<br/>t-interpolation</pre> | <pre>itional//EN" "ht a ml; charact+utf- h, initial-scale mily=tato:4000); /</pre> | Ree<br>Por fa<br>link<br>Reest | ado(a) {{ UserName }<br>vor, para reestablece<br>ablecer contraseña | Alexandread<br>Alexandread<br>Alexa | a haga click en e | siguiente |           |

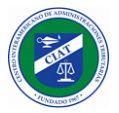

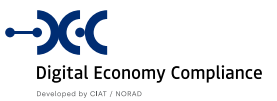

## Configuraciones - Variables de Entorno (Aplicación)

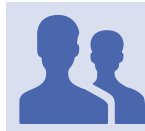

Roles con acceso: "Administrador de Variables de Entorno"

Esta funcionalidad permite establecer el valor de diversas variables de configuración que utiliza el sistema, como puede ser la configuración del correo SMTP.

| ≡ Menu |             |                 |          |                    | <u>۵</u> ه       | admin マ |
|--------|-------------|-----------------|----------|--------------------|------------------|---------|
| ĺ      | VARIABLES   | de entorno (apl | icación) |                    |                  |         |
|        | Nombre      |                 |          |                    | Tipo             |         |
|        |             |                 |          |                    |                  |         |
|        |             |                 |          |                    | + NUEVO Q BUSCAR |         |
|        | Acciones    | Nombre          | Тіро     | Valor              |                  |         |
|        |             | smtp_user       | text     | roboto@ideati.net  |                  |         |
|        |             | smtp_password   | text     | 1Za9MA&uXp         |                  |         |
|        |             | smtp_port       | number   | 587                |                  |         |
|        |             | smtp_server     | text     | smtp.office365.com |                  |         |
|        |             | smtp_ssl        | bool     | true               |                  |         |
|        |             | extension-days  | number   | 15                 |                  |         |
| ∃ Menu |             |                 |          |                    | ۵ ۵              | admin ⊽ |
|        | Nombra      |                 |          |                    |                  |         |
|        | smtp_server |                 |          |                    |                  |         |
|        | Тіро        |                 |          |                    |                  |         |
|        | Text        |                 |          |                    | x   ~            |         |
|        | Valor       | 365.com         |          |                    |                  |         |
|        | sintp.onces | 55.com          |          |                    |                  |         |
|        | × CANCEL    | AR              |          |                    | ✓ GUARDAR        |         |
|        |             |                 |          |                    |                  |         |
|        |             |                 |          |                    |                  |         |
|        |             |                 |          |                    |                  |         |
|        |             |                 |          |                    |                  |         |
|        |             |                 |          |                    |                  |         |

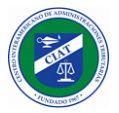

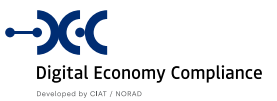

### Configuraciones - Variables de Entorno (Seguridad)

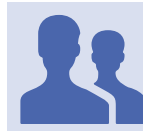

Roles con acceso: "Administrador de Variables de Entorno"

Esta funcionalidad permite establecer el valor de diversas variables de seguridad que utiliza el sistema, como puede ser la cantidad de intentos de login fallidos que deben ocurrir para que se bloquee el usuario.

| ∃ Menu | I                                                                    |                               |        |                    | ٥                            | ≗ admin ⊽ |
|--------|----------------------------------------------------------------------|-------------------------------|--------|--------------------|------------------------------|-----------|
|        | VARIABLES                                                            | de entorno (seguridad)        |        |                    |                              |           |
|        | Nombre                                                               |                               |        | Тіро               | ✓                            |           |
|        | ⊗ LIMPIAR                                                            |                               |        |                    | + NUEVO Q BUSCAR             |           |
|        | Acciones                                                             | Nombre                        | Тіро   | Valor              |                              |           |
|        |                                                                      | smtp_ssl                      | bool   | true               |                              |           |
|        |                                                                      | external_ws_login_enabled     | bool   | true               |                              |           |
|        |                                                                      | smtp_port                     | number | 587                |                              |           |
|        |                                                                      | maximum_failed_access_attemps | number | 3                  |                              |           |
|        |                                                                      | lockout_time_spam_minutes     | number | 1                  |                              |           |
|        |                                                                      | smtp_server                   | text   | smtp.office365.com |                              |           |
|        |                                                                      |                               |        |                    |                              |           |
|        |                                                                      |                               |        |                    |                              |           |
| ∃ Menu | l i                                                                  |                               |        |                    | ٥                            | ≗ admin ⊽ |
| ∃ Menu | Nombre                                                               |                               |        |                    | ۵                            | ≗ admin ⊽ |
| ∃ Menu | Nombre<br>maximum_fi                                                 | ailed_access_attemps          |        |                    | ٥                            | ≗ admin マ |
| ⊟ Menu | Nombre<br>maximum_fr<br>Tipo                                         | ailed_access_attemps          |        |                    | ٥                            | ≗ admin ⊽ |
| ∃ Menu | Nombre<br>maximum_fa<br>Tipo<br>Number                               | ailed_access_attemps          |        |                    | <br><br>×   ∽                | ≗ admin マ |
| ∃ Menu | Nombre<br>maximum_f.<br>Tipo<br>Number<br>Valor                      | ailed_access_attemps          |        |                    | ۵<br><br>                    | a admin ⊽ |
| ∃ Menu | Nombre<br>maximum_f<br>Tipo<br>Number<br>Valor                       | ailed_access_attemps          |        |                    | <br><br>3                    | ≗ admin マ |
| ∃ Menu | Nombre<br>maximum_fr<br>Tipo<br>Number<br>Valor<br>Valor<br>× CANCEL | ailed_access_attemps          |        |                    | ☐<br>×   ~<br>3<br>✓ GUARDAR | ≗ admin ⊃ |
| ≡ Menu | Nombre<br>maximum_f<br>Tipo<br>Number<br>Valor<br>× CANCEL           | ailed_access_attemps          |        |                    | ∆<br>×   ~<br>3<br>✓ GUARDAR | ≗ admin マ |
| ∃ Menu | Nombre<br>maximum_fr<br>Tipo<br>Number<br>Valor<br>× CANCEL          | ailed_access_attemps          |        |                    | ∆<br>×   ~<br>3<br>✓ GUARDAR | ≗ admin ⊃ |
| ≡ Menu | Nombre<br>maximum_fi<br>Tipo<br>Number<br>Valor<br>× CANCEL          | ailed_access_attemps          |        |                    | ∆<br>×   ~<br>3<br>✓ GUARDAR | ≗ admin マ |
| ≡ Menu | Nombre<br>maximum_fr<br>Tipo<br>Number<br>Valor<br>× CANCEL          | ailed_access_attemps          |        | Xee                | ∆<br>×   ~<br>3<br>✓ GUARDAR | ≗ admin ⊃ |

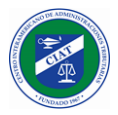

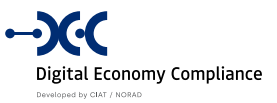

## Configuraciones - Catálogos

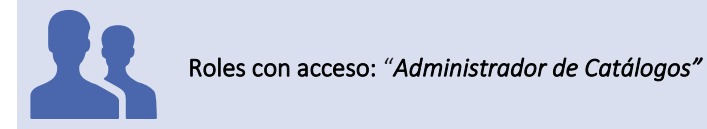

La funcionalidad de catálogos de una de las funcionalidades que le permite al sistema tener un alto grado de configuración y parametrización, aquí se configurar las distintas listas paramétricas del sistema, como puede ser, los tipos de periodicidades, los listados de países con sus correspondientes divisiones políticas asociadas, entre otros.

| ∃ Menu |                              |                             |                       |                   |       | Ű &         | , admin マ |
|--------|------------------------------|-----------------------------|-----------------------|-------------------|-------|-------------|-----------|
|        | TIPO DE CATAI                | LOGO                        |                       |                   |       |             |           |
|        | Nombre                       |                             |                       | Descripción       |       |             |           |
|        | ⊗ LIMPIAR                    |                             |                       |                   | + NUE | VO Q BUSCAR |           |
|        | Acciones                     | Nombre                      | Descripción           | Padre             |       |             |           |
|        |                              | periodicity-types           |                       |                   |       | *           |           |
|        | $\square$ $\rightarrow$      | form-cell-sections          |                       |                   |       |             |           |
|        | $\square$ $\rightarrow$      | account-types               |                       |                   |       |             |           |
|        | $\blacksquare$ $\rightarrow$ | quarterly-periodicity-types |                       | periodicity-types |       |             |           |
|        | $\square$ $\rightarrow$      | taxreturn-currencies        |                       |                   |       |             |           |
|        | $\square$ $\rightarrow$      | files-definition-type       | Files Definition Type |                   |       |             |           |

| = Mon | = Menu                                                                                        |                |              |                                    |            | <u>A</u> 84 |           |  |  |  |
|-------|-----------------------------------------------------------------------------------------------|----------------|--------------|------------------------------------|------------|-------------|-----------|--|--|--|
|       | u                                                                                             |                |              | Traducción                         |            |             |           |  |  |  |
|       | Id<br>1a46a213-de<br>Nombre<br>countries<br>Descripción<br>countries<br>en-US () 1/1<br>Padre | 12-4e95-a050-5 | 986e160653f2 | Idioma<br>es-ES<br>Valor<br>Paises |            | × CANCELAR  | + AGREGAR |  |  |  |
|       |                                                                                               |                |              |                                    |            |             |           |  |  |  |
|       | Acciones                                                                                      | Campo          | Etiqueta     | Tipo                               | Traducible |             |           |  |  |  |
|       | 1                                                                                             | latitude       | latitude     | text                               | false      |             |           |  |  |  |
|       | <b>T</b>                                                                                      | longitude      | longitude    | text                               | false      |             |           |  |  |  |
|       |                                                                                               |                |              |                                    |            |             |           |  |  |  |

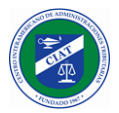

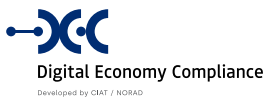

NOTA: Los catálogos son multilenguaje.

| ≡ Menu |            |                          |        | a         | ≗ a |
|--------|------------|--------------------------|--------|-----------|-----|
|        | CATALOGO   |                          |        |           | Ī   |
|        | × CANCELAF | 2                        |        | + AGREGAR |     |
|        | Acciones   | Nombre                   | Código |           |     |
|        |            | Panamá                   | 507    |           |     |
|        |            | Honduras                 | 504    |           |     |
|        |            | Guatemala                | 502    |           |     |
|        |            | United States of America | 001    |           |     |
|        |            | Venezuela                | 58     |           |     |
|        |            |                          |        |           |     |

**NOTA:** La funcionalidad permite parametrizar tanto la estructura de los catálogos, como la edición de los valores asociados al mismo.

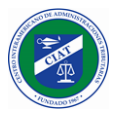

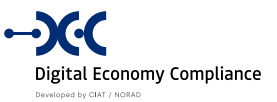

#### Configuraciones - Campos Contribuyente

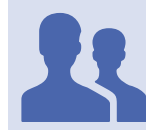

Roles con acceso: "Administrador de Contribuyentes"

Esta funcionalidad es muy útil para que la administración tributaria donde se implante el sistema pueda personalizar los campos que desea en el catastro de contribuyentes, si bien el catastro de contribuyentes tiene muchos campos que son obligatorios (y no ende, No parametrizables), existe un conjunto de campos, que se puede habilitar o deshabilitar para que se visualicen o no en el registro y actualización de catastro.

| ≡ Menu                |                                       |                                                                                     | വ് ≗admin ⊽ |  |  |  |  |
|-----------------------|---------------------------------------|-------------------------------------------------------------------------------------|-------------|--|--|--|--|
| C                     | CAMPOS CONTRIBUYENTE                  |                                                                                     |             |  |  |  |  |
|                       | Contact<br>ADDRESS<br>Habilitado      | Contact<br>CITY<br>Habilitado<br>Contact<br>IDENTIFICATION TAX NUMBER<br>Habilitado |             |  |  |  |  |
| ,<br>,<br>,<br>,<br>, | Contact<br>PHONE NUMBER<br>Habilitado | Contact<br>POLITICAL DIVISION<br>Habilitado                                         |             |  |  |  |  |
| C<br>Z<br>H           | Contact<br>ZIP CODE<br>Habilitado     | Documents<br>CONTACT IDENTITY IN THE RESIDENCE COUNTRY<br>Habilitado                |             |  |  |  |  |

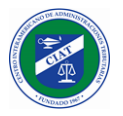

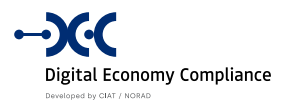

#### Operaciones

En el menú de operaciones se encuentre la única funcionalidad asociada, que se denomina Actividad Económica.

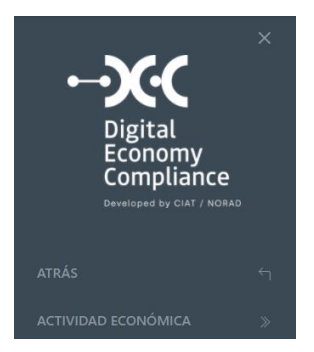

#### **Operaciones - Actividad Económica**

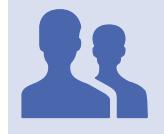

Roles con acceso: "Administrador de Formularios"

Esta funcionalidad permite a la Administración Tributaria establecer las operaciones o actividades económicas que desea controlar en el sistema de la economía digital, estas operaciones juegan un papel muy importante en el sistema, ya que son las que el contribuyente deberá seleccionar al momento de completar su registro, y son las que el funcionario deberá considerar para asociar los distintos impuestos, formularios e informes que se parametricen en el sistema.

| ≡ Menu |           |           |                                    |            |                                                           |                      |          |
|--------|-----------|-----------|------------------------------------|------------|-----------------------------------------------------------|----------------------|----------|
|        | ACTIVIDAD | económica | ۱.                                 |            |                                                           |                      |          |
|        | Código    |           |                                    |            | Nombre                                                    |                      |          |
|        | ⊗ LIMPIAR |           |                                    |            |                                                           | + NUEVO              | Q BUSCAR |
|        | Acciones  | Código    | Nombre                             | Descripció | n                                                         |                      |          |
|        |           | 001       | Intermediation of services / sales | Intermedi  | ation of services / sales made locally or abroad that giv | e rise to an import. |          |
|        |           | 002       | Delivery of digital content        | Delivery o | f digital content from downloads, streaming or other te   | echnologies.         |          |
|        |           | 003       | Sale of software                   | Sale of so | tware, information storage platforms or IT infrastructur  | re.                  |          |
|        |           | 004       | Dissemination of advertising       | Dissemina  | tion of advertising independent of the medium in whic     | h it is carried out. |          |
|        | Ø         | 005       | Other activity                     | Other acti | vity                                                      |                      |          |

**NOTA:** El **DEC** fue concebido para que sea lo más amigable posible para el contribuyente, en ese sentido es importante que el listado de operaciones o actividades económicas no sea muy extenso, si bien el sistema no tiene ninguna restricción al respecto.

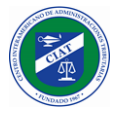

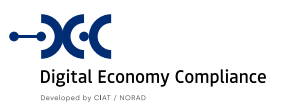

### Impuestos

En la sección de impuestos agrupan las siguientes funcionalidades:

- Administrar Impuestos
- Administrar Formularios
- Administrar Informes
- Administrar Operaciones Impuestos
- Administrar Operaciones Informes

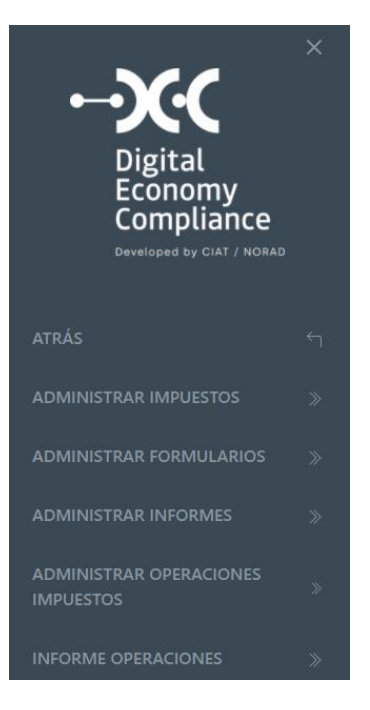
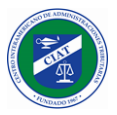

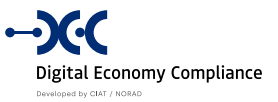

## Impuestos - Administrar Impuestos

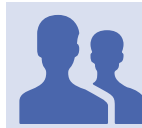

Roles con acceso: "Administrador de Formularios"

Esta funcionalidad permite administrar los distintos impuestos que la administración tributaria desee parametrizar para la economía digital.

| ∃ Menu |           |            |              |                 |                 | ది ≗admin ⊽ |
|--------|-----------|------------|--------------|-----------------|-----------------|-------------|
|        | ADMINISTR | ar impuest | OS           |                 |                 |             |
|        | Código    |            |              |                 | Nombre corto    |             |
|        | Nombre    |            |              |                 |                 |             |
|        | ⊗ LIMPIAR |            |              |                 | + NUEVO Q BUSCA | R           |
|        | Acciones  | Código     | Nombre corto | Nombre          |                 |             |
|        |           | 101        | VAT US       | Value Added Tax |                 |             |
|        |           | 102        | Income tax   | Income tax      |                 |             |
|        |           |            |              |                 |                 |             |
|        |           |            |              |                 |                 |             |
|        |           |            |              |                 |                 |             |
|        |           |            |              |                 |                 |             |

Al agregar un nuevo impuesto o al editar un impuesto existente podemos configurar la información general del impuesto las tasas y las periodicidades.

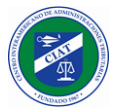

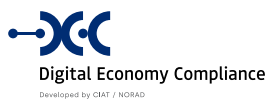

## **Impuestos - General**

| ≡ Menu |                                                                | A admin マ            |  |
|--------|----------------------------------------------------------------|----------------------|--|
|        | General Tasas Periodicidad                                     |                      |  |
|        | Código                                                         |                      |  |
|        | Nombre corto                                                   | 101                  |  |
|        | VAT US                                                         |                      |  |
|        | en-US ⊕ 2/1<br>Nombre                                          |                      |  |
|        | Value Added Tax                                                |                      |  |
|        | en-US ⊜ 2/1                                                    |                      |  |
|        | × CANCELAR 🛅 ELIMINAR                                          | ✓ GUARDAR            |  |
|        | Digital Economy Compliance                                     |                      |  |
|        |                                                                | en-US 🌐 2/1          |  |
|        |                                                                | Traducción 🗙         |  |
|        | NOTA En al DEC tadas las annues de tina tanta (nambura         | Idioma               |  |
|        | descripciones, etc.) permiten las traducciones a los múltiples | es-ES 🗸              |  |
| A      | idiomas que tenga configurados el sistema.                     | Valor                |  |
|        |                                                                |                      |  |
|        |                                                                | ß                    |  |
|        |                                                                | × CANCELAR + AGREGAR |  |

## Impuestos - Tasas

| ⊒ Menu              |                  |              |                  |             |  |  |         |         | 1 e | adı |
|---------------------|------------------|--------------|------------------|-------------|--|--|---------|---------|-----|-----|
| General             | Tasas            | Periodicidad |                  |             |  |  |         |         |     |     |
| Tipo Tasa           |                  |              |                  | ~           |  |  |         |         |     |     |
| <li>(R) LIMPIA</li> | 2                |              |                  |             |  |  | + NUEVO | Q BUSCA |     |     |
|                     | Too Too          | Melew        | For here does he | Parka barta |  |  |         |         |     |     |
| Acciones            | IIpo Iasa<br>IVA | 10           | 01/01/2020       | 31/01/2020  |  |  |         |         |     |     |
|                     | IVA              | 7            | 01/02/2020       |             |  |  |         |         |     |     |

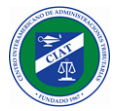

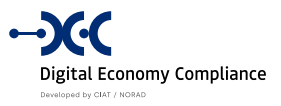

## Impuestos - Periodicidades

| Menu                       |                   |                |              |             |         | ۵        | ≗ admi |
|----------------------------|-------------------|----------------|--------------|-------------|---------|----------|--------|
| General                    | Tasas Periodi     | cidad          |              |             |         |          |        |
| Tipo periodi               | idad              |                | · ·          |             |         |          |        |
| <ul> <li>LIMPIA</li> </ul> | R                 |                |              |             | + NUEVO | Q BUSCAR |        |
| Acciones                   | Tipo periodicidad | Día expiración | Fechas desde | Fecha hasta |         |          |        |
|                            | Quarter           | 5              | 01/08/2020   | 31/08/2020  |         |          |        |
|                            | Monthly           | 5              | 01/09/2020   |             |         |          |        |

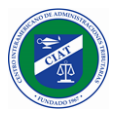

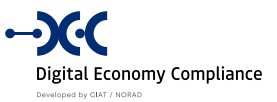

## Impuestos - Administrar Formularios

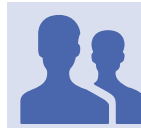

Roles con acceso: "Administrador de Formularios"

Esta funcionalidad permite administrar los formularios de impuestos que son el principal instrumento que utiliza el sistema para permitir las presentaciones de declaraciones de impuestos de los contribuyentes.

|              |          |                  |              |                 |         | ۵        |
|--------------|----------|------------------|--------------|-----------------|---------|----------|
| ADMINISTRA   | ción for | mulario para dec | LARACIONES   |                 |         |          |
| Código       |          |                  |              | Nombre          |         |          |
| Nombre corto |          |                  |              | Impuesto        |         |          |
|              |          |                  |              |                 |         | ~        |
| ⊗ LIMPIAR    |          |                  |              |                 | + NUEVO | Q BUSCAR |
| Acciones     | Código   | Nombre           | Nombre corto | Impuesto        |         |          |
|              | 100      | Value Added Tax  | VAT          | Value Added Tax |         |          |
|              |          |                  |              |                 |         |          |

Al agregar un nuevo formulario o al editar un formulario existente podemos configurar en detalle el formulario de impuestos.

### **Formularios - General**

| FORMULARIO                                          |                                     | VERSIONES                       |                 |
|-----------------------------------------------------|-------------------------------------|---------------------------------|-----------------|
| Código 100                                          | Nombre corto VAT                    | Versión: 1<br>Desde: 01/01/2019 | ¢               |
| Nombre<br>Value Added Tax<br>en-US  1/1<br>Impuesto | en-US ⊕ 1/1                         |                                 | + NUEVA VERSIÓN |
| Número rectificativas                               | Rectificativas requieren aprobación |                                 |                 |

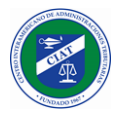

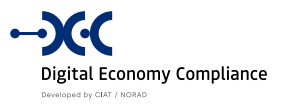

Al crear o editar un formulario de impuestos, debemos establecer el código de formulario, el nombre corto, el nombre, el impuesto asociado al formulario, el número máximo de declaraciones rectificativas o correctivas permitidas para el formulario, y por último, si las rectificativas que disminuyen el valor del impuesto requieren un proceso de revisión con su consecuente aprobación o rechazo por parte de la administración tributaria o si por el contrario las mismas se aprueban de manera automática.

### **Formularios - Versiones**

Los formularios pueden tener distintas versiones asociadas, con distintos rangos de vigencia, veremos a continuación los detalles que se deben parametrizar para una versión de un formulario de impuestos.

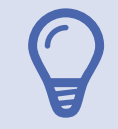

**NOTA:** Para acceder a las versiones de un formulario de impuesto, se debe utilizar el icono de configuración (engranaje) que aparece en el listado de versiones asociado al formulario o a través del botón de *nueva versión* para agregar una nueva.

### Formulario, Versión, General

| enu                           |                                                      | ᠿ _ e admi |
|-------------------------------|------------------------------------------------------|------------|
| Información general Secciones | Casillas Previsualización Reglas de Cuenta corriente |            |
| Código de formulario<br>100   | Nombre del formulario<br>Value Added Tax             |            |
| version                       | 1                                                    |            |
| Fecha de inicio<br>01/01/2019 | Fecha Fin                                            |            |
| Habilitada                    |                                                      |            |
| × CANCELAR 📋 ELIMINAR         |                                                      | ✓ GUARDAR  |

En la sección de información general, se establece el rango de vigencia de la versión (en caso de no establecer la fecha fin, el formulario se considera activo), también se puede habilitar o deshabilitar el formulario, esto último es de gran utilidad cuando estamos configurando una nueva versión de un formulario y estamos en etapa de pruebas.

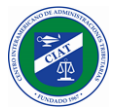

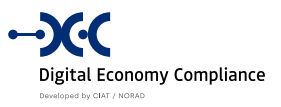

## Formulario, Versión, Secciones

| ∃ Menu |             |                                       |                  |                            |                  | ტ ≗admin マ |
|--------|-------------|---------------------------------------|------------------|----------------------------|------------------|------------|
|        | Información | general Secciones Casillas            | Previsualización | Reglas de Cuenta corriente |                  |            |
|        | Descripción |                                       |                  |                            |                  |            |
|        |             |                                       |                  |                            |                  |            |
|        | ⊗ LIMPIAR   |                                       |                  |                            | + NUEVO Q BUSCAR |            |
|        | Acciones    | Descripción                           | Orden            |                            |                  |            |
|        |             | HEADER DATA                           | 100              |                            |                  |            |
|        |             | GENERAL DATA                          | 200              |                            |                  |            |
|        |             | SUPPLEMENTARY DATA                    | 300              |                            |                  |            |
|        |             | SALES DATA                            | 400              |                            |                  |            |
|        |             | PURCHASE DATA                         | 500              |                            |                  |            |
|        |             | DETERMINATION OF TAX AND TOTAL TO PAY | 600              |                            |                  |            |
|        |             |                                       |                  |                            |                  |            |

En la pestaña *Secciones*, podemos configurar todas las secciones que va a tener nuestro formulario, esto es de gran utilidad para organizar nuestro formulario de impuesto por distintas áreas temáticas, como pueden ser, de información general o de determinación del impuesto.

| ∃ Menu |                                                                                    | ۵ £۵      | admin ⊽ |
|--------|------------------------------------------------------------------------------------|-----------|---------|
|        | Información general Secciones Casillas Previsualización Reglas de Cuenta corriente |           |         |
|        | Descripción                                                                        |           |         |
|        | HEADER DATA en-US 📚 1/1                                                            |           |         |
|        | Orden                                                                              | 100       |         |
|        | × CANCELAR 🔋 ELIMINAR                                                              | ✓ GUARDAR |         |

Para cada sección se establece un nombre, las traducciones a los distintos idiomas habilitados y el orden en que se mostrará al momento de utilizar el formulario.

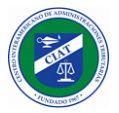

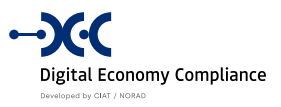

## Formulario, Versión, Casillas

| ∃ Menu |                               |               |                                                                                                    |                          | ۵            | ≗ admin ⊽ |
|--------|-------------------------------|---------------|----------------------------------------------------------------------------------------------------|--------------------------|--------------|-----------|
|        | Información general Secciones | Casillas      | Previsualización Reglas de Cuenta co                                                                                  | prriente                 |              |           |
|        |                               |               |                                                                                                    |                          | + NUEVO      |           |
|        | 101 - 101 - FORM CODE         |               |                                                                                                    |                          | & EDITAR     |           |
|        | Sección: HEADER DATA          | D             | escripción: Identify the code or form<br>Imber                                                                        | Tipo: Texto              |              |           |
|        | Orden: 101                    | Se            | ervicio:                                                                                                    | Fórmula: TAXRETURN.FORMC | DDE          |           |
|        | 102 - 102 - TAX NAME          |               |                                                                                                    |                          |              |           |
|        | Sección: HEADER DATA          | D<br>cc<br>it | escripción: Identify the tax that<br>rresponds to the declaration. In this case<br>is applied to the Value Added Tax. | Tipo: Texto              | DITAR EDITAR |           |
|        | Orden: 102                    | Se            | ervicio:                                                                                                    | Fórmula: TAXRETURN.TAX   |              |           |

En la pestaña *Casillas*, podemos configurar en detalle cada una de las casillas que contendrá nuestro formulario de impuestos, las casillas podrán ser campos de información las cuales utilizaran funciones primitivas del sistema, para pre cargar el nombre del contribuyente o el periodo de la declaración, o casillas de ingreso de datos donde el contribuyente podrá introducir el total de ventas de periodo, así como también se podrán configurar casillas de tipo calculo aritmético o casillas que obtengan información de web services desarrollados por la administración tributaria o por terceros (por ejemplo, cotización de la moneda).

### Formulario, Versión, Detalle de Casilla

Cuando seleccionamos editar una casilla existente o agregamos una nueva casilla, podemos establecer el detalle asociado a la casilla según el siguiente detalle:

| Código Casilla                   | Nombre Casilla  |
|----------------------------------|-----------------|
| 101                              | 101 - Form code |
|                                  | en-US 🌐 1/1     |
| Descripción                      |                 |
| Identify the code or form number |                 |
| en-US 🌐 1/1                      |                 |
| Sección                          | Tipo            |
| HEADER DATA X V                  | Texto X V       |

- Código Casilla: Número de casilla que identifica la casilla dentro de un formulario, es de utilidad para cuando se realizan instrucciones o correcciones sobre una declaración, se puede citar el código como una referencia.
- Nombre Casilla: Nombre de la casilla que indica el uso del campo, permite la traducción a los múltiples idiomas parametrizados en el sistema.

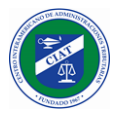

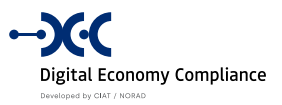

- **Descripción**: Descripción de la casilla, al utilizar el formulario se muestra como un tooltip asociado al campo, permite la traducción a los múltiples idiomas parametrizados en el sistema.
- Sección: Permite seleccionar la sección donde se visualizará el campo, se debe seleccionar una de las secciones que han sido parametrizadas en la pestaña de secciones de la versión del formulario.
- **Tipo:** Se debe establecer el tipo de datos de la casilla, que puede ser (Numérico, Moneda, Fecha, Lista, Texto).

| Servicio                               |                                                        |             |
|----------------------------------------|--------------------------------------------------------|-------------|
| https://dec-taxadministration-api.idea | ati.net/api/v1/TaxAdministrationFunctions/TaxInterests |             |
| Parámetros de Servicio                 |                                                        |             |
| Nombre                                 | Fórmula                                                | $\boxtimes$ |
| tax                                    | TAXRETURN.TAXCODE                                      |             |
| Nombre                                 | Fórmula                                                | $\boxtimes$ |
| period                                 | TAXRETURN.PERIOD                                       |             |
| Nombre                                 | Fórmula                                                | $\bowtie$   |
| ruc                                    | TAXPAYER.TIN                                           |             |

• Servicio: En este campo se puede parametrizar la url de un servicio web, y luego los distintos parámetros que se necesitan enviar, estos parámetros de pueden agregar de forma dinámica a necesidad del servicio web que se necesita consumir.

| Orden                  | Fórmula            |  |
|------------------------|--------------------|--|
| 101                    | TAXRETURN.FORMCODE |  |
| Obligatorio<br>Visible | Editable           |  |

- **Orden:** Se establece el orden en el cual se visualizará el campo, en caso de no tener un orden establecido, se utilizará el código de campo.
- Fórmula: En este campo podemos establecer cualquier fórmula aritmética para la cual podemos referenciar otras casillas (Ej.: *C[601]+C[602]+C[603]+C[604]*), podremos utilizar tanto operadores matemáticos como lógicos, pero también podremos utilizar primitivas predefinidas en el sistema (ver *Anexo II: Primitivas para fórmulas de casillas*).
- **Obligatorio:** Establece la obligatoriedad del campo al momento de utilizar el formulario.
- Editable: Establece si el campo es editable o no cuando se utiliza el formulario.
- Visible: Establece si el campo es visible o si permanece oculto cuando se utiliza el formulario.

**NOTA:** Para los campos de tipo **lista** se habilita el sistema despliega una propiedad adicional donde se seleccionar un catálogo asociado al campo. Se listan los catálogos que han sido definidos en la sección de *Configuraciones/Catálogos*.

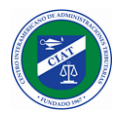

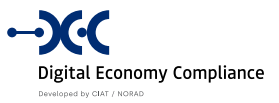

Total Declaración

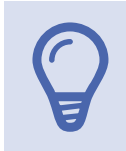

**NOTA:** Para los campos de tipo **moneda** el sistema despliega una propiedad adicional donde se puede indicar si el campo se corresponde el valor total del impuesto a pagar calculado para la declaración. Solo se puede establecer esta propiedad para un campo del formulario.

### Formulario, Versión, Previsualización

Esta funcionalidad es de mucha utilidad para que los encargados de la parametrización de formularios por parte de la administración tributaria puedan testear los formularios, además de poder ver como se visualizará el formulario, también podrán depurar las distintas fórmulas que hayan sido definidas para cada una de las casillas del formulario.

| ≡ Menu |                         |           |          |                  |                            | ٥               | ≗ admin マ |
|--------|-------------------------|-----------|----------|------------------|----------------------------|-----------------|-----------|
|        | Información general     | Secciones | Casillas | Previsualización | Reglas de Cuenta corriente |                 |           |
|        | Ruc                     |           |          |                  |                            |                 |           |
|        | Nombre de contribuyente |           |          |                  |                            |                 |           |
|        | SubsSmart<br>Periodo    |           |          |                  |                            |                 |           |
|        | 2021                    |           |          | × v              | First quarter              | X   ~           |           |
|        |                         |           |          |                  |                            | ✓ PREVISUALIZAR |           |
|        |                         |           |          |                  |                            |                 |           |

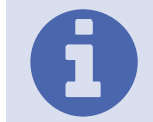

NOTA: Para utilizar esta funcionalidad deberemos seleccionar un contribuyente cualquiera, un periodo y una declaración, esto debido a que hay muchas formulas primitivas que se utilizan que obtiene datos tanto del contribuyente, como de la declaración.

#### Previsualización de Formulario

| 101 - Código de formulario 🗊                                                                                  | 102 - Nombre de impuesto 🗊                                |
|----------------------------------------------------------------------------------------------------|-----------------------------------------------------------|
| 100                                                                                                    | Value Added Tax                                           |
| 103 - Código RUC o NIT 🕖                                                                                      | 104 - Periodo ①                                           |
| RUC-201203-XLEAKK                                                                                             | 202101                                                    |
| 106 - Tipo de declaración 🗊                                                                                   | 107 - Moneda de la declaración de impuestos 🗊             |
|                                                                                                    |                                                           |
| original DATOS GENERALES                                                                                      |                                                           |
| original DATOS GENERALES 201 - Nombre Φ                                                                       | 202 - País ()                                             |
| original<br>DATOS GENERALES<br>201 - Nombre ①<br>SubsSmart                                                    | 202 - País ①<br>Panamá                                    |
| original<br>DATOS GENERALES<br>201 - Nombre ①<br>SubsSmart<br>203 - Dirección fiscal ①                        | 202 - País ()<br>Panamá<br>204 - Web ()                   |
| original<br>DATOS GENERALES<br>201 - Nombre ①<br>SubsSmart<br>203 - Dirección fiscal ①<br>Dirección SubsSmart | 202 - País ①<br>Panamá<br>204 - Web ①<br>www.subsmart.com |

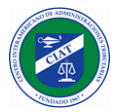

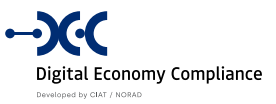

### Depuración de Fórmulas

| C601 update with 154.84 | •        |
|-------------------------|----------|
| C603 update with 54.54  |          |
| C604 update with 54.54  |          |
| C605 update with 263.92 |          |
| C609 update with 263.92 | <b>▼</b> |

### Formulario, Versión, Reglas de Cuenta Corriente

La última funcionalidad asociada a las versiones de los formularios, es la de reglas de cuenta corriente, si bien las funcionalidades de cuenta corriente son responsabilidad del sistema core de la administración tributaria, en el DEC se ha desarrollado esta funcionalidad para poder parametrizar una cuenta corriente para declaraciones rectificativas, de manera que si al presentar una declaración rectificativa se disminuye le valor total del impuesto, se genera un crédito que será utilizado de manera automática en la próximas declaraciones de impuestos que presente el contribuyente (si así se parametriza).

| ≡ Menu |             |                                            |                                      |                               | ٥                 | ≗ admin ⊽ |
|--------|-------------|--------------------------------------------|--------------------------------------|-------------------------------|-------------------|-----------|
|        | Información | general Secciones                          | Casillas Previsualizacio             | ón Reglas de Cuenta corriente |                   |           |
|        | Versión     |                                            |                                      | Tipo de cuenta                | ~                 |           |
|        |             |                                            |                                      |                               |                   |           |
|        |             |                                            |                                      |                               | + NUEVO CO BUSCAN |           |
|        | Acciones    | Tipo de cuenta<br>Taxreturn Amended Credit | Tipo transacción<br>Amendment credit | <b>Casilla</b><br>607         |                   |           |
|        | Û           | Taxreturn Amended Credit                   | Amendment credit use                 | 606                           |                   |           |
|        |             |                                            |                                      |                               |                   |           |

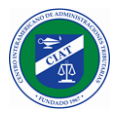

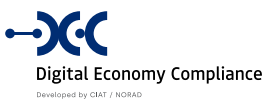

## Impuestos - Administrar Informes

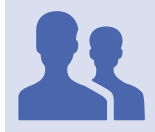

Roles con acceso: "Administrador de Formularios"

Esta funcionalidad permite administrar los informes complementarios que quiera definir y configurar la administración tributaria para que los contribuyentes informen de forma complementaria y detallada a lo que han declarado a través de las declaraciones de impuestos.

| ∃ Menu           |            |                          |                                  |   |         | 습 ≗ adi  |
|------------------|------------|--------------------------|----------------------------------|---|---------|----------|
| ADMINIST         | RAR INFORM | ES                       |                                  |   |         |          |
| Código<br>Nombre |            |                          | Nombre cor                       | 0 |         |          |
| ⊗ LIMPIAF        |            |                          |                                  |   | + NUEVO | Q BUSCAR |
| Acciones         | Código     | Nombre corto             | Nombre                           |   |         |          |
|                  | 2          | Sales with local cards   | Sales report with national cards |   |         |          |
|                  | 1          | Sales report             | Sales report                     |   |         |          |
|                  | 4          | Sales with Paypal        | Sales with Paypal                |   |         |          |
|                  | 3          | Sales with foreign cards | Sales report with foreign cards  |   |         |          |

Al seleccionar un informe existente o al agregar uno nuevo se accede a la pantalla de configuración del informe.

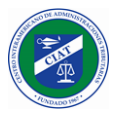

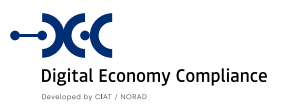

## Informes, General

| Menu                   |                        | C               | ች ድadm |
|------------------------|------------------------|-----------------|--------|
| General Periodicidad   |                        |                 |        |
| INFORME                | VERSION                | NES             |        |
| Código                 | Versión:<br>1 Desde: 0 | 1 <b>Č</b>      |        |
| Nombre corto           |                        |                 |        |
| en-US == 1/1<br>Nombre |                        | + NUEVA VERSIÓN |        |
| Sales report           |                        |                 |        |
| × CANCELAR 🗑 ELIMINAR  | ✓ GUARDAR              |                 |        |
|                        |                        |                 |        |

Al crear o editar un informe, debemos establecer el código de informe, el nombre corto, el nombre.

### Informes - Periodicidad

Se debe configurar las periodicidades asociadas al informe, de manera que al establecer el vector de reportes asociados al contribuyente se puede establecer la periodicidad con que se deben presentar los informes.

| ≡ Menu |                  |                   |                |              |             |         | ٥        | ≗ admin マ |
|--------|------------------|-------------------|----------------|--------------|-------------|---------|----------|-----------|
|        | General          | Periodicidad      |                |              |             |         |          |           |
|        | Tipo periodicida | ıd                |                |              |             |         |          |           |
|        |                  |                   |                | ×            |             |         |          |           |
|        | ⊗ LIMPIAR        |                   |                |              |             | + NUEVO | Q BUSCAR |           |
|        | Acciones         | Tipo periodicidad | Día expiración | Fechas desde | Fecha hasta |         |          |           |
|        |                  | Monthly           | 5              | 01/01/2020   |             |         |          |           |
|        |                  |                   |                |              |             |         |          |           |

### **Informes - Versiones**

Los informes pueden tener distintas versiones asociadas, con distintos rangos de vigencia, veremos a continuación los detalles que se deben parametrizar para una versión de un informe en particular.

**NOTA:** Para acceder a las versiones de un informe, se debe utilizar el icono de configuración (engranaje) que aparece en el listado de versiones asociado al informe o a través del botón de *nueva versión* para agregar una nueva.

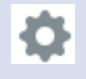

| The second second secon |                        |                        | Digital Economy Co | mpliance |
|----------------------------------------------------------------------------------------------------|------------------------|------------------------|--------------------|----------|
| ≡ Menu                                                                                                    |                        |                        | ී දූ adr           | min ▽    |
|                                                                                                    | Versión Casillas       |                        |                    |          |
|                                                                                                    | Código<br>1            | Nombre<br>Sales report |                    |          |
|                                                                                                    | Versión 1              |                        |                    |          |
|                                                                                                    | Fecha desde 01/01/2019 | Fecha hasta            |                    |          |
|                                                                                                    | × CANCELAR 💼 ELIMINAR  |                        | ✓ GUARDAR          |          |
|                                                                                                    |                        |                        |                    |          |

En la pestaña *Versión*, se establece el rango de vigencia de la versión (en caso de no establecer la fecha fin, el formulario se considera activo).

## Informes, Versión, Casillas

En la pestaña *Casillas*, podemos configurar en detalle cada una de las casillas (o columnas) que contendrá nuestro informe, las casillas de los informes son como las columnas de una hoja de cálculos, para las cuales se deben establecer varias propiedades.

| ≡ Menu |                                                    |              | ۵        | ≗ admin マ |
|--------|----------------------------------------------------|--------------|----------|-----------|
|        | Versión Casillas                                   |              |          |           |
|        |                                                    |              | + NUEVO  |           |
|        | 1 - NOMBRE_CLIENTE                                 |              | & EDITAR |           |
|        | Descripción: Nombre del Cliente                    | Tipo: Texto  |          |           |
|        | Orden: 1                                           | Fórmula:     |          |           |
|        | 2 - PERIODO                                        |              |          |           |
|        |                                                    |              | BEDITAR  |           |
|        | Descripción: Periodo de la facturacion del cliente | Tipo: Fecha  |          |           |
|        | Orden: 2                                           | Fórmula:     |          |           |
|        | 3 - MONTO_FACTURADO                                |              |          |           |
|        |                                                    |              | & EDITAR |           |
|        | Descripción: Monto factura al cliente              | Tipo: Moneda |          |           |
|        | Orden: 3                                           | Fórmula:     |          |           |

### Informes, Versión, Detalle de Casilla

Cuando seleccionamos editar una casilla existente o agregamos una nueva casilla, podemos establecer el detalle asociado a la casilla según el siguiente detalle:

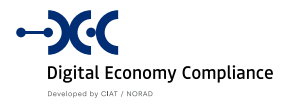

| ≡ Menu |                                                                              |                                     | ∆_≗admin ⊽ |
|--------|------------------------------------------------------------------------------|-------------------------------------|------------|
|        | Versión Casillas                                                             |                                     | _          |
|        | Código Casilla 4                                                             | Nombre Casilla<br>MONTO_DE_IMPUESTO |            |
|        | Descripción                                                                  | en-US 🌐 0/1                         |            |
|        | Monto del impuesto sobre la tarifa cobrada al cliente<br>en-US @ 0/1<br>Tipo |                                     |            |
|        | ,<br>Moneda                                                                  | X   ~                               |            |
|        | Orden                                                                        | Fórmula                             |            |
|        | 4                                                                            | C[3]*0.1                            |            |
|        | Obiligatorio                                                                 |                                     |            |
|        | × CANCELAR 🛅 ELIMINAR                                                        | V GUARDAR                           |            |

- Código Casilla: Número de casilla que identifica la casilla dentro de un informe, es de utilidad para cuando se realizan instrucciones o correcciones sobre una declaración, se puede citar el código como una referencia.
- Nombre Casilla: Nombre de la casilla que indica el uso del campo, permite la traducción a los múltiples idiomas parametrizados en el sistema.
- **Descripción**: Descripción de la casilla, complementaria al nombre.
- **Tipo:** Se debe establecer el tipo de datos de la casilla, que puede ser (Numérico, Moneda, Fecha, Lista, Texto).
- Fórmula: En este campo podemos establecer cualquier fórmula aritmética para la cual podemos referenciar otras casillas (Ej.: *C[3]\*0,1*), en caso de establecer esta propiedad, la formula se utilizará al momento de procesar la recepción de un informe, y se ejecutará la fórmula para cada registro del informe.
- **Obligatorio:** Establece la obligatoriedad del campo al momento de utilizar el formulario.

**NOTA:** Para los campos de tipo **lista** se habilita el sistema despliega una propiedad adicional donde se seleccionar un catálogo asociado al campo. Se listan los catálogos que han sido definidos en la sección de *Configuraciones/Catálogos*.

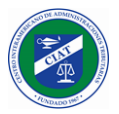

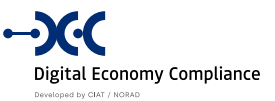

# Impuestos - Administrar Operaciones Impuestos

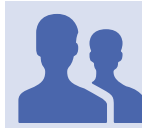

Roles con acceso: "Administrador de Formularios"

Esta funcionalidad es la que permite configurar la asociación entre las distintas operaciones (actividades económicas) definidas en el sistema y los impuestos parametrizados en el sistema.

| lenu      |                                    |                 |           | ć                | ු උadmi |
|-----------|------------------------------------|-----------------|-----------|------------------|---------|
| ADMINIST  | AR OPERACIONES IMPUESTOS           |                 |           |                  |         |
| Impuesto  |                                    | ~               | Operación | ~                | )       |
| ⊗ LIMPIAR |                                    |                 |           | + NUEVO Q BUSCAR |         |
| Acciones  | Operación                          | Impuesto        |           |                  |         |
| Î         | Dissemination of advertising       | Income tax      |           |                  |         |
| <b>a</b>  | Intermediation of services / sales | Value Added Tax |           |                  |         |
| <b>a</b>  | Delivery of digital content        | Income tax      |           |                  |         |
| Î         | Other activity                     | Income tax      |           |                  |         |

Esta tabla de asociaciones entre las operaciones y los impuestos, son utilizadas al momento de la inscripción de los contribuyentes para establecer su vector de fiscal de obligaciones, el cual se establece en base a las operaciones que haya seleccionado el contribuyente.

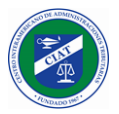

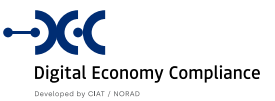

# Impuestos - Administrar Operaciones Informes

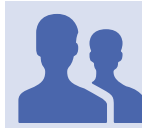

Roles con acceso: "Administrador de Formularios"

Esta funcionalidad es la que permite configurar la asociación entre las distintas operaciones (actividades económicas) definidas en el sistema y los informes complementarios.

| enu       |                              |                                 |   |         | ۵        | ి ad |
|-----------|------------------------------|---------------------------------|---|---------|----------|------|
| ADMINIST  | RAR OPERACIONES INFORMES     | ;                               |   |         |          |      |
| Informe   |                              | Operació                        | n |         | ~        |      |
| ⊗ LIMPIAR |                              |                                 |   | + NUEVO | Q BUSCAR |      |
| Acciones  | Operación                    | Informe                         |   |         |          |      |
| Û         | Sale of software             | Sales report with foreign cards |   |         |          |      |
| Û         | Dissemination of advertising | Sales report                    |   |         |          |      |

Esta tabla de asociaciones entre las operaciones y los informes complementarios, son utilizadas al momento de la inscripción de los contribuyentes para establecer su vector de informes que está obligado a presentar el contribuyente en base a las operaciones que haya seleccionado el contribuyente.

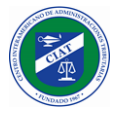

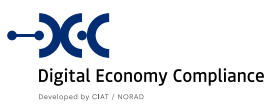

# Contribuyentes

En la sección de contribuyentes se agrupan las siguientes funcionalidades:

- Retroalimentación
- Solicitudes de Contribuyentes
- Consulta de Contribuyente
- Consulta de Pagos
- Consulta de Saldo
- Ajuste de Saldo
- Cuenta Corriente

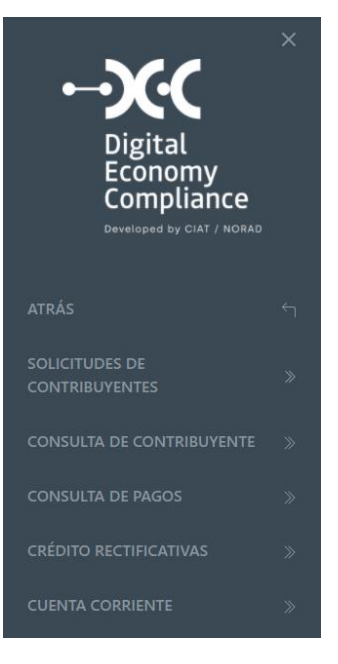

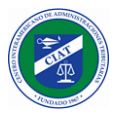

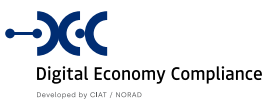

# Contribuyentes - Comentarios

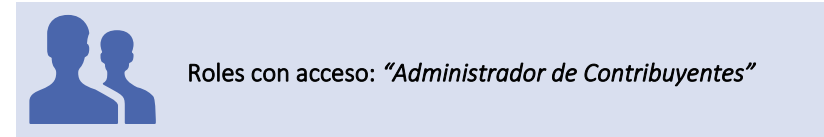

Esta funcionalidad permite al funcionario visualizar los comentarios y retroalimentaciones enviadas por los contribuyentes desde su acceso privado.

| Ruc                                                                                 | Fecha desde       | Fecha hasta               |                   |
|-------------------------------------------------------------------------------------|-------------------|---------------------------|-------------------|
| ⊗ LIMPIAR                                                                           |                   |                           | Q BUSCAR          |
| Estado                                                                              | Ruc               | Nombre de contribuyente   | Fecha de registro |
| Prueba de comentarios enviados por el contribuyente des<br>de su perfil de usuario. | RUC-210310-7QMS9Y | ctbte Juridico Versión #5 | 11/11/2021        |
| please, send me my last declaration                                                 | RUC-210205-KGXMOK | Empresa S.A.              | 09/09/2021        |
|                                                                                     |                   |                           | 00/00/2024        |

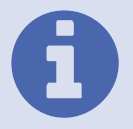

Filtros: Se puede filtrar por *Ruc*, y por un rango de fechas en la cual se haya ingresado la notificación.

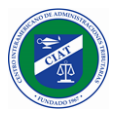

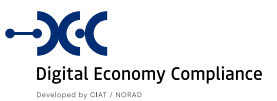

# Contribuyentes - Solicitudes de Contribuyentes

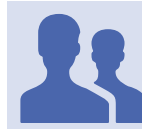

### Roles con acceso: "Aprobador de Contribuyentes"

Esta funcionalidad permite a los funcionarios de la administración tributaria encargados de revisar las solicitudes de inscripción y actualización de datos de los contribuyentes, revisar cada una de las solicitudes y aprobar, rechazar o solicitar correcciones a cada una de las solicitudes ingresadas.

|                                                            |                                                                                               |                                          |                                                             |                                               |                                                                      | ä .      |
|------------------------------------------------------------|-----------------------------------------------------------------------------------------------|------------------------------------------|-------------------------------------------------------------|-----------------------------------------------|----------------------------------------------------------------------|----------|
| SOLICITUD                                                  | es de contribuyentes                                                                          | 5                                        |                                                             |                                               |                                                                      |          |
| Fecha Desde                                                |                                                                                               |                                          | Fecha Hasta                                                 |                                               |                                                                      |          |
| Tipo de Solicito                                           | ud                                                                                            |                                          |                                                             |                                               |                                                                      | ~        |
|                                                            |                                                                                               |                                          |                                                             |                                               |                                                                      |          |
| ⊗ LIMPIAR                                                  |                                                                                               |                                          |                                                             |                                               |                                                                      | Q BUSCAR |
| C LIMPIAR                                                  | Solicitud                                                                                     | Тіро                                     | Contribuyente                                               | Estado                                        | Fecha                                                                | Q BUSCAR |
| ⊗ LIMPIAR                                                  | Solicitud<br>TRR-201027-PFEEWI                                                                | <b>Tipo</b><br>Registro                  | Contribuyente<br>Marcos Prins                               | <b>Estado</b><br>Pendiente                    | Fecha<br>27/10/2020                                                  | Q BUSCAR |
| <ul> <li>⊗ LIMPIAR</li> <li>Acciones</li> <li>⊘</li> </ul> | Solicitud<br>TRR-201027-PFEEWI<br>TRR-201029-O5CBUD                                           | Tipo<br>Registro<br>Registro             | Contribuyente<br>Marcos Prins<br>Sebastian Noguez           | Estado<br>Pendiente<br>Pendiente              | Fecha<br>27/10/2020<br>29/10/2020                                    | Q BUSCAR |
| C LIMPIAR                                                  | Solicitud           TRR-201027-PFEEWI           TRR-201029-OSCBUD           TRR-201106-GCG98W | Tipo<br>Registro<br>Registro<br>Registro | Contribuyente<br>Marcos Prins<br>Sebastian Noguez<br>Marcos | Estado<br>Pendiente<br>Pendiente<br>Pendiente | Fecha           27/10/2020           29/10/2020           06/11/2020 | Q BUSCAR |

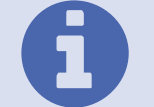

Filtros: Se puede filtrar por *Tipo de Solicitud*, y por un rango de fechas en la cual se haya ingresado la solicitud.

Al seleccionar una solicitud de la lista, el sistema despliega todas las pestañas de información de la solicitud, la cual debe ser revisada en detalle por el funcionario de la administración tributaria.

| Generales     Impuesto     Contactos     Operaciones     Vector fiscal     Reportes     Documentos       Número de identificación tributario |
|----------------------------------------------------------------------------------------------------|
| Número de identificación tributario                                                                                                    |
|                                                                                                    |
| 112233                                                                                                    |
| Nombre del contacto en el país de residencia Número de documento en el país de residencia                                                    |
| Sebastian 223344                                                                                                    |
| Número de identificación tributario del contacto Número de telefono del contacto en el país de residencia                                    |
| 445566 30567323:                                                                                                    |
| Moneda Declaración <sup>(1)</sup> Correo del contacto                                                                                        |
| sebastian.noguez@gmail.com                                                                                                    |

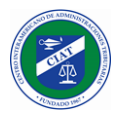

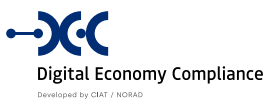

En la parte inferior de la pantalla, se despliegan como botones las distintas acciones que puede realizar el funcionario. Cualquier de las acciones seleccionadas comunicara al contribuyente el resultado de su solicitud a través de los canales de comunicación del sistema que es el correo electrónico del contribuyente, y el buzón electrónico del DEC.

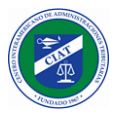

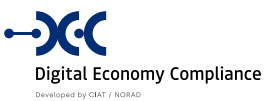

# Contribuyentes - Consulta de Contribuyente

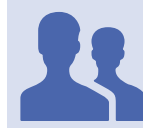

## Roles con acceso: "Consultas de Contribuyente"

Esta funcionalidad permite consultar los registros de información de los contribuyentes registrados en el sistema DEC, esta funcionalidad es de gran utilidad para los funcionarios de la administración tributaria que trabajen en la plataforma de asistencia al contribuyente de la economía digital.

| ≡ Menu |            |                   |                       |   |        |                 |                             | ő        | ≗ admin ⊽ |
|--------|------------|-------------------|-----------------------|---|--------|-----------------|-----------------------------|----------|-----------|
|        | CONSULTA I | DE CONTRIBUYENTE  |                       |   |        |                 |                             |          |           |
|        | RUC        |                   |                       |   | Nomb   | re              |                             |          |           |
|        | Pais       |                   |                       | ~ | Tipo c | e persona       |                             | ~        |           |
|        | ⊗ LIMPIAR  |                   |                       |   |        |                 | Q BU                        | JSCAR    |           |
|        | Acciones   | RUC               | Nombre                |   |        | Tipo de persona | Correo                      |          |           |
|        | Q          | RUC-201023-VQ0ABE | Ctbte #3 Español      |   |        | INDIVIDUALS     | rolando.delacruz@ideati.net | <u>^</u> |           |
|        | Q          | RUC-201023-90FNVW | Ctbte Nat #4          |   |        | INDIVIDUALS     | ROLANDO.DELACRUZ@IDEATI.NET |          |           |
|        | Q          | RUC-201023-8EL4RM | Ctbte # 5 Nat Español |   |        | INDIVIDUALS     | rolando.delacruz@ideati.net |          |           |
|        | Q          | RUC-201023-CE9SDO | Marcos Prins          |   |        | INDIVIDUALS     | marcosprins@gmail.com       |          |           |
|        | Q          | RUC-201026-QYAQH4 | Marcos Prins          |   |        | INDIVIDUALS     | marcosprins@gmail.com       |          |           |

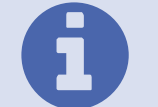

Filtros: Se puede filtrar por RUC, Nombre, País y Tipo de persona.

Al seleccionar un contribuyente se despliegue todas las pestañas de información del contribuyente.

| Generales Impuesto Contactos                     | Operaciones Vec | tor fiscal Reportes Documentos                           |
|--------------------------------------------------|-----------------|----------------------------------------------------------|
| Número de identificación tributario              |                 |                                                          |
| 111111                                           |                 |                                                          |
| Nombre del contacto en el país de residencia     |                 | Número de documento en el país de residencia             |
| Sebastian                                        |                 | 3555444                                                  |
| Número de identificación tributario del contacto |                 | Número de telefono del contacto en el país de residencia |
|                                                  |                 | 390665                                                   |
| Moneda Declaración 🗊                             |                 | Correo del contacto                                      |
| USD - United States Dollar                       | ~               | sebastian.noguez@gmail.com                               |

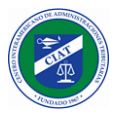

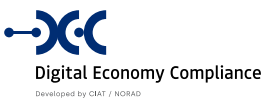

# Contribuyentes - Consulta de Pagos

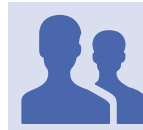

Roles con acceso: "Consulta de Cuentas"

Esta funcionalidad permite a los funcionarios de la administración tributaria que trabajen en la plataforma de asistencia al contribuyente de la economía digital, poder consultar los pagos que han realizado los contribuyentes.

| ∃ Menu |                   |                       |            |          |             |   | 🛆 _ admin |
|--------|-------------------|-----------------------|------------|----------|-------------|---|-----------|
|        | Consulta de Pago  | S                     |            |          |             |   |           |
|        | Ruc               |                       |            | Impue    | esto        |   |           |
|        | RUC-201203-XLEAKK |                       |            | Valu     | e Added Tax | > | < <       |
|        | Fecha desde       |                       |            | Fecha    | hasta       |   |           |
|        | 01/03/2021        |                       |            | 31/0     | 03/2021     |   |           |
|        | Ruc               | Nombre                | Fecha pago | Impuesto | Monto       |   |           |
|        | RUC-201203-XLEAKK | Pedro Pablo Lipez 500 | 29/03/2021 | 101      | 500,00      |   |           |
|        | RUC-201203-XLEAKK | Pedro Pablo Lipez 501 | 29/03/2021 | 101      | 501,00      |   |           |
|        | RUC-201203-XLEAKK | Pedro Pablo Lipez 502 | 29/03/2021 | 101      | 502,00      |   |           |
|        | RUC-201203-XLEAKK | Pedro Pablo Lipez 503 | 29/03/2021 | 101      | 503,00      |   |           |
|        | RUC-201203-XLEAKK | Pedro Pablo Lipez 504 | 29/03/2021 | 101      | 504,00      |   |           |
|        |                   |                       |            |          |             |   |           |

0

Filtros: Se puede filtrar por RUC, Impuesto y Rango de fechas.

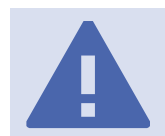

**NOTA:** Los pagos que se despliegan en esta funcionalidad se obtienen consultando los pagos registrados en el sistema core de la administración tributaria a través del uso de web services.

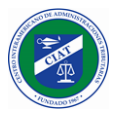

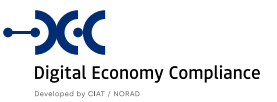

# Contribuyentes - Consulta de Saldo

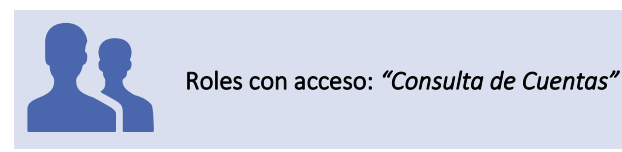

Esta funcionalidad permite consultar el saldo de las cuentas del contribuyente. El contribuyente podrá tener varios tipos de cuenta, básicamente una cuenta para cada impuesto y tipo de cuenta (Cuenta de Declaraciones y Cuenta de Rectificativas).

Se puede filtrar por impuesto y tipo de cuenta, y el sistema nos desplegará los saldos de cada una de las cuentas, disponiendo además de un botón (lupa) que permite visualizar el detalle de transacciones de cada cuenta.

| CONSULTA   | DE SALDO |                |                |       |          |
|------------|----------|----------------|----------------|-------|----------|
| Ruc        |          |                |                |       |          |
| RUC-210310 | )-7QMS9Y |                |                |       |          |
| Impuesto   |          |                | Tipo de cuenta |       |          |
|            |          | ~              |                |       | ~        |
| ⊗ LIMPIAR  |          |                |                |       | Q BUSCAR |
| Acciones   | Impuesto | Tipo de cuenta | Nombre         | Saldo |          |
|            |          |                |                |       |          |

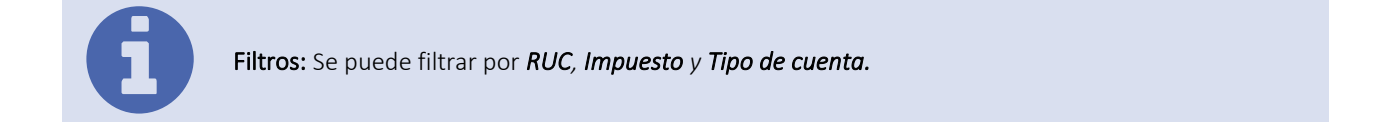

La cuenta de declaraciones se alimenta con transacciones de tipo debito por cada declaración que es presentada y genera un impuesto a pagos por parte del contribuyente, y con transacciones de tipo crédito por cada paga que es realizado por el contribuyente y conciliado en el sistema.

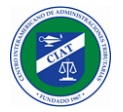

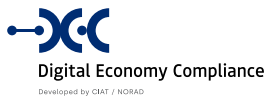

|                                                                                  |                                                                                                    |                                                              |                                                                                                    | ٥ |
|----------------------------------------------------------------------------------|----------------------------------------------------------------------------------------------------|--------------------------------------------------------------|----------------------------------------------------------------------------------------------------|---|
| DETALLE DE 1                                                                     | TRANSACCIONES                                                                                                    |                                                              |                                                                                                    |   |
| × CANCELAR                                                                       | 3                                                                                                    |                                                              |                                                                                                    |   |
| RUC-210310-70                                                                    | QMS9Y - CONTRIBUYENTE                                                                                                    | de pruebas                                                   |                                                                                                    |   |
| Fecha                                                                            | Tipo de transacción                                                                                                    | Valor                                                        | Documento                                                                                                    |   |
|                                                                                  |                                                                                                    |                                                              |                                                                                                    |   |
| 10/03/2021                                                                       | Amendment credit                                                                                                    | 1,300.60                                                     | 101-202101-JIO0I1                                                                                                    |   |
| 10/03/2021                                                                       | Amendment credit<br>Amendment credit use                                                                                             | 1,300.60<br>-115.38                                          | 101-202101-JIO0I1<br>101-202102-SAHSPQ                                                                                                    |   |
| 10/03/2021<br>10/03/2021<br>10/03/2021                                           | Amendment credit<br>Amendment credit use<br>Amendment credit use                                                                     | 1,300.60<br>-115.38<br>-120.28                               | 101-202101-JIO0I1<br>101-202102-SAHSPQ<br>101-202103-EEHNV3                                                                                                   |   |
| 10/03/2021<br>10/03/2021<br>10/03/2021<br>10/03/2021                             | Amendment credit Amendment credit use Amendment credit use Amendment credit use                                                      | 1,300.60<br>-115.38<br>-120.28<br>-165.08                    | 101-202101-JIO011<br>101-202102-SAHSPQ<br>101-202103-EEHNV3<br>101-202104-138KHQ                                                                              |   |
| 10/03/2021<br>10/03/2021<br>10/03/2021<br>10/03/2021<br>11/03/2021               | Amendment credit<br>Amendment credit use<br>Amendment credit use<br>Amendment credit use<br>Amendment credit use                     | 1,300.60<br>-115.38<br>-120.28<br>-165.08<br>-899.86         | 101-202101-JIO011<br>101-202102-SAHSPQ<br>101-202103-EEHNV3<br>101-202104-138KHQ<br>101-202104-VF8CDV                                                         |   |
| 10/03/2021<br>10/03/2021<br>10/03/2021<br>10/03/2021<br>11/03/2021<br>11/03/2021 | Amendment credit<br>Amendment credit use<br>Amendment credit use<br>Amendment credit use<br>Amendment credit use<br>Amendment credit | 1,300.60<br>-115.38<br>-120.28<br>-165.08<br>-899.86<br>7.00 | 101-202101-JIO0I1           101-202102-SAHSPQ           101-202103-EEHNV3           101-202104-138KHQ           101-202104-VF8CDV           101-202103-VF11C7 |   |

En la consulta de detalle de transacciones se visualizan cada una de las transacciones de débito y crédito con la información del documento asociada a la misma el cual tiene un link que permite visualizarlo de forma completa.

## Contribuyentes - Ajuste de Saldo

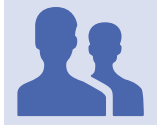

Roles con acceso: "Administrador de Contribuyentes"

Esta funcionalidad facilita el ajuste o corrección de saldos en las cuentas del contribuyente, a través de la creación de transacciones de ajustes (débito o crédito).

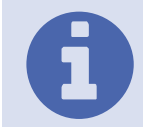

Filtros: Se puede filtrar por RUC, Impuesto y Tipo de cuenta y Tipo de transacción.

|                |  |   | Impuest   | 0       |         |          |
|----------------|--|---|-----------|---------|---------|----------|
|                |  |   |           |         |         |          |
| Fipo de cuenta |  |   | Tipo trar | sacción |         |          |
|                |  | ~ |           |         |         | ~        |
| ⊗ LIMPIAR      |  |   |           |         | + NUEVO | Q BUSCAR |
|                |  |   |           |         |         |          |

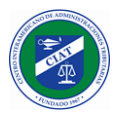

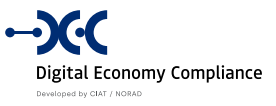

Presionando el botón nuevo, permite registrar una nueva transacción de ajuste, donde se debe especificar:

- RUC
- Impuesto (IVA, o los que se hayan parametrizado en el sistema)
- Tipo de Cuenta (Declaraciones, Rectificativa)
- Tipo de Transacción (Crédito, Débito)
- Monto de la transacción
- Justificación o motivo de la transacción de ajuste.

| luc                                           |     | Impuesto         |    |
|-----------------------------------------------|-----|------------------|----|
| RUC-210310-7QMS9Y                             |     | Value Added Tax  | ×  |
| ipo de cuenta                                 |     | Tipo transacción |    |
| Taxreturn Account                             | × × | Debit            | ×  |
| Nonto                                         |     |                  |    |
|                                               |     |                  | 11 |
| ustification                                  |     |                  |    |
| Ajuste de pago para compensar gastos bancario | s   |                  |    |

Luego de completar y verificar todos los campos del pago, al presionar el botón guardar, el sistema nos pedirá confirmación la acción a realizar.

| Atención                    |                      | × |
|-----------------------------|----------------------|---|
| ¿Estas seguro que quieres r | ealizar esta acción? |   |
|                             |                      |   |

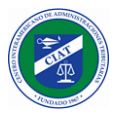

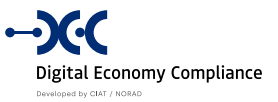

# Contribuyentes - Cuenta Corriente

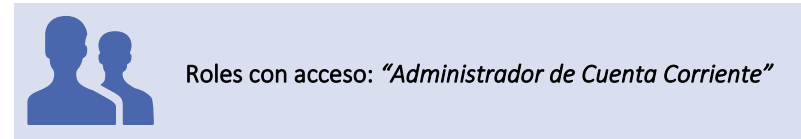

Esta funcionalidad permite a los funcionarios de la administración tributaria que trabajen en la plataforma de asistencia al contribuyente de la economía digital, poder consultar la cuenta corriente de los contribuyentes.

|                                                                                                    |                                                                  |        |                                                               |                                          |                                                      |                                                                                                    |                                                                  | ۵        |
|----------------------------------------------------------------------------------------------------|------------------------------------------------------------------|--------|---------------------------------------------------------------|------------------------------------------|------------------------------------------------------|----------------------------------------------------------------------------------------------------|------------------------------------------------------------------|----------|
|                                                                                                    |                                                                  |        | CUEN                                                          | ITA CORRIENT                             | Ē                                                    |                                                                                                    |                                                                  |          |
| Ruc                                                                                                    |                                                                  |        |                                                               | Impues                                   | to                                                   |                                                                                                    |                                                                  |          |
| RUC-201203-XLEAKK                                                                                                    |                                                                  |        |                                                               | Value                                    | Added Tax                                            |                                                                                                    |                                                                  | × ~      |
| Periodo                                                                                                    |                                                                  |        |                                                               |                                          |                                                      |                                                                                                    |                                                                  |          |
|                                                                                                    |                                                                  |        |                                                               |                                          |                                                      |                                                                                                    |                                                                  |          |
|                                                                                                    |                                                                  |        |                                                               |                                          |                                                      |                                                                                                    |                                                                  |          |
| ⊗ LIMPIAR                                                                                                    |                                                                  |        |                                                               |                                          |                                                      |                                                                                                    | ↓ DESCARGAR                                                      | Q BUSCAR |
| ⊗ LIMPIAR<br>Nit                                                                                                    | Tax Code                                                         | Period | Tax Amount                                                    | Penalty                                  | Interest                                             | Tax Arrears                                                                                           | ↓ DESCARGAR                                                      | Q BUSCAR |
| C LIMPIAR                                                                                                    | Tax Code                                                         | Period | Tax Amount<br>4995.00                                         | <b>Penalty</b><br>4995,00                | <b>Interest</b><br>4995,00                           | Tax Arrears<br>4995,00                                                                                | DESCARGAR      total  4995,00                                    | Q BUSCAR |
| ♥     LIMPIAR       Nit     RUC-201203-XLEAKK       RUC-201203-XLEAKK                                                                                                    | <b>Tax Code</b><br>101<br>101                                    | Period | <b>Tax Amount</b><br>4995,00<br>4996,00                       | Penalty<br>4995,00<br>4996,00            | Interest<br>4995,00<br>4996,00                       | <b>Tax Arrears</b><br>4995.00<br>4996.00                                                              | DESCARGAR      total      4995,00      4996,00                   | Q BUSCAR |
| ♥ LIMPIAR       Nit       RUC-201203-XLEAKK       RUC-201203-XLEAKK       RUC-201203-XLEAKK                                                                               | Tax Code           101           101           101           101 | Period | <b>Tax Amount</b><br>4995.00<br>4996.00<br>4997.00            | <b>Penalty</b> 4995.00 4996.00 4997.00   | Interest<br>4995.00<br>4996.00<br>4997.00            | <b>Tax Arrears</b><br>4995.00<br>4996.00<br>4997.00                                                   | ↓ DESCARGAR<br>total<br>4995.00<br>4996.00<br>4997.00            | Q BUSCAR |
| State         LIMPIAR           Nit         RUC-201203-XLEAKK           RUC-201203-XLEAKK         RUC-201203-XLEAKK           RUC-201203-XLEAKK         RUC-201203-XLEAKK | <b>Tax Code</b><br>101<br>101<br>101<br>101<br>101               | Period | <b>Tax Amount</b><br>4995,00<br>4996,00<br>4997,00<br>4998,00 | Penalty<br>4995,00<br>4997,00<br>4997,00 | Interest<br>4995,00<br>4996,00<br>4997,00<br>4998,00 | Tax Arrears           4995.00           4996.00           4997.00           4997.00           4998.00 | ↓ DESCARGAR<br>total<br>4995,00<br>4996,00<br>4997,00<br>4998,00 | Q BUSCAR |

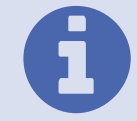

**NOTA:** Esta funcionalidad se habilita únicamente cuando el sistema DEC se instalada de forma integrada a la cuenta corriente del core tributario.

0

Filtros: Se puede filtrar por RUC, Impuesto y Periodo.

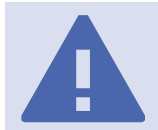

**NOTA:** Los detalles de cuenta corriente que se despliega en esta funcionalidad se obtienen consultando las transacciones de cuenta corriente registrados en el sistema core de la administración tributaria a través del uso de web services.

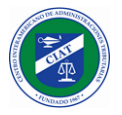

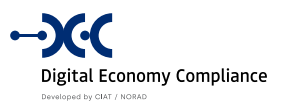

# Declaraciones

En la sección esta la funcionalidad de revisión de rectificativas.

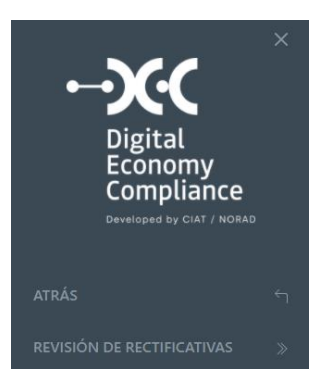

## Declaraciones - Revisión de Rectificativas

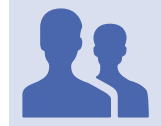

Roles con acceso: "Aprobador de Declaraciones"

Esta funcionalidad permite a los funcionarios de la administración tributaria encargados de revisar las declaraciones rectificativas que disminuyen el impuesto causado y que el formulario de impuestos asociado tiene marcada la opción de *Rectificativas requieren aprobación*.

|             |                      |            |                 |            |                      |         | ۵          |
|-------------|----------------------|------------|-----------------|------------|----------------------|---------|------------|
| REVISIÓN D  | e rectificativas     |            |                 |            |                      |         |            |
| Fecha Desde |                      |            | Fe              | echa Hasta |                      |         |            |
|             |                      |            |                 |            |                      |         |            |
| ⊗ LIMPIAR   |                      |            |                 |            |                      |         | Q BUSCAR   |
| Acciones    | Número Contribuyente | Formulario | Impuesto        | Estado     | Nombre Contribuyente | Periodo | Fecha      |
| Q           | 101-201906-MVO9JR    | 100        | Value Added Tax | Pendiente  | Ctbte#22NatESP       | 201906  | 03/12/2020 |
| Q           | 101-201902-BS8MMB    | 100        | Value Added Tax | Pendiente  | Ctbte Honduras #4    | 201902  | 18/01/2021 |
| Q           | 101-201912-UEB4E7    | 100        | Value Added Tax | Pendiente  | Ctbte. Con Operación | 201912  | 25/01/2021 |
|             |                      |            |                 |            |                      |         |            |

6

Filtros: Se puede filtrar por *rango de fechas*, en la cual se ha presentado la declaración rectificativa de impuestos.

Al seleccionar una declaración rectificativa de impuestos de la lista, el sistema despliega el detalle de la declaración.

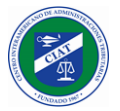

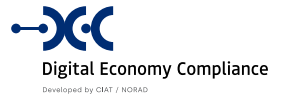

| ∃ Menu |                                                                                                    |                                                                            | വ് ≗admin ⊽ |
|--------|----------------------------------------------------------------------------------------------------|----------------------------------------------------------------------------|-------------|
|        | DATOS CABECERA                                                                                                    |                                                                            |             |
|        | 101 - Código de formulario ① 100 103 - Código RUC o NIT ① RUC-201112-DYKG9K                                                                                                    | 102 - Nombre de impuesto ①<br>Value Added Tax<br>104 - Periodo ①<br>201906 |             |
|        | 106 - Tipo de declaración ① original                                                                                                    | 107 - Moneda de la declaración de impuestos 🕧                              |             |
|        | DATOS GENERALES         201 - Nombre ①         Ctbte#22NatESP         203 - Dirección fiscal ①         DIRECC Test Report vector         205 - Correo ①         rolando.delacruz@ideati.net | 202 - País ()<br>Panamá<br>204 - Web ()<br>ddfwe                           |             |
|        |                                                                                                    |                                                                            |             |
|        | DETERMINACIÓN DE IMPUESTO Y TOTAL A PAGAR<br>601 - Impuesto determinado ①                                                                                                    | 602 - Crédito anterior 🛈                                                   |             |
|        | -77,070.00                                                                                                    | 0.00                                                                       |             |

| 603 - Multas 🛈                          |           | 604 - Intereses 🗊                        |
|-----------------------------------------|-----------|------------------------------------------|
|                                         | 54,514.62 | 54,514.62                                |
| 605 - Total impuesto causado 🗊          |           | 606 - Uso de Crédito por Rectificativa ① |
|                                         | 31,959.24 | 1.00                                     |
| 607 - Crédito por rectificativa 🛈       |           | 608 - Tipo de cambio 🛈                   |
|                                         | 31,959.24 | 0.00                                     |
| 609 - Total de impuesto local a pagar ① |           | 610 - Crédito próximo ①                  |
|                                         |           |                                          |
|                                         |           |                                          |
|                                         |           |                                          |
|                                         |           |                                          |
| × CANCELAR                              |           |                                          |

En la parte inferior de la pantalla, se despliegan como botones las dos acciones que puede realizar el funcionario, rechazar o aprobar.

### Declaraciones - Revisión de Rectificativas, Rechazar

Cuando se seleccione la opción de rechazar una declaración rectificativa de impuestos, el funcionario de la administración tributaria debe indicar para cada una de las secciones de las declaraciones, si los datos revisados son correctos o no, y en caso de tener que realizar correcciones, se debe indicar mediante un texto, el detalle de las correcciones a realizar.

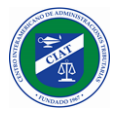

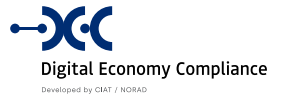

| ≡ Menu |                                           |               | ٥          | ≗ admin マ |
|--------|-------------------------------------------|---------------|------------|-----------|
|        | RECHAZAR RECTIFICATIVA                    |               |            |           |
|        | Formulario                                | Contribuyente |            |           |
|        | 100 - VAT                                 | 201906        |            |           |
|        | Contribuyente                             |               |            |           |
|        | Ctbte#22NatESP                            |               |            |           |
|        | DATOS CABECERA                            |               |            |           |
|        | Comentarios                               |               | Aprobar    |           |
|        | DATOS GENERALES                           | li li         |            |           |
|        | Comentarios                               |               | Aprobar    |           |
|        |                                           |               |            |           |
|        |                                           |               |            |           |
|        | DETERMINACIÓN DE IMPUESTO Y TOTAL A PAGAR |               |            |           |
|        | Comentarios                               |               | Aprobar    |           |
|        |                                           |               |            |           |
|        |                                           |               |            |           |
|        |                                           | h             |            |           |
|        | Comentarios Generales                     |               |            |           |
|        | Sin mas observaciones.                    |               |            |           |
|        | × CANCELAR                                |               | 窗 RECHAZAR |           |

Finalmente, al presionar el botón rechazar el contribuyente recibe tanto a su correo electrónico como a su buzón electrónico, el detalle de las observaciones indicadas por el funcionario.

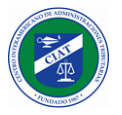

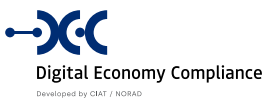

## Declaraciones - Revisión de Rectificativas, Aprobar

Cuando se seleccione la opción de aprobar una declaración rectificativa de impuestos, el funcionario de la administración tributaria puede registrar un comentario y luego presionar el botón aprobar.

|                       |                | ť         |
|-----------------------|----------------|-----------|
| APROBAR RECTIFICATIVA |                |           |
| Formulario            | Contribuyente  |           |
| 100 - VAT             | Ctbte#22NatESP |           |
| Comentarios           |                |           |
|                       |                |           |
|                       |                |           |
|                       |                | li        |
|                       |                |           |
| × CANCELAR            |                | ✓ APROBAR |
|                       |                |           |

Finalmente, al presionar el botón aprobar el contribuyente recibe tanto a su correo electrónico como a su buzón electrónico, la notificación de la aprobación de la declaración rectificativa de impuestos.

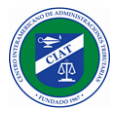

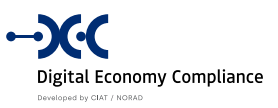

# Pagos

En la sección se agrupan todas las funcionalidades asociadas al registro y consolidación de pagos:

- Registro de Pagos
- Subir Información Bancaria
- Consultar Información Bancaria
- Conciliación de Pagos

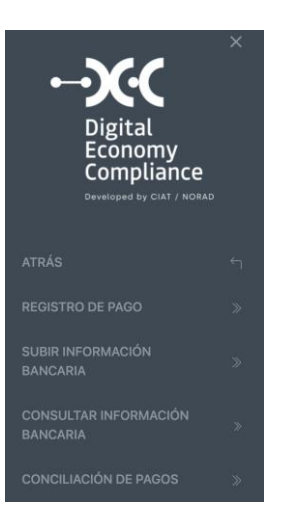

## Pagos - Registro de Pagos

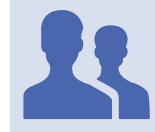

Roles con acceso: "Administrador de Contribuyentes"

Esta funcionalidad permite a un funcionario registrar de oficio, pagos que hayan sido realizados por los contribuyentes y no hayan sido informados, con el objetivo de poder realizar la conciliación de pagos reportados por las entidades recaudadoras que se encuentren pendientes.

| c                 | Formulario       |        | Periodo |  |
|-------------------|------------------|--------|---------|--|
|                   |                  | ~      |         |  |
| imero Declaración | Tipo Declaración |        | Estado  |  |
|                   |                  | $\sim$ |         |  |

Presionando el botón nuevo se visualizará la interfaz donde debemos seleccionar la declaración jurada de impuestos sobre la cual se va a registrar un pago. Se puede filtrar por RUC, formulario y periodo para facilitar la búsqueda de la declaración jurada.

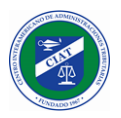

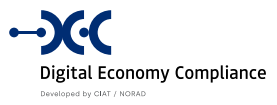

A

Filtros: Se debe filtrar RUC, formulario o periodo.

| JC-210524-                                                        | HRVDXS                                                                                                 |                                                                                           | For                                              | mulario                                    | ~                         | Periodo                  |                                                            |
|-------------------------------------------------------------------|----------------------------------------------------------------------------------------------------|-------------------------------------------------------------------------------------------|--------------------------------------------------|--------------------------------------------|---------------------------|--------------------------|------------------------------------------------------------|
| VOLVER                                                            |                                                                                                    |                                                                                           |                                                  |                                            |                           |                          |                                                            |
|                                                                   |                                                                                                    |                                                                                           |                                                  |                                            |                           |                          |                                                            |
| Acciones                                                          | Número Declaración                                                                                     | Fecha                                                                                     | Tipo Declaración                                 | Estado                                     | Formulario                | Activa                   | Periodo                                                    |
| Acciones<br>Q →                                                   | Número Declaración<br>101-202011-09UPRM                                                                | <b>Fecha</b><br>01/06/2021                                                                | Tipo Declaración<br>Original                     | <b>Estado</b><br>Aceptada                  | Formulario                | <b>Activa</b><br>Sí      | Periodo<br>202011                                          |
| Acciones<br>$Q \rightarrow$<br>$Q \rightarrow$                    | Número Declaración           101-202011-09UPRM           101-202010-UYKKHU                             | Fecha<br>01/06/2021<br>01/06/2021                                                         | Tipo Declaración<br>Original<br>Original         | Estado<br>Aceptada<br>Aceptada             | <b>Formulario</b> 100 100 | Activa<br>Sí<br>No       | Periodo           202011           202010                  |
| Acciones<br>$Q \rightarrow$<br>$Q \rightarrow$<br>$Q \rightarrow$ | Número Declaración           101-202011-O9UPRM           101-202010-UYKKHU           101-202010-DVJUY3 | Fecha           01/06/2021           01/06/2021           01/06/2021           01/06/2021 | Tipo Declaración Original Original Rectificativa | Estado<br>Aceptada<br>Aceptada<br>Aceptada | Formulario 100 100 100    | Activa<br>Sí<br>No<br>Sí | Periodo           202011           202010           202010 |

El usuario debe seleccionar la declaración jurada de impuestos sobre la cual se va a registrar un informa de pago, presionando el botón con el ícono de flecha a la derecha

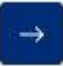

Luego de seleccionar la declaración jurada de impuestos sobre la cual se va a registrar un informa de pago, el sistema muestra el formulario de registro de pago donde se debe especificar:

- Método de pago
- Fecha de pago
- Moneda
- Monto
- Documento de soporte
- Referencia de pago

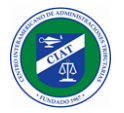

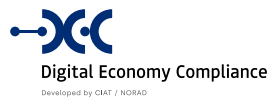

| ormulario                    |                 | Periodo                        |               |
|------------------------------|-----------------|--------------------------------|---------------|
| Value Added Tax              |                 | 202009                         |               |
| lúmero Declaración           |                 | Monto de la declaración        |               |
| 101-202009-PZGJ7Z            |                 | Q                              | PAB 452.0     |
| Nétodo de pago               | Fecha pago      | Moneda                         | Monto         |
| Paypal X                     | × ]             | USD - United States D $\times$ | 62.0          |
| ipo de cambio                |                 | Monto en moneda local          |               |
| Documento de soporte         |                 |                                |               |
| Sin Archivo Elegido          |                 |                                | Subir Archivo |
| leferencia de pago           |                 |                                |               |
| Pago gestionado reportado po | r <u>Paypal</u> |                                |               |
| × CANCELAR                   |                 |                                | ✓ GUARDA      |

campos del pago, al presionar el botón guardar, el sistema nos pedirá confirmación sobre él registro del pago.

| Atendion                  |                       | × |
|---------------------------|-----------------------|---|
| ¿Estas seguro que quieres | realizar esta acción? |   |
|                           |                       |   |

Luego de confirmar el registro del pago, el mismo es almacenado en el sistema con estado Pendiente, y recibimos un mensaje de confirmación de recepción con el identificador único del pago.

| $\bigotimes$                                      |  |
|---------------------------------------------------|--|
| 100-21112-CD2YQZ                                  |  |
| Pago registrado satisfactoriamente el 12/11/2021. |  |
| Volver al inicio                                  |  |
|                                                   |  |

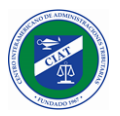

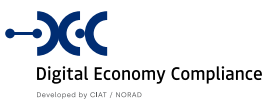

# Pagos - Subir Información Bancaria

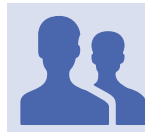

### Roles con acceso: "Administrador de Pagos"

Esta funcionalidad permite al funcionario cargar al sistema el listado de pagos recibidos por las entidades recaudadoras. La pantalla visualiza la estructura de datos que debe tener el archivo de carga.

| Cabecera     | Tipo   | Descripción                            |                     |               |
|--------------|--------|----------------------------------------|---------------------|---------------|
| DATE         | Fecha  | La fecha que se realizo el pago        |                     |               |
| URRENCY      | Texto  | La moneda en la que se realizó el pago |                     |               |
| MOUNT        | Moneda | Monto del pago realizado               |                     |               |
| AXPAYER      | Texto  | Nombre del contribuyente               |                     |               |
| ANK_COST     | Moneda | Costo bancario                         |                     |               |
| EFERENCE     | Texto  | Referencia bancaria                    |                     |               |
| WIFT         | Texto  | Número de confirmación SWIFT           |                     |               |
| dad recaudad | lora   |                                        | Adjunto             |               |
|              |        | ~                                      | Sin Archivo Elegido | Subir Archivo |

El usuario debe seleccionar la entidad bancaria y presionar el botón Subir Archivo para seleccionar el archivo de Excel que contiene la información bancaria.

|   | А          | В        | С      | D            | E         | F               | G     |
|---|------------|----------|--------|--------------|-----------|-----------------|-------|
| 1 | DATE       | CURRENCY | AMOUNT | TAXPAYER     | BANK_COST | REFERENCE       | SWIFT |
| 2 | 10/11/2021 | USD      | 1400   | CONTRIB. 001 | 0         | SWIFT-123876HGJ |       |
| 3 | 11/11/2021 | USD      | 700    | CONTRIB. 002 | 0         | SWIFT-77aADA87  |       |
| 4 |            |          |        |              |           |                 |       |

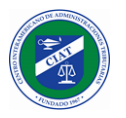

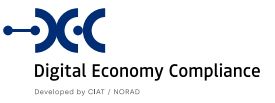

Luego de seleccionar el archivo de información bancaria, al presionar el botón guardar, el sistema nos pedirá confirmación sobre él registro de la información.

| Atención                      |                    | ×       |
|-------------------------------|--------------------|---------|
| ¿Estas seguro que quieres rea | lizar esta acción? |         |
|                               | CANCELAR           | ACEPTAR |

Luego de confirmar el registro, los registros son almacenados en el sistema con estado Recibido.

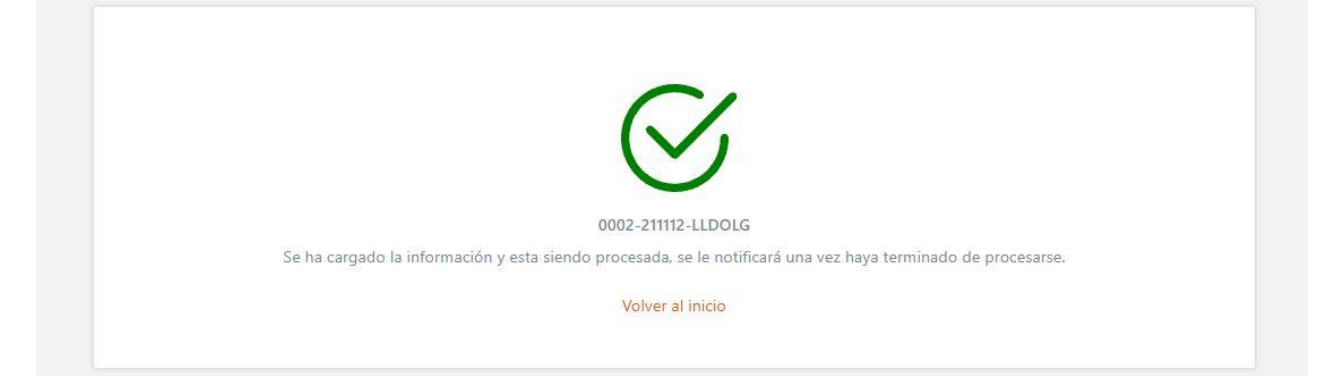

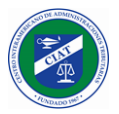

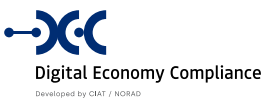

# Pagos - Consultar Información Bancaria

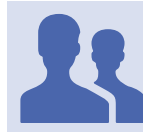

Roles con acceso: "Administrador de Pagos"

Esta funcionalidad es utilizada para consultar la información bancaria que ha sido registrada en el sistema mediante la funcionalidad de Subir Información Bancaria.

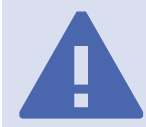

Filtros: Se puede filtrar por Entidad recaudadora, número de carga, fecha desde y fecha hasta

| ntidad recau                                                        | dadora                                                                    | Nú                                                         | úmero de carga                        |                                               |          |
|---------------------------------------------------------------------|---------------------------------------------------------------------------|------------------------------------------------------------|---------------------------------------|-----------------------------------------------|----------|
|                                                                     |                                                                           |                                                            |                                       |                                               | I        |
| cha desde                                                           |                                                                           | Fe                                                         | cha hasta                             |                                               |          |
|                                                                     |                                                                           |                                                            |                                       |                                               |          |
|                                                                     |                                                                           |                                                            |                                       |                                               |          |
|                                                                     |                                                                           |                                                            |                                       |                                               |          |
|                                                                     | t                                                                         |                                                            |                                       |                                               |          |
| ⊗ LIMPIAR                                                           | κ.                                                                        |                                                            |                                       |                                               | Q BUSCA  |
| CLIMPIAR Acciones                                                   | Número de carga                                                           | Entidad recaudadora                                        | Estado                                | Fecha de registro                             | Q BUSCA  |
| Climpian Acciones                                                   | Número de carga<br>0004-211112-CX6WGH                                     | Entidad recaudadora<br>BANCO PRUEBA 01                     | Estado                                | Fecha de registro<br>12/11/2021               | Q BUSCA  |
| <ul> <li>LIMPIAR</li> <li>Acciones</li> <li>Q</li> <li>Q</li> </ul> | Número de carga           0004-211112-CX6WGH           0002-211112-LLDOLG | Entidad recaudadora<br>BANCO PRUEBA 01<br>BANCO PRUEBA 002 | <b>Estado</b><br>received<br>received | Fecha de registro<br>12/11/2021<br>12/11/2021 | Q BUSCAI |

Presionando en el botón de la lupa, permite consultar el detalle de los pagos recibidos, que han sido informados mediante una carga de información bancaria.

#### Q
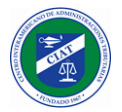

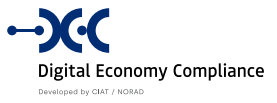

#### CONSULTA DE PAGOS

| Número | de | carga |  |
|--------|----|-------|--|
|        |    |       |  |

12/12/2021

USD

52.08

Contrib. 002

0002-211112-LLDOLG

Entidad recaudadora

CHASE MANHATTAN BANK

10.00

SWIFT-1278361SAKJH

6545

| Cabecera   | Тіро     | D      | escripción             |                   |                    |       |
|------------|----------|--------|------------------------|-------------------|--------------------|-------|
| DATE       | Fecha    | La     | a fecha que se realizo | el pago           |                    |       |
| CURRENCY   | Texto    | La     | a moneda en la que s   | e realizó el pago |                    |       |
| AMOUNT     | Moneda   | M      | lonto del pago realiza | ado               |                    |       |
| TAXPAYER   | Texto    | Ν      | ombre del contribuye   | ente              |                    |       |
| BANK_COST  | Moneda   | C      | osto bancario          |                   |                    |       |
| REFERENCE  | Texto    | Re     | eferencia bancaria     |                   |                    |       |
| SWIFT      | Texto    | Ν      | úmero de confirmaci    | ón SWIFT          |                    |       |
|            |          |        |                        |                   |                    |       |
| DATE       | CURRENCY | AMOUNT | TAXPAYER               | BANK_COST         | REFERENCE          | SWIFT |
| 11/12/2021 | USD      | 62.00  | Contrib. 001           | 10.00             | SWIFT-1278361SAKJH | 2255  |

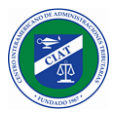

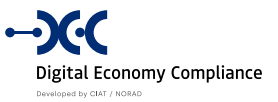

## Pagos - Conciliación de Pagos

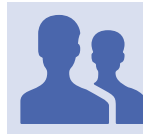

Roles con acceso: "Administrador de Pagos"

Esta funcionalidad es utilizada para realizar la conciliación de pagos, la cual permite establecer un vínculo entre los pagos informados por los contribuyentes y los pagos efectivamente recibidos por las entidades recaudadoras.

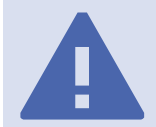

Filtros: Se puede filtrar por Entidad recaudadora, RUC, fecha desde, fecha hasta, mono desde y monto hasta

| Intida | d recaudadora                                                                                                    |                                                                                                    |                                                                                                    | Ruc   |                                                                                                 |                                                                                                   |                                                                               |
|--------|----------------------------------------------------------------------------------------------------|----------------------------------------------------------------------------------------------------|----------------------------------------------------------------------------------------------------|-------|-------------------------------------------------------------------------------------------------|---------------------------------------------------------------------------------------------------|-------------------------------------------------------------------------------|
| TEST   | BANK                                                                                                    |                                                                                                    | × ~                                                                                                    |       |                                                                                                 |                                                                                                   | <u>≜</u>                                                                      |
| echa   | desde                                                                                                    | Fecha has                                                                                               | ta                                                                                                    | Monto | desde                                                                                           | Monto ha                                                                                          | sta                                                                           |
| × ۱    | IMPIAR                                                                                                    |                                                                                                    |                                                                                                    |       |                                                                                                 |                                                                                                   | Q BUSCAR                                                                      |
|        |                                                                                                    |                                                                                                    |                                                                                                    |       |                                                                                                 |                                                                                                   |                                                                               |
| PAGC   | OS REPORTADOS<br>Fecha pago                                                                                                    | POR EL CONTRIBUY                                                                                        | /ENTE                                                                                                    | PAGO  | S INFORMADO<br>Fecha pago                                                                       | S POR LA ENTIDAD F                                                                                | RECAUDADORA<br>Contribuyente                                                  |
| PAGC   | S REPORTADOS                                                                                                    | Monto<br>62.00 USD                                                                                      | <b>Ruc</b>                                                                                                    | PAGO  | S INFORMADO                                                                                     | S POR LA ENTIDAD F                                                                                | Contribuyente<br>CONTRIB. 002                                                 |
| PAGC   | <b>Fecha pago</b><br>11/11/2021<br>02/09/2021                                                                                                    | Monto<br>62.00 USD<br>700.00 USD                                                                        | <b>Ruc</b><br>RUC-210524-HR <sup>*</sup>                                                                            | PAGO  | <b>Fecha pago</b><br>11/11/2021<br>10/11/2021                                                   | S POR LA ENTIDAD F<br>Monto<br>700.00 USD<br>1,400.00 USD                                         | CONTRIB. 002<br>CONTRIB. 001                                                  |
| PAGC   | Fecha pago           11/11/2021           02/09/2021           02/09/2021                                                                            | Monto         62.00 USD           700.00 USD         140.00 USD                                         | <b>Ruc</b><br>RUC-210524-HR<br>RUC-210902-9RF<br>RUC-210902-9RF                                                     | PAGO  | <b>Fecha pago</b><br>11/11/2021<br>10/11/2021<br>29/07/2021                                     | S POR LA ENTIDAD E<br>Monto<br>700.00 USD<br>1,400.00 USD<br>11.10 USD                            | CONTRIB. 001<br>CONTRIB. 002<br>CONTRIB. 001                                  |
|        | Fecha pago         Operation           11/11/2021         02/09/2021           02/09/2021         02/09/2021           26/08/2021         02/09/2021 | Monto         62.00 USD           700.00 USD         140.00 USD           700.00 USD         700.00 USD | Ruc     RUC-210524-HR       RUC-210902-9RF       RUC-210902-9RF       RUC-210205-KG;                                |       | <b>Fecha pago</b><br>11/11/2021<br>10/11/2021<br>29/07/2021<br>30/06/2021                       | S POR LA ENTIDAD E<br>Monto<br>700.00 USD<br>1,400.00 USD<br>11.10 USD                            | CONTRIB. 002<br>CONTRIB. 002<br>CONTRIB. 001<br>CONTRIB. TEST<br>CONTRIB. 003 |
| PAGC   | Fecha pago         O           11/11/2021         O           02/09/2021         O           26/08/2021         O                                    | Monto         62.00 USD           700.00 USD         140.00 USD           700.00 USD         140.00 USD | Ruc         RUC-210524-HR         RUC-210902-9RF         RUC-210902-9RF         RUC-210205-KG         RUC-210205-KG |       | S INFORMADO<br>Fecha pago<br>11/11/2021<br>10/11/2021<br>29/07/2021<br>30/06/2021<br>29/06/2021 | S POR LA ENTIDAD E<br>Monto<br>700.00 USD<br>1,400.00 USD<br>11.10 USD<br>110.00 USD<br>20.00 USD | CONTRIB. 002<br>CONTRIB. 001<br>CONTRIB. TEST<br>CONTRIB. 003<br>CONTRIB. 003 |

La pantalla cuenta con varios filtros que se pueden utilizar de forma combinada para limitar la cantidad de registros que se visualizan en los dos cuadros de la parte inferior de la pantalla.

En el cuadro de la izquierda se visualizan los pagos que han sido informados por los contribuyentes (o de oficio por parte de un funcionario) que todavía no hayan sido conciliados (estado pendiente).

En el cuadro de la izquierda se visualizar los pagos que han sido efectivamente recibidos por las entidades recaudadoras y que todavía no han sido conciliados.

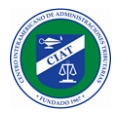

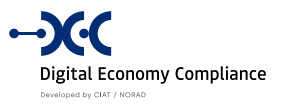

Luego de seleccionar en el cuadro de la derecha los pagos reportados por los contribuyentes y de seleccionar en el cuadro de la izquierda los pagos recibidos por las entidades recaudadoras, se establece la correspondencia, el sistema mueve los registros coincidentes para el cuadro de la parte inferior de la pantalla, que es el cuadro de conciliación.

| echa pago | Ruc               | Nombre Contribuyente      | Monto contribuyente | Monto banco | Númer |
|-----------|-------------------|---------------------------|---------------------|-------------|-------|
| 1/11/2021 | RUC-210902-9RRPRU | La empresa de prueba S.A. | 700.00 USD          | 700.00 USD  |       |

Una vez seleccionados los registros a conciliar se debe presionar el botón Guardar

Luego de seleccionar el botón Guardar, el sistema nos pedirá confirmación la acción a realizar.

| Atención                    |                      | ×       |
|-----------------------------|----------------------|---------|
| ¿Estas seguro que quieres n | ealizar esta acción? |         |
|                             | CANCELAR             | ACEPTAR |

Los pagos conciliados son aplicados en las cuentas de los contribuyentes a través de registros de transacciones de tipo crédito.

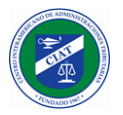

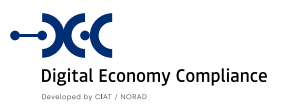

# Reportes

En la sección se puede consultar las declaraciones de impuestos y los informes complementarios o reportes.

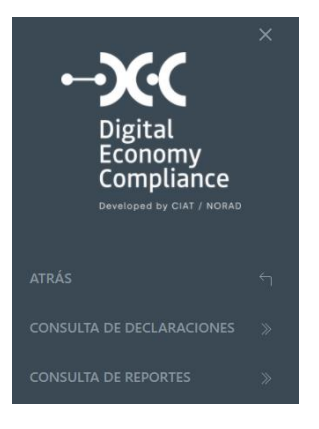

## Reportes - Consulta de Declaraciones

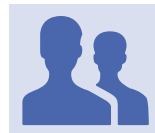

Roles con acceso: "Consultas de Declaraciones"

Esta funcionalidad permite a los funcionarios de la administración tributaria que trabajen en la plataforma de asistencia al contribuyente de la economía digital, poder consultar las declaraciones de impuestos de los contribuyentes.

|             |                   |                      |        |                  |            |                  | Ć        |
|-------------|-------------------|----------------------|--------|------------------|------------|------------------|----------|
| CONSULTA DE | CLARACIONES       |                      |        |                  |            |                  |          |
| Formulario  |                   |                      |        | Periodo          |            |                  |          |
|             |                   |                      | $\sim$ |                  |            |                  |          |
| País        |                   |                      |        | Tipo Declaración |            |                  |          |
|             |                   |                      | $\sim$ |                  |            |                  | ~        |
| Ruc         |                   |                      |        | Número Declarac  | ión        |                  |          |
|             |                   |                      |        |                  |            |                  |          |
| Fecha Desde |                   |                      |        | Fecha Hasta      |            |                  |          |
|             |                   |                      |        |                  |            |                  |          |
| Activa      |                   |                      |        | Estado           |            |                  |          |
|             |                   |                      | $\sim$ |                  |            |                  | ~        |
|             |                   |                      |        |                  |            |                  |          |
| ≪ LIMPIAR   |                   |                      |        |                  |            |                  | Q BUSCAR |
|             |                   |                      |        |                  |            |                  |          |
| Acciones    | Ruc               | Nombre Contribuyente | Núm    | ero Declaración  | Fecha      | Tipo Declaración | Estado   |
| Q           | RUC-201030-GHF8IZ | Ctbte 9 Nat US       | 101-2  | 202010-WPPZFG    | 19/11/2020 | Original         | Aceptada |
| Q           | RUC-201109-9BNRM2 | Ctbte#21USNat        | 101-2  | 01910-WPPZXT     | 19/11/2020 | Original         | Aceptada |

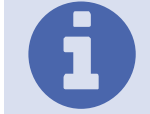

Filtros: Se puede filtrar por Formulario, Periodo, País, Tipo Declaración, Ruc, Número Declaración, Rango de Fechas, Activa y Estado.

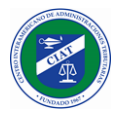

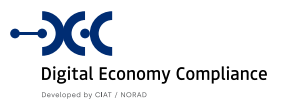

Al seleccionar una declaración de impuestos de la lista, el sistema despliega el detalle de la declaración, visualizando dos pestañas, la *pestaña de General* donde se muestra la información de transaccional de la declaración, y la *pestaña de Declaración*, donde se visualiza el detalle de las casillas de la declaración.

| ≡ Menu |                 |                   |                                               | ۵ | ≗ admin ⊽  |
|--------|-----------------|-------------------|-----------------------------------------------|---|------------|
|        | General         | Declaración       |                                               |   |            |
|        | Número Decla    | ración            | Nombre Contribuyente                          |   |            |
|        | 101-202010-     | WPPZFG            | Ctbte 9 Nat US                                |   |            |
|        | Ruc             |                   | Fecha                                         |   |            |
|        | RUC-201030      | -GHF8IZ           | 19/11/2020                                    |   |            |
|        | Tipo Declaracio | ón                | Estado                                        |   |            |
|        | Original        |                   | Aceptada                                      |   |            |
|        | Formulario      |                   | Activa                                        |   |            |
|        | 200             |                   | Sí                                            |   |            |
|        | Periodo         |                   |                                               |   |            |
|        | 0               |                   |                                               |   |            |
|        |                 |                   |                                               |   |            |
|        | . CANCEL        |                   |                                               |   |            |
|        | × CANCELA       |                   |                                               |   |            |
|        |                 |                   |                                               |   |            |
|        |                 |                   |                                               |   |            |
| - Monu |                 |                   |                                               | ~ | 0 admin II |
|        |                 |                   |                                               | Ľ |            |
|        | General         | Declaración       |                                               |   |            |
|        | DATOS CA        | \BECERA           |                                               |   |            |
|        | 101 - Códig     | o de formulario 🗊 | 102 - Nombre de impuesto ①                    |   |            |
|        | 100             |                   | Value Added Tax                               |   |            |
|        | 103 - Códig     | o RUC o NIT 🛈     | 104 - Periodo 🛈                               |   |            |
|        | RUC-2103        | 17-QILJRH         | 202101                                        |   |            |
|        | 106 - Tipo o    | le declaración 🛈  | 107 - Moneda de la declaración de impuestos 🛈 |   |            |
|        | original        |                   | USD - Dólar estadounidense                    |   |            |
|        |                 |                   |                                               |   |            |
|        |                 |                   |                                               |   |            |
|        | DATOS GI        | ENERALES          |                                               |   |            |
|        | 201 - Nomb      | ore ①             | 202 - País ①                                  |   |            |
|        | Sebastian       | Gutierrez         | Panamá                                        |   |            |
|        | 203 - Direco    | ión fiscal ①      | 204 - Web 🗊                                   |   |            |
|        | Calle 50        |                   | www.pp.com                                    |   |            |
|        | 205 - Corre     | 0 ()              |                                               |   |            |
|        | sjnoguez@       | ⊋hotmail.com      |                                               |   |            |

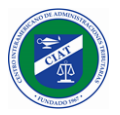

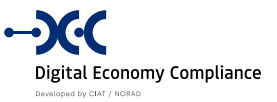

## Reportes - Consulta de Informes

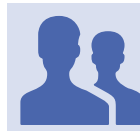

Roles con acceso: "Detalle de Reportes"

Esta funcionalidad permite a los funcionarios de la administración tributaria que trabajen en la plataforma de asistencia al contribuyente de la economía digital, poder consultar los informes complementarios de los contribuyentes.

|                 |                   |                   |                      |              |            |        | ٥       |
|-----------------|-------------------|-------------------|----------------------|--------------|------------|--------|---------|
| CONSULTA        | DE INFORMES       |                   |                      |              |            |        |         |
| Tipo de reporte | 2                 |                   | Periodo              |              |            |        |         |
|                 |                   |                   | · ·                  |              |            |        |         |
| País            |                   |                   | Tipo De              | claración    |            |        |         |
|                 |                   |                   | · ·                  |              |            |        | $\sim$  |
| Ruc             |                   |                   | Número               | de reporte   |            |        |         |
|                 |                   |                   |                      |              |            |        |         |
| Fecha Desde     |                   |                   | Fecha H              | asta         |            |        |         |
| Nombre de el o  | contribuyente     |                   |                      |              |            |        |         |
|                 |                   |                   |                      |              |            |        |         |
| ⊗ LIMPIAR       |                   |                   |                      |              |            | ٩      | BUSCAR  |
| Acciones        | Número de reporte | Ruc               | Nombre de el contril | ouyente Tipo | Estado     | Activo | Fecha d |
| Q               | 3-201904-ZQUJT2   | RUC-201112-DYKG9K | Ctbte#22NatESP       | original     | processing | No     | 24/1    |
|                 |                   |                   |                      |              |            |        |         |

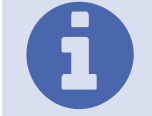

Filtros: Se puede filtrar por Formulario, Periodo, País, Tipo Declaración, Ruc, Número Declaración, Rango de Fechas, Activa y Estado.

Al seleccionar un informe de la lista, el sistema despliega el detalle del informe seleccionado.

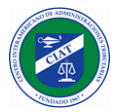

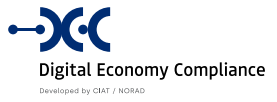

| úmero de reporte       |               |             |     | periodo        |               |           |
|------------------------|---------------|-------------|-----|----------------|---------------|-----------|
| 3-202002-8RUFCF        | R             |             |     | 202002         |               |           |
| ombre de el repoi      | rte           |             |     |                |               |           |
| Sales report with      | foreign cards |             |     |                |               |           |
| JC                     |               |             |     | Nombre de el o | contribuyente |           |
| RUC-201112-DYK         | G9K           |             |     | Ctbte#22Nat    | ESP           |           |
|                        |               |             |     |                |               |           |
| ID_CUSTOMER            | CUSTOMER_NAME | SALE_AMOUNT | ТАХ | HAS ERROR      |               |           |
| 8888-8888-888          | Cliente 1     | 100         | 7   | true           |               |           |
| 8888-8888-889          | Cliente 2     | 200         | 14  | true           |               |           |
| 8888-8888-890          | Cliente 3     | 300         | 21  | true           |               |           |
| 8888-8888-891          | Cliente 4     | 400         | 7   | true           |               |           |
| 8888-8888-892          | Cliente 5     | 500         | 35  | true           |               |           |
| 8888-8888-893          | Cliente 6     | 600         | 42  | true           |               |           |
| 8888-8888-894          | Cliente 7     | 700         | 49  | true           |               |           |
| ostrando 1 a 7 de 7 re | egistros      |             |     |                |               | « c 1 > » |
|                        |               |             |     |                |               |           |

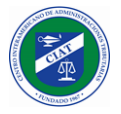

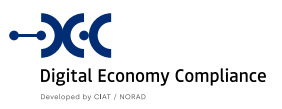

# **Reporte Gerencial**

En la sección se puede consultar la información consolidada de contribuyentes, declaraciones y pagos.

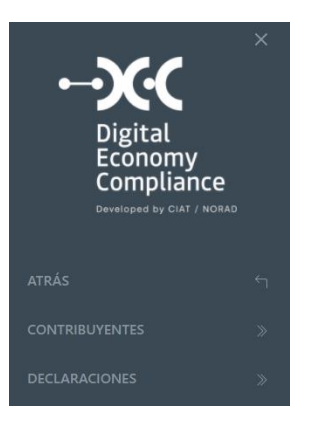

### Reporte Gerencial - Contribuyentes

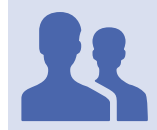

Roles con acceso: "Administrador de Reportes"

Esta funcionalidad permite a los funcionarios gerenciales de la administración tributaria consultar la información de los contribuyentes de forma consolidada.

### Por pais

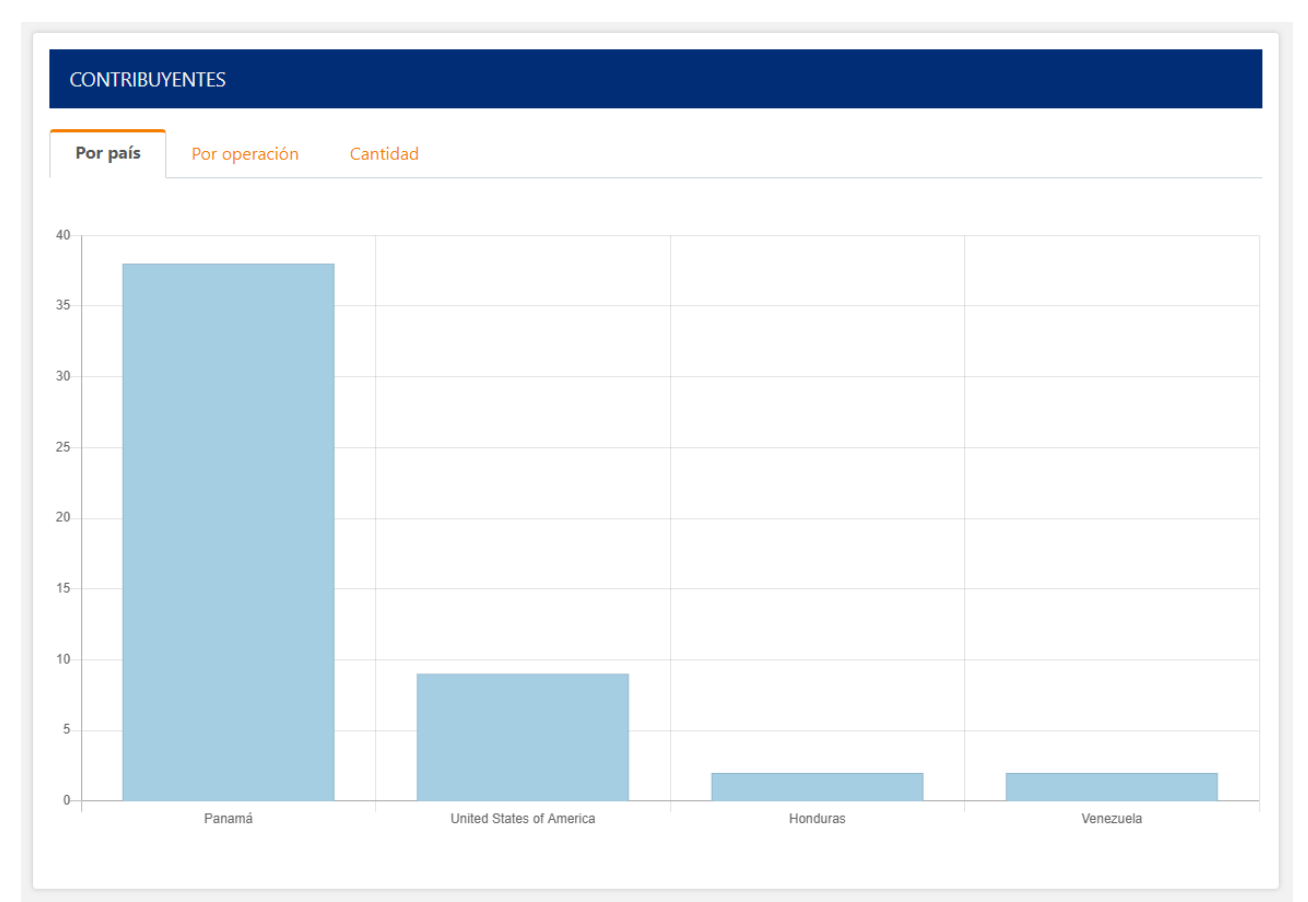

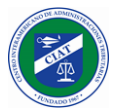

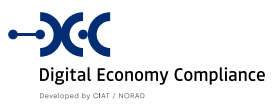

## Por operación

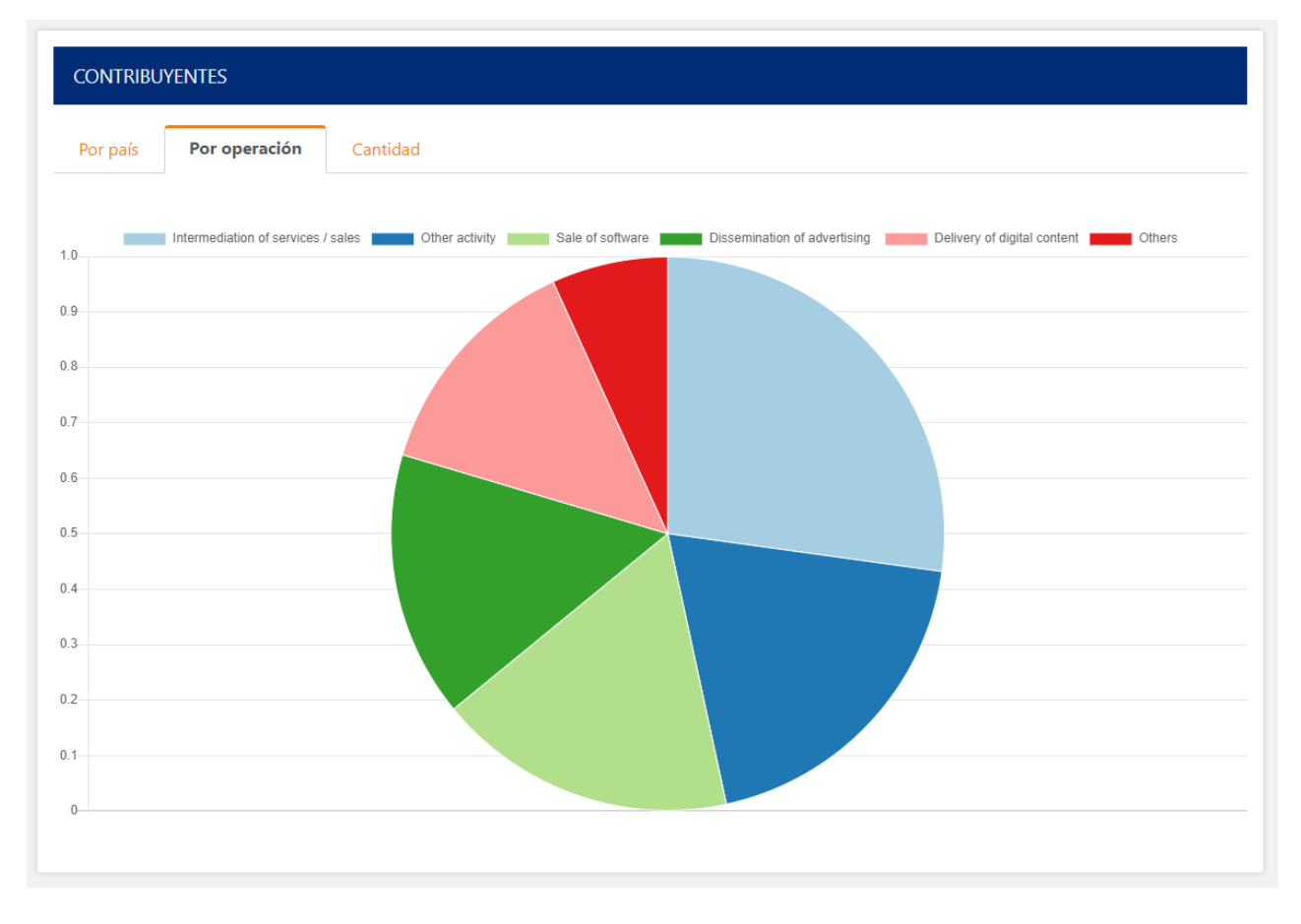

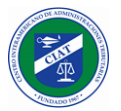

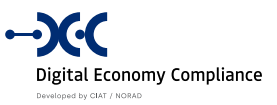

### Cantidad

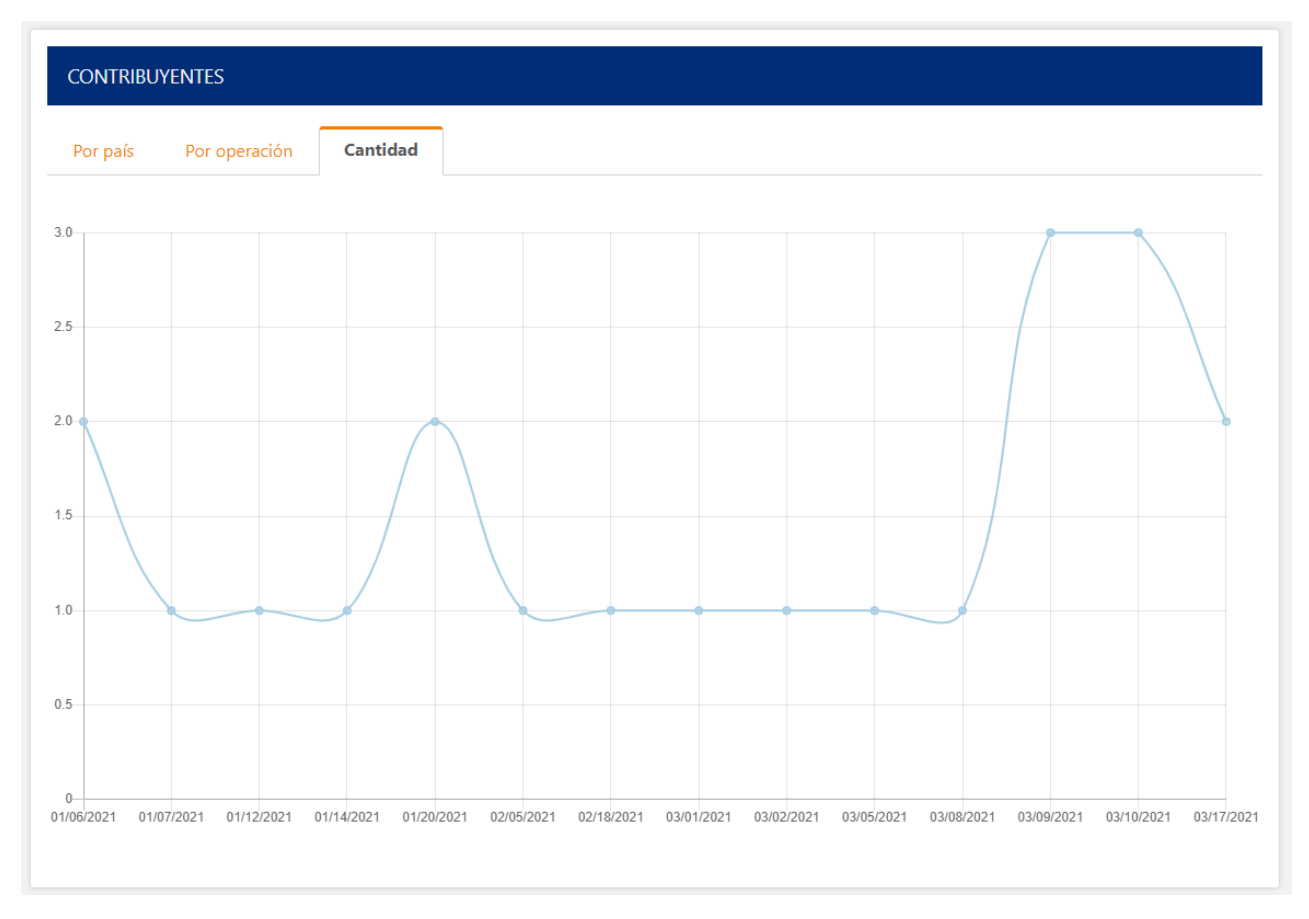

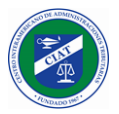

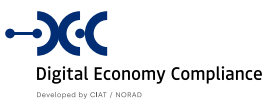

## Reporte Gerencial - Declaraciones

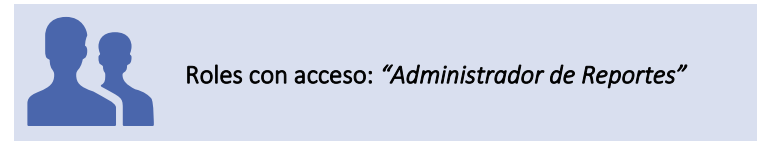

Esta funcionalidad permite a los funcionarios gerenciales de la administración tributaria consultar la información de las declaraciones de forma consolidada.

### Por pais

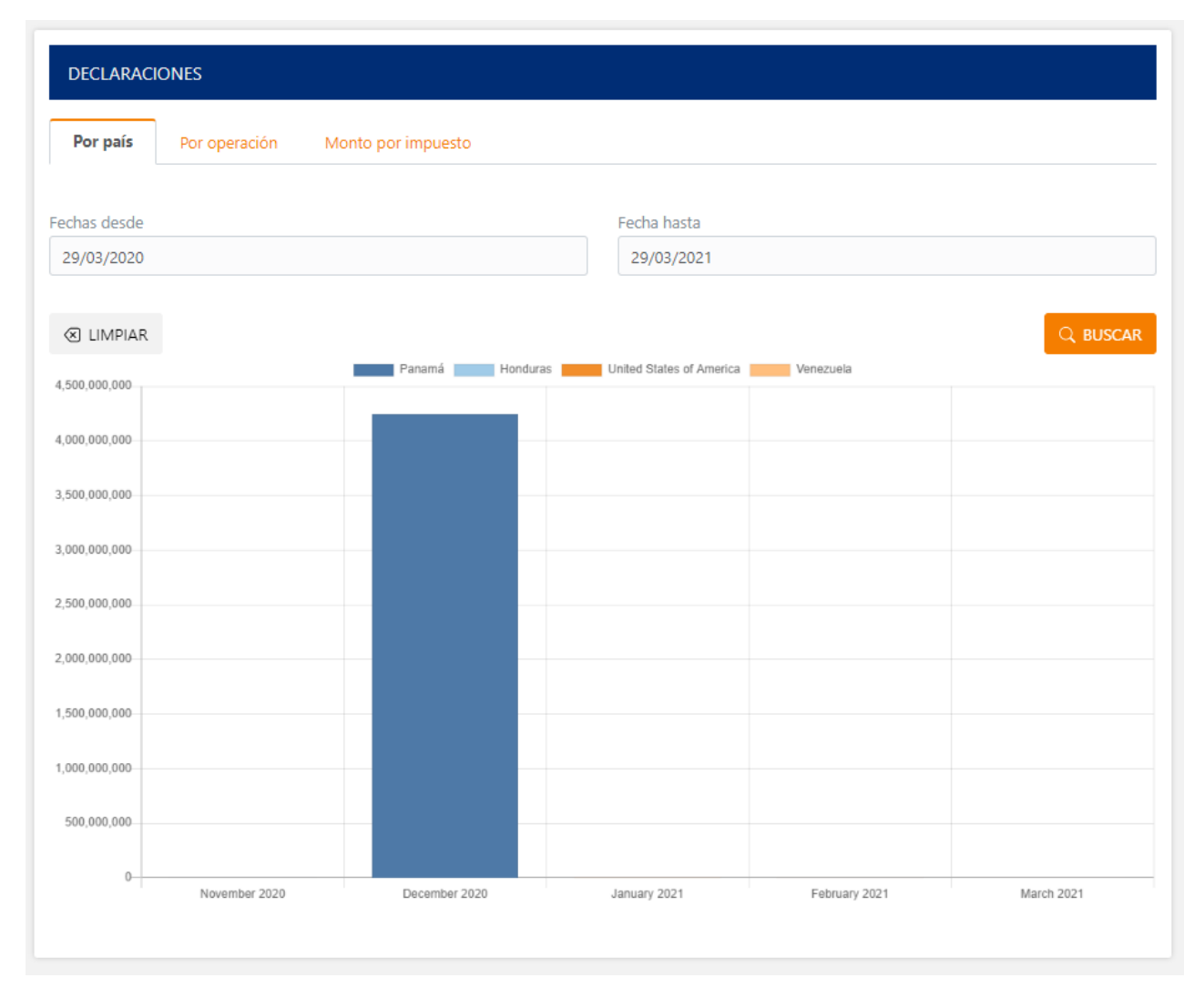

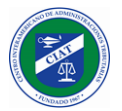

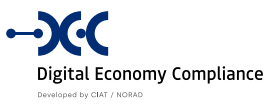

### Por operación

| Por país      | Por operación | Monto           | por impuesto    |                 |                      |                             |            |
|---------------|---------------|-----------------|-----------------|-----------------|----------------------|-----------------------------|------------|
|               |               |                 |                 |                 |                      |                             |            |
| echas desde   |               |                 |                 |                 | Fecha hasta          |                             |            |
| 29/03/2020    |               |                 |                 |                 | 29/03/2021           |                             |            |
|               |               |                 |                 |                 |                      |                             |            |
| 🗵 LIMPIAR     |               |                 |                 |                 |                      |                             | Q BUSCAR   |
|               | Inter         | rmediation of s | ervices / sales | Delivery of dig | ital content Dissemi | nation of advertising Other | activity   |
| 9,000,000,000 |               |                 |                 |                 |                      |                             |            |
| 3,000,000,000 |               |                 |                 |                 |                      |                             |            |
|               |               |                 |                 |                 |                      |                             |            |
| 7,000,000,000 |               |                 |                 |                 |                      |                             |            |
|               |               |                 |                 |                 |                      |                             |            |
| 5,000,000,000 |               |                 |                 |                 |                      |                             |            |
| 5,000,000,000 |               |                 |                 |                 |                      |                             |            |
|               |               |                 |                 |                 |                      |                             |            |
| 4,000,000,000 |               |                 |                 |                 |                      |                             |            |
| 3.000.000.000 |               |                 |                 |                 |                      |                             |            |
|               |               |                 |                 |                 |                      |                             |            |
| 2,000,000,000 |               |                 |                 |                 |                      |                             |            |
|               |               |                 |                 |                 |                      |                             |            |
| 1,000,000,000 |               |                 |                 |                 |                      |                             |            |
| 0             |               |                 |                 |                 |                      |                             |            |
|               | November 2020 |                 | December 2020   |                 | January 2021         | February 2021               | March 2021 |

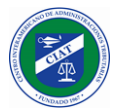

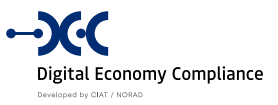

## Monto del Impuesto

| Por país     | Por operación | Monto por impuesto |               |                      |          |       |
|--------------|---------------|--------------------|---------------|----------------------|----------|-------|
|              |               |                    |               |                      |          |       |
| chas desde   |               |                    |               | Fecha hasta          |          |       |
| 29/03/2020   |               |                    |               | 29/03/2021           |          |       |
|              |               |                    |               |                      |          |       |
| 🗷 LIMPIAR    |               |                    |               |                      |          |       |
| 500.000.000  |               |                    | Impuesto de R | enta Value Added Tax | 2        |       |
|              |               |                    |               |                      |          |       |
| 000,000,000  |               |                    |               |                      |          |       |
| 500,000,000  |               |                    |               |                      |          |       |
|              |               |                    |               |                      |          |       |
| 000,000,000  |               |                    |               |                      |          |       |
| 500,000,000  |               |                    |               |                      |          |       |
| 000 000 000  |               |                    |               |                      |          |       |
| 100,000,000  |               |                    |               |                      |          |       |
| 500,000,000  |               |                    |               |                      |          |       |
| ,000,000,000 |               |                    |               |                      |          |       |
|              |               |                    |               |                      |          |       |
| 500,000,000  |               |                    |               |                      |          |       |
| 0            |               |                    |               |                      |          |       |
|              |               |                    |               |                      |          |       |
| 500,000,000  | November      | December           |               | January              | February | March |

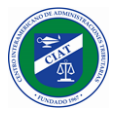

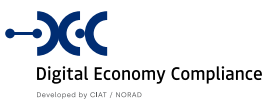

# Reporte Gerencial - Pagos

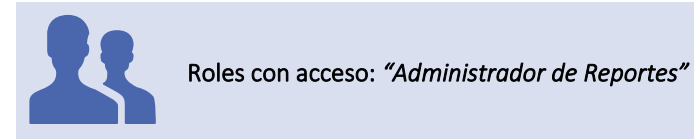

Esta funcionalidad permite a los funcionarios gerenciales de la administración tributaria consultar la información de los pagos de forma consolidada.

#### Por pais

| Por operación | Por impuesto  |                            |                            |                                                                                                    |                            |                            |
|---------------|---------------|----------------------------|----------------------------|----------------------------------------------------------------------------------------------------|----------------------------|----------------------------|
|               |               |                            | Fecha hasta                |                                                                                                    |                            |                            |
|               |               |                            | 11/11/2021                 |                                                                                                    |                            |                            |
|               |               | Panama                     | Estados Unidos de A        | mérica                                                                                                    |                            |                            |
|               |               |                            |                            |                                                                                                    |                            |                            |
|               |               |                            |                            |                                                                                                    |                            |                            |
|               |               |                            |                            |                                                                                                    |                            |                            |
|               |               |                            |                            |                                                                                                    |                            |                            |
|               |               |                            |                            |                                                                                                    |                            |                            |
|               |               |                            |                            |                                                                                                    |                            |                            |
|               |               |                            |                            |                                                                                                    |                            |                            |
|               |               |                            |                            |                                                                                                    |                            |                            |
|               | Por operación | Por operación Por impuesto | Por operación Por impuesto | Por operación Por impuesto   Fecha hasta   11/11/2021   Parianta   12/11/2021   Parianta   12/11/2021   Parianta   12/11/2021   Parianta   12/11/2021   Parianta   12/11/2021   Parianta   12/11/2021   Parianta   12/11/2021 | Por operación Por impuesto | Por operación Por impuesto |

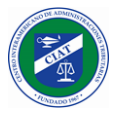

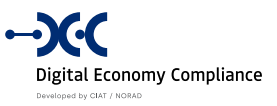

## Por operación

| Por país Por operación Por impuesto    |                                  |
|----------------------------------------|----------------------------------|
| chas desde                             |                                  |
|                                        | Fecha hasta                      |
| 1/11/2020                              | 11/11/2021                       |
| 000                                    |                                  |
| 000 Intermediación de servicios/ventas | Venta de software Otra actividad |
| .000                                   |                                  |
| .000                                   |                                  |
| 000                                    |                                  |
| .000                                   |                                  |

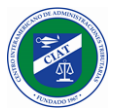

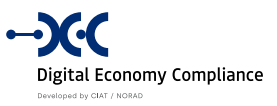

## Monto del Impuesto

| 1005                                |             |  |
|-------------------------------------|-------------|--|
| Por país Por operación Por impuesto |             |  |
| echas desde                         | Fecha hasta |  |
| 11/11/2020                          | 11/11/2021  |  |
| 1,000<br>1,000                      |             |  |
| 3,000                               |             |  |
| .000                                |             |  |
| .000                                |             |  |
| .000                                |             |  |
|                                     |             |  |
| .000                                |             |  |
| 5.000                               |             |  |

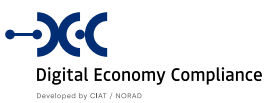

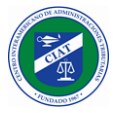

# Anexo I: Log de eventos

# Log de Acciones de Seguridad

| Tipo de Log        | Evento                     |
|--------------------|----------------------------|
|                    | ChangePassword             |
|                    | CreateUser                 |
|                    | CreateUserTaxpayer         |
|                    | DisableTwoFactor           |
|                    | DisableTwoFactorToUser     |
|                    | EnableAuthenticator        |
|                    | ForgetTwoFactorBrowser     |
|                    | RecoverPassword            |
|                    | RecoverPasswordRequest     |
| Log de Acciones de | ResetAuthenticator         |
| Seguridad          | UpdateProfile              |
|                    | UpdateUser                 |
|                    | UpdateUserTaxpayer         |
|                    | ReadInboxRequest           |
|                    | CreateNotificationTemplate |
|                    | UpdateNotificationTemplate |
|                    | CreateEnviromentVariable   |
|                    | UpdateEnvironmentVariable  |
|                    | CreateDocument             |
|                    | DeleteDocument             |

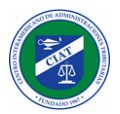

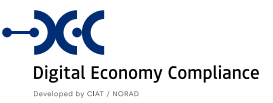

# Log de Eventos de Seguridad

| Tipo de Log       | Evento                      |
|-------------------|-----------------------------|
|                   | AuthenticatorEnabled        |
|                   | ExternalWsLogged            |
|                   | PasswordChanged             |
|                   | PasswordRecovered           |
|                   | ProfileUpdated              |
|                   | RecoverPasswordRequested    |
|                   | TwoFactorBrowserForgotten   |
|                   | TwoFactorDisabled           |
| Loa de Eventos de | UserCreated                 |
| Seguridad         | UserUpdated                 |
| J                 | AuthenticatorReseted        |
|                   | DomainEvent                 |
|                   | NotificationTemplateCreated |
|                   | NotificationTemplateUpdated |
|                   | EnvironmentVariableCreated  |
|                   | EnvironmentVariableUpdated  |
|                   | DocumentCreated             |
|                   | DocumentDeleted             |

# Log de Consultas de Seguridad

| Tipo de Log         | Evento                             |
|---------------------|------------------------------------|
|                     | GetAuthenticationContext           |
|                     | GetChangePasswordUrl               |
|                     | GetProfile                         |
|                     | GetRecoveryCodes                   |
|                     | GetSharedKeyAndQrCodeUri           |
|                     | GetTwoFactorAuthenticationContext  |
|                     | GetUserByTaxpayerId                |
| Log de Consultas de | GetUserType                        |
| Seguridad           | Login                              |
|                     | LoginExternalWs                    |
|                     | LoginUserName                      |
|                     | LoginWithfa                        |
|                     | LoginWithRecoveryCode              |
|                     | Logout                             |
|                     | UserQueryPaginated                 |
|                     | NotificationTemplateQueryPaginated |

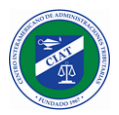

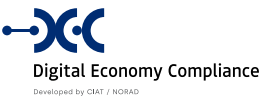

| CountInbox              |
|-------------------------|
| CountNoReadInbox        |
| GetInbox                |
| GetInboxPaginated       |
| EnvironmentVariableList |
| GetCommandLog           |
| GetDomainEventLog       |
| GetHttpLog              |
| GetQueryLog             |
| GetDocument             |

# Log de Acciones de Aplicación

| Tipo de Log        | Evento                                 |
|--------------------|----------------------------------------|
|                    | ReadInboxRequest                       |
|                    | CreateNotificationTemplate             |
|                    | UpdateNotificationTemplate             |
|                    | CreateHomeTemplate                     |
|                    | CreateCatalog                          |
|                    | CreateCatalogType                      |
|                    | UpdateCatalog                          |
|                    | UpdateCatalogType                      |
|                    | ApproveEnrollmentRequest               |
|                    | ApproveUpdateTaxpayerRequest           |
|                    | CreateEnrollmentRequest                |
|                    | CreateUpdateTaxpayerRequest            |
| Log de Acciones de | RejectEnrollmentRequest                |
| Aplicación         | RejectUpdateTaxpayerRequest            |
|                    | RequestAdditionalInfoEnrollmentRequest |
|                    | UpdateEnrollmentRequest                |
|                    | DisableFieldRegistration               |
|                    | EnableFieldRegistration                |
|                    | ApproveTaxReturn                       |
|                    | CalculateTaxes                         |
|                    | CreateCurrentAccountTransactionRule    |
|                    | CreateTaxReturn                        |
|                    | CreateTaxReturnAmend                   |
|                    | DeleteCurrentAccountTransactionRule    |
|                    | RejectTaxReturn                        |
|                    | AddTaxPeriodicity                      |

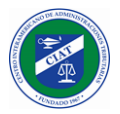

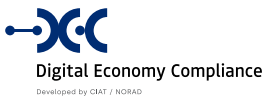

| AddTaxRate              |
|-------------------------|
| CreateTax               |
| CreateTaxVector         |
| DeleteTax               |
| DeleteTaxPeriodicity    |
| DeleteTaxRate           |
| DeleteTaxVector         |
| UpdateTax               |
| UpdateTaxPeriodicity    |
| UpdateTaxRate           |
| CreateReportVersion     |
| DeleteReportVersion     |
| UpdateReportVersion     |
| AddReportPeriodicity    |
| CreateReport            |
| CreateReportVector      |
| CreateTaxReport         |
| DeleteReport            |
| DeleteReportPeriodicity |
| DeleteReportVector      |
| TaxReportAmended        |
| UpdateReport            |
| UpdateReportPeriodicity |
| CreateReportCell        |
| DeleteReportCell        |
| UpdateReportCell        |
| CreateOperation         |
| DeleteOperation         |
| UpdateOperation         |
| CreateFormVersion       |
| DeleteFormVersion       |
| UpdateFormVersion       |
| CreateFormStatement     |
| DeleteFormStatement     |
| UpdateFormStatement     |
| CreateFormSection       |
| DeleteFormSection       |
| UpdateFormSection       |
| CreateFormCell          |

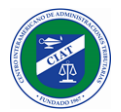

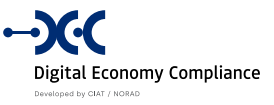

| DeleteFormCell            |
|---------------------------|
| UpdateFormCell            |
| CreateEnviromentVariable  |
| UpdateEnvironmentVariable |
| CreateDocument            |
| DeleteDocument            |

# Log de Eventos de Aplicación

| Tipo de Log       | Evento                               |
|-------------------|--------------------------------------|
|                   | InboxCreated                         |
|                   | InboxRead                            |
|                   | NotificationTemplateCreated          |
|                   | NotificationTemplateUpdated          |
|                   | DomainEvent`                         |
|                   | HomeTemplateCreated                  |
|                   | CatalogCreated                       |
|                   | CatalogTypeCreated                   |
|                   | CatalogTypeUpdated                   |
|                   | CatalogUpdated                       |
|                   | TaxpayerCreated                      |
|                   | TaxpayerOperationAdded               |
|                   | TaxpayerOperationDeleted             |
|                   | TaxpayerReportAdded                  |
| Loa de Eventos de | TaxpayerReportDeleted                |
| Aplicación        | TaxpayerTaxAdded                     |
| •                 | TaxpayerTaxDeleted                   |
|                   | TaxpayerUpdated                      |
|                   | AdditionalInformationRequested       |
|                   | EnrollmentRequestApproved            |
|                   | EnrollmentRequestCreated             |
|                   | EnrollmentRequestNumberAsigned       |
|                   | EnrollmentRequestRejected            |
|                   | EnrollmentRequestUpdated             |
|                   | UpdateRequestCreated                 |
|                   | UpdateTaxpayerRequestApproved        |
|                   | UpdateTaxpayerRequestRejected        |
|                   | FieldRegistrationDisabled            |
|                   | FieldRegistrationEnabled             |
|                   | CurrentAccountTransactionRuleCreated |

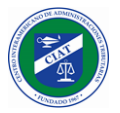

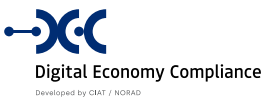

| CurrenteAccountCreated            |
|-----------------------------------|
| CurrenteAccountTransactionCreated |
| CurrenteAccountUpdated            |
| TaxReturnAmendCreated             |
| TaxReturnApproved                 |
| TaxReturnCreated                  |
| TaxReturnInactivated              |
| TaxReturnRejected                 |
| TaxCreated                        |
| TaxDeleted                        |
| TaxPeriodicityAdded               |
| TaxPeriodicityRemoved             |
| TaxPeriodicityUpdated             |
| TaxRateAdded                      |
| TaxRateDeleted                    |
| TaxRateUpdated                    |
| TaxUpdated                        |
| TaxVectorAdded                    |
| ReportVersionCreated              |
| ReportVersionDeleted              |
| ReportVersionUpdated              |
| ReportCreated                     |
| ReportPeriodicityAdded            |
| ReportPeriodicityRemoved          |
| ReportPeriodicityUpdated          |
| ReportUpdated                     |
| ReportVectorAdded                 |
| TaxReportAmendedCreated           |
| TaxReportCreated                  |
| TaxReportProcessedWithError       |
| TaxReportSubmitted                |
| TaxReportSuccessfullyProcessed    |
| ReportCellCreated                 |
| ReportCellDeleted                 |
| ReportCellUpdated                 |
| OperationCreated                  |
| OperationDeleted                  |
| OperationUpdated                  |
| FormVersionCreated                |

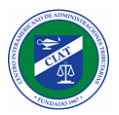

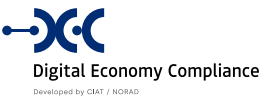

| FormVersionDeleted         |
|----------------------------|
| FormVersionUpdated         |
| FormStatementCreated       |
| FormStatementDeleted       |
| FormStatementUpdated       |
| FormSectionCreated         |
| FormSectionDeleted         |
| FormSectionUpdated         |
| FormCellCreated            |
| FormCellDeleted            |
| FormCellUpdated            |
| EnvironmentVariableCreated |
| EnvironmentVariableUpdated |
| DocumentCreated            |
| DocumentDeleted            |

# Log de Consultas de Aplicación

| Tipo de Log                       | Evento                             |
|-----------------------------------|------------------------------------|
| Log de Consultas de<br>Aplicación | NotificationTemplateQueryPaginated |
|                                   | CountInbox                         |
|                                   | CountNoReadInbox                   |
|                                   | GetInbox                           |
|                                   | GetInboxPaginated                  |
|                                   | GetHomeTemplate                    |
|                                   | CatalogTypePaginatedQuery          |
|                                   | GetAllCatalogTypes                 |
|                                   | GetCatalogByCode                   |
|                                   | GetCatalogs                        |
|                                   | GetCatalogsByFather                |
|                                   | GetCatalogsPaginated               |
|                                   | GetCatalogTypeById                 |
|                                   | GetCatalogTypeByName               |
|                                   | GetAllFormVersions                 |
|                                   | GetFormVersion                     |
|                                   | TaxReturnExist                     |
|                                   | CurrentAccountTransactionPaginated |
|                                   | GetAmendingCreditPaginated         |
|                                   | GetTaxpayer                        |
|                                   | GetTaxpayerCurrentAccount          |

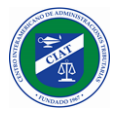

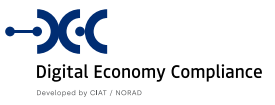

| GetTaxpayerCurrentAccountReport           |
|-------------------------------------------|
| GetTaxpayerPaginated                      |
| GetTaxpayerPayments                       |
| GetTaxpayerReport                         |
| GetTaxpayerTax                            |
| GetTaxpayerRequest                        |
| GetTaxpayerRequestByTaxPayer              |
| GetTaxpayerRequestPaginated               |
| GetUpdateTaxPayerInfo                     |
| GetAllFieldRegistration                   |
| GetCurrentAccountTransactionRulePaginated |
| GetTaxReturnForAmendment                  |
| GetTaxReturnsPaginated                    |
| GetAllTaxPeriodicities                    |
| GetPeriodicityByCode                      |
| GetPeriodicityTypeByCode                  |
| GetPriorities                             |
| GetTaxesPaginated                         |
| GetTaxPeriodicityPaginated                |
| GetTaxRatesPaginated                      |
| GetTaxVectorPaginated                     |
| GetAllReportVersions                      |
| GetLastReportVersion                      |
| GetReportVersion                          |
| GetAllReportPeriodicities                 |
| GetReportPeriodicityPaginated             |
| GetReportsPaginated                       |
| GetReportVectorPaginated                  |
| GetTaxpayerTaxReportDocument              |
| GetTaxReport                              |
| GetTaxReportDetailsPaginated              |
| GetTaxReportPaginated                     |
| GetReportCell                             |
| GetAllOperatios                           |
| GetOperationPaginated                     |
| GetAmountTaxByCountry                     |
| GetAmountTaxByOperation                   |
| GetAmountTaxByTax                         |
| GetTaxpayerAmountByLastDays               |

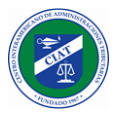

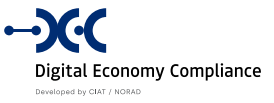

| GetTaxpayerByCountry        |
|-----------------------------|
| GetTaxpayerByOperation      |
| GetFormVersionByVersion     |
| GetFormVersionForTaxReturn  |
| GetLastFormVersion          |
| GetFormSectionByFormVersion |
| GetFormSectionPaginated     |
| GetFormDefinitionByVersion  |
| GetFormStatementsPaginated  |
| GetTaxFormFromByCode        |
| GetFormCell                 |
| EnvironmentVariableList     |
| GetCommandLog               |
| GetDomainEventLog           |
| GetHttpLog                  |
| GetQueryLog                 |
| GetDocument                 |

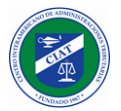

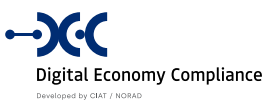

# Anexo II: Primitivas para fórmulas de casillas

| Primitiva                          | Descripción                                                |
|------------------------------------|------------------------------------------------------------|
| TAXPAYER.CURRENCY                  | Devuelve la descripción de la moneda por defecto           |
|                                    | asociada al contribuyente.                                 |
| TAXPAYER.CURRENCYCODE              | Devuelve el código de la moneda por defecto asociada       |
|                                    | al contribuyente.                                          |
| TAXPAYER.TIN                       | Devuelve el NIT (RUC) del contribuyente.                   |
| TAXPAYER.TYPE                      | Devuelve el tipo de contribuyente (Jurídico, Natural)      |
| TAXPAYER.NAME                      | Devuelve el nombre del contribuyente.                      |
| TAXPAYER.COUNTRY                   | Devuelve el país asociado al contribuyente.                |
| TAXPAYER.EMAIL                     | Devuelve el correo electrónico asociado al contribuyente.  |
| TAXPAYER.WEBSITE                   | Devuelve el sitio web asociado al contribuyente.           |
| TAXPAYER.ADDRESS                   | Devuelve el domicilio del contribuyente.                   |
| TAXPAYER.ID                        | Devuelve el ID interno del contribuyente.                  |
| TAXRETURN.TAXCODE                  | Devuelve el código de impuesto asociado al formulario.     |
| TAXRETURN.PERIOD                   | Devuelve el periodo asociado a la declaración.             |
| TAXRETURN.PERIODICITY              | Devuelve la periodicidad asociada a la declaración.        |
| TAXRETURN.FORMCODE                 | Devuelve el código de formulario.                          |
| TAXRETURN.TYPE                     | Devuelve el tipo de declaración (Original, Rectificativa). |
| TAXRETURN.ACTIVE.NUMBER            | Devuelve el numero de la declaración activa del periodo.   |
| TAXRETURN.ACTIVE.TAXVALUE          | Devuelve el total del impuesto de la declaración activa.   |
| CREDIT.AVAILABLE(param:string      | Devuelve el valor disponible en la cuenta corriente de     |
| tipoCuenta)                        | rectificativas.                                            |
| CREDIT.APPLY(param:number,         | Devuelve el máximo entre el valor pasado por parámetro     |
| param:string tipoCuenta)           | y el valor disponible en la cuenta corriente de            |
|                                    | rectificativas.                                            |
| TAXRETURN.PREVIOUS.C[param:number] | Devuelve el valor de una casilla de la declaración activa  |
|                                    | del periodo anterior.                                      |